### H3Cアクセスコントローラ

# Aruba ClearPassサーバーによるアクセス認証

設定例

Copyright©2022 New H3C Technologies Co.,Ltd.無断転載を禁ず。

本書のいかなる部分も、New H3C Technologies Co.,Ltd.の書面による事前の承諾なく、いかなる形式または手段によっても複製または譲渡することはできません。

New H3C Technologies Co.,Ltd.の商標を除き、本書に記載されているすべての商標は、それぞれの所有者の商標または登録商標です。

このドキュメントの情報は、予告なしに変更されることがあります。

## 目次

| 前提条件                                                                                                    | 4                                                                                                    |
|----------------------------------------------------------------------------------------------------|----------------------------------------------------------------------------------------------------|
| 例·ClearPassベースのMAC認証の設定                                                                                                    | 4                                                                                                    |
| ネットワーク構成                                                                                                    |                                                                                                    |
| 使用されているソフトウェアバージョン                                                                                                    | 5                                                                                                    |
| 制約事項とガイドライン                                                                                                    | 5                                                                                                    |
| 手順                                                                                                    | 5                                                                                                    |
| ACの設定                                                                                                    | 5                                                                                                    |
| スイッナの設定                                                                                                    | 6<br>-                                                                                                    |
| ClearPassサーハーの設定                                                                                                    | /۱                                                                                                    |
| 設たの唯認<br>構成ファイル                                                                                                    | 11                                                                                                    |
| 例·ClearPassベースの802 1X FAP-PFAP認証の設定                                                                                                    | 14                                                                                                    |
| ネットワーク構成                                                                                                    | 1 1                                                                                                    |
| 使用されているソフトウェアバージョン                                                                                                    |                                                                                                    |
| 制約事項とガイドライン                                                                                                    | 14                                                                                                    |
| 手順                                                                                                    | 14                                                                                                    |
| ACの設定                                                                                                    | 15                                                                                                    |
| スイッチの設定                                                                                                    |                                                                                                    |
| ClearPassサーバーの設定                                                                                                    |                                                                                                    |
| 設定の催認<br>構成ファイル                                                                                                    |                                                                                                    |
| <sub>備成</sub> の<br>個<br>い<br>し<br>た<br>た<br>た<br>の<br>に<br>の<br>の<br>の<br>の<br>の<br>の<br>の<br>の<br>の<br>の<br>の<br>の<br>の                                                                                                    | 22                                                                                                    |
| 例.VLANのよいACL 割り当てを使用した Clear ass ~ A0002.1 A 認証の                                                                                                    |                                                                                                    |
|                                                                                                    | - 23                                                                                                    |
|                                                                                                    |                                                                                                    |
| ネットワーク構成<br>使用されているソフトウェアバージョン                                                                                                    |                                                                                                    |
| ネットワーク構成<br>使用されているソフトウェアバージョン<br>制約事項とガイドライン                                                                                                    |                                                                                                    |
| ネットワーク構成<br>使用されているソフトウェアバージョン<br>制約事項とガイドライン<br>手順                                                                                                    |                                                                                                    |
| ネットワーク構成<br>使用されているソフトウェアバージョン<br>制約事項とガイドライン<br>手順<br>ACの設定                                                                                                    | 23<br>24<br>24<br>24<br>24                                                                                                    |
| ネットワーク構成<br>使用されているソフトウェアバージョン<br>制約事項とガイドライン<br>手順<br>ACの設定<br>スイッチの設定                                                                                                    | 23<br>24<br>24<br>24<br>24<br>25                                                                                                    |
| ネットワーク構成<br>使用されているソフトウェアバージョン<br>制約事項とガイドライン<br>手順<br>ACの設定<br>スイッチの設定<br>ClearPassサーバーの設定                                                                                                    | 23<br>24<br>24<br>24<br>24<br>24<br>24<br>24<br>25<br>26                                                                                     |
| ネットワーク構成<br>使用されているソフトウェアバージョン<br>制約事項とガイドライン<br>手順<br>ACの設定<br>スイッチの設定<br>ClearPassサーバーの設定<br>設定の確認                                                                                                    | 23<br>24<br>24<br>24<br>24<br>24<br>24<br>25<br>25<br>26<br>34                                                                               |
| ネットワーク構成<br>使用されているソフトウェアバージョン<br>制約事項とガイドライン<br>手順<br>ACの設定<br>スイッチの設定<br>ClearPassサーバーの設定<br>設定の確認<br>構成ファイル                                                                                                    | 23<br>24<br>24<br>24<br>24<br>24<br>25<br>26<br>26<br>34<br>36                                                                               |
| ネットワーク構成<br>使用されているソフトウェアバージョン<br>制約事項とガイドライン<br>手順<br>ACの設定<br>スイッチの設定<br>ClearPassサーバーの設定<br>設定の確認<br>構成ファイル<br>例:ClearPassベースのポータル認証の設定                                                                                                    | 23<br>24<br>24<br>24<br>24<br>24<br>25<br>26<br>26<br>34<br>37                                                                               |
| ネットワーク構成<br>使用されているソフトウェアバージョン<br>制約事項とガイドライン<br>手順<br>ACの設定<br>スイッチの設定<br>ClearPassサーバーの設定<br>設定の確認<br>構成ファイル<br>例:ClearPassベースのポータル認証の設定<br>ネットワーク構成                                                                                                    | 23<br>24<br>24<br>24<br>24<br>24<br>25<br>26<br>34<br>36<br>36<br>37                                                                         |
| ネットワーク構成<br>使用されているソフトウェアバージョン<br>制約事項とガイドライン<br>手順<br>ACの設定<br>スイッチの設定<br>ClearPassサーバーの設定<br>設定の確認<br>構成ファイル<br><b>例:ClearPassベースのポータル認証の設定</b><br>ネットワーク構成<br>使用されているソフトウェアバージョン<br>制約事項とガイドライン                                                                                                    | 23<br>24<br>24<br>24<br>24<br>25<br>26<br>34<br>36<br>37<br>37<br>38<br>38                                                                   |
| ネットワーク構成         使用されているソフトウェアバージョン         制約事項とガイドライン         手順         ACの設定         スイッチの設定         ClearPassサーバーの設定         設定の確認         構成ファイル         Ø:ClearPassベースのポータル認証の設定         ネットワーク構成         使用されているソフトウェアバージョン         制約事項とガイドライン         手順                                                                                                    | 23<br>24<br>24<br>24<br>24<br>25<br>25<br>26<br>34<br>36<br>37<br>37<br>38<br>38<br>38<br>38                                                 |
| ネットワーク構成<br>使用されているソフトウェアバージョン<br>制約事項とガイドライン<br>手順<br>ACの設定                                                                                                    | 23<br>24<br>24<br>24<br>24<br>25<br>26<br>34<br>36<br>37<br>37<br>38<br>38<br>38<br>38<br>38<br>38                                           |
| ネットワーク構成         使用されているソフトウェアバージョン         制約事項とガイドライン         手順         ACの設定         スイッチの設定         ClearPassサーバーの設定         設定の確認         構成ファイル         Ø:ClearPassベースのポータル認証の設定         キットワーク構成         使用されているソフトウェアバージョン         制約事項とガイドライン         手順         ACの設定         スイッチの設定                                                                                                    | 23<br>24<br>24<br>24<br>24<br>25<br>25<br>26<br>34<br>36<br>37<br>37<br>37<br>38<br>38<br>38<br>38<br>38<br>38<br>40                         |
| ネットワーク構成                                                                                                    | 23<br>24<br>24<br>24<br>24<br>24<br>25<br>26<br>34<br>36<br>37<br>37<br>38<br>38<br>38<br>38<br>38<br>38<br>40<br>40                         |
| ネットワーク構成       使用されているソフトウェアバージョン         制約事項とガイドライン       手順         ACの設定       ACの設定         スイッチの設定       ClearPassサーバーの設定         設定の確認       構成ファイル         例:ClearPassベースのポータル認証の設定       シットワーク構成         使用されているソフトウェアバージョン       制約事項とガイドライン         手順       ACの設定         スイッチの設定       この設定         スイッチの設定       この設定         スイッチの設定       この設定         スイッチの設定       この設定         スイッチの設定       この設定         公の設定       この設定                                                                                                    | 23<br>24<br>24<br>24<br>24<br>25<br>25<br>26<br>34<br>36<br>37<br>37<br>38<br>38<br>38<br>38<br>38<br>38<br>40<br>40<br>40<br>40             |
| ネットワーク構成         使用されているソフトウェアバージョン         制約事項とガイドライン         手順         ACの設定         スイッチの設定         ClearPassサーバーの設定         設定の確認         構成ファイル         Ø:ClearPassベースのポータル認証の設定         キットワーク構成         使用されているソフトウェアバージョン         制約事項とガイドライン         手順         ACの設定         スイッチの設定         ここの         成定の設定         スイッチの設定         目の設定         単約事項とガイドライン         手順         ACの設定         スイッチの設定         ClearPassサーバーの設定         設定の確認         構成ファイル                                                                                                    | 23<br>24<br>24<br>24<br>24<br>25<br>25<br>26<br>34<br>36<br>37<br>37<br>38<br>38<br>38<br>38<br>38<br>38<br>40<br>40<br>40<br>40<br>47<br>50 |
| ネットワーク構成         使用されているソフトウェアバージョン         制約事項とガイドライン         手順         ACの設定         スイッチの設定         ClearPassサーバーの設定         設定の確認         構成ファイル         Ø:ClearPassベースのポータル認証の設定         キットワーク構成         使用されているソフトウェアバージョン         制約事項とガイドライン         手順         ACの設定         スイッチの設定         ClearPassサーバーの設定         設定の確認         構成ファイル         例:ClearPassサーバーの設定         設定の確認         構成ファイル         例:ClearPassサーバーの設定         設定の確認         構成ファイル                                                                                                    | $\begin{array}{c} 23 \\ 24 \\ 24 \\ 24 \\ 24 \\ 25 \\ 26 \\ 36 \\ 36 \\ 37 \\ 37 \\ 38 \\ 38 \\ 38 \\ 38 \\ 38 \\ 38$                        |
| ネットワーク構成         使用されているソフトウェアバージョン         制約事項とガイドライン         手順         ACの設定         スイッチの設定         ClearPassサーバーの設定         設定の確認         構成ファイル         例:ClearPassベースのポータル認証の設定         キットワーク構成         使用されているソフトウェアバージョン         制約事項とガイドライン         手順         ACの設定         スイッチの設定         ClearPassサーバーの設定         設定の確認         構成ファイル         例:ClearPassサーバーの設定         設定の確認         構成ファイル         例:ClearPassサーバーの設定         設定の確認         構成ファイル         例:ClearPassサーバーの設定         設定の確認         構成ファイル         例:ClearPassサーバーからユーザーを強制的にログオフする         キットワーク構成                                                           | $\begin{array}{c} 23 \\ 24 \\ 24 \\ 24 \\ 24 \\ 25 \\ 26 \\ 36 \\ 36 \\ 36 \\ 37 \\ 38 \\ 38 \\ 38 \\ 38 \\ 38 \\ 38 \\ 38$                  |
| ネットワーク構成         使用されているソフトウェアバージョン         制約事項とガイドライン         手順         ACの設定         スイッチの設定         ClearPassサーバーの設定         設定の確認         構成ファイル         例:ClearPassベースのポータル認証の設定         キットワーク構成         使用されているソフトウェアバージョン         制約事項とガイドライン         手順         ACの設定         スイッチの設定         ClearPassサーバーの設定         設定の確認         構成ファイル         例:ClearPassサーバーの設定         設定の確認         構成ファイル         例:ClearPassサーバーの設定         設定の確認         構成ファイル         例:ClearPassサーバーからユーザーを強制的にログオフする         ホットワーク構成         使用されているソフトウェアバージョン         単約時でレイバーグジョン                                                                   | $\begin{array}{c} 23 \\ 24 \\ 24 \\ 24 \\ 24 \\ 25 \\ 26 \\ 36 \\ 36 \\ 36 \\ 37 \\ 37 \\ 38 \\ 38 \\ 38 \\ 38 \\ 38 \\ 38$                  |
| ネットワーク構成         使用されているソフトウェアバージョン         制約事項とガイドライン         手順         ACの設定         スイッチの設定         ClearPassサーバーの設定         設定の確認         構成ファイル         Ø:ClearPassベースのポータル認証の設定         キットワーク構成         使用されているソフトウェアバージョン         制約事項とガイドライン         手順         ACの設定         スイッチの設定         ClearPassサーバーの設定         設定の確認         構成ファイル         例:ClearPassサーバーの設定         設定の確認         構成ファイル         Ø:ClearPassサーバーの設定         設定の確認         構成ファイル         Ø:ClearPassサーバーの設定         設定の確認         構成ファイル         Ø:ClearPassサーバーからユーザーを強制的にログオフする         ホットワーク構成         使用されているソフトウェアバージョン         制約事項とガイドライン         手順 | $\begin{array}{c} 23 \\ 24 \\ 24 \\ 24 \\ 24 \\ 25 \\ 26 \\ 36 \\ 36 \\ 36 \\ 37 \\ 38 \\ 38 \\ 38 \\ 38 \\ 38 \\ 38 \\ 38$                  |

| Cの設定            | 52 |
|-----------------|----|
| 、イッチの設定         | 53 |
| learPassサーバーの設定 | 54 |
| 設定の確認           | 59 |
| ーーー<br>構成ファイル   | 62 |

# はじめに

次の情報では、ワイヤレスクライアントの認証にAruba ClearPassサーバーを使用するようにH3Cアク セスコントローラを設定する例を示します。サポートされている機能には、MAC認証、802.1X認証、ポー タル認証、許可VLANおよびACL割り当て、RADIUS DAEによるユーザーの強制オフラインなどがあり ます。

# 前提条件

次の情報は、指定されたバージョンを実行しているH3Cアクセスコントローラ、H3Cアクセスポイント、およびAruba ClearPassサーバーに適用されます。例の手順と情報は、H3Cアクセスコントローラ、H3Cアクセスポイント、およびAruba ClearPassサーバーのソフトウェアまたはハードウェアの条件によって、多少異なる場合があります。詳細については、アクセスコントローラ、アクセスポイント、およびサーバーのマニュアルを参照してください。

設定例はラボ環境で作成および検証され、すべてのデバイスおよびサーバーは出荷時のデフォルト設定で起動されました。ライブネットワークで作業する場合は、すべての操作がネットワークに与える潜在的な影響を理解してください。

次の情報は、H3C AAA、802.1X、MAC認証、ポータル、WLANアクセス認証、およびWLANアクセス機能とAruba ClearPassサーバーに関する基本的な知識があることを前提としています。

# 例:ClearPassベースのMAC認証の設定

# ネットワーク構成

図1に示すように、ACはスイッチを介してClearPassサーバーに到達できます。次の要件を満たすように

デバイスを設定します:

- ACは、ClearPassサーバーをRADIUSサーバーとして使用して、次のMAC認証を実行します。 クライアント。
- クライアントのMACアドレスは、MAC認証のユーザー名とパスワードの両方として使用されます。
   図1 ネットワーク図

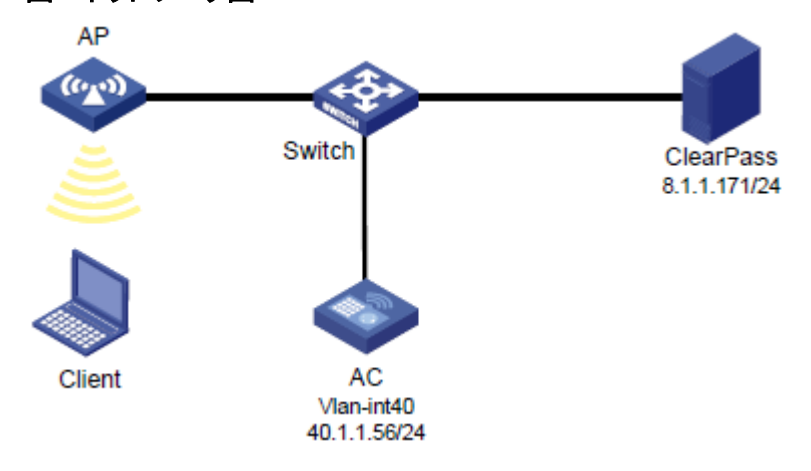

# 使用されているソフトウェアバージョン

この設定例は、次のハードウェアおよびソフトウェアバージョンで作成および確認されています。

| ハードウェア              | ソフトウェアのバージョン                                 |
|---------------------|----------------------------------------------|
| WX5540Hアクセスコントローラ   | R5444P03                                     |
| WA5320アクセスポイント      | R5444P03                                     |
| Aruba ClearPassサーバー | CPPM-VM-x86_64-6.5.0.71095-ESX-CP-VA-500-ovf |

# 制約事項とガイドライン

- ACで、MAC認証用のユーザーアカウントフォーマットを指定します。この例では、クライアントの MACアドレスがユーザー名とパスワードとして使用されます。RADIUSサーバーのユーザー名と パスワードの構成がACの構成と一致していることを確認してください。
- APの背面パネルに表示されているシリアルIDを使用して、APを指定します。
- 一部のエンドポイントでは、デフォルトでランダムMACアドレスが使用されます。このようなエンドポイントのMAC認証を成功させるには、エンドポイントがランダムMACアドレスを使用しないようにします。

手順

### ()重要:

この設定例では、ClearPassサーバーでのMAC認証によるクライアントの認証に関連する主な設定だけを説明します。基本的なネットワーク設定および基本的なWLAN設定については、デバイスおよびサ ーバーのマニュアルを参照してください。

### ACの設定

```
#ClearPassという名前のRADIUSスキームを作成し、ユーザー認証とアカウンティング用に8.1.1.171の
ClearPassサーバーを指定して、暗号化された文字列h3cを共有キーに設定します。
#
radius scheme clearpass
  primary authentication 8.1.1.171
  primary accounting 8.1.1.171
  key authentication cipher $c$3$y9gLDgP10B8T9ry5u3AHTHOadEYI7g==
  key accounting cipher $c$3$bNuYW3C3Tf2AIrFwSRSRjUdZMn1uoQ==
  user-name-format without-domain
#
#ユーザー認証、認可、アカウンティングにRADIUSスキームのclearpassを使用するように、ISPドメイン
のclearpassを設定します。
#
domain clearpass
  authentication default radius-scheme clearpass
  authorization default radius-scheme clearpass
  accounting default radius-scheme clearpass
#
#クライアントのMACアドレスをMAC認証のユーザー名とパスワードの両方として使用するようにACを設
```

定します。MACアドレスは、ハイフンなしの16進数表記で、小文字の文字が使用されます(このステップの 設定はデフォルトの設定です)。

[AC]mac-authentication user-name-format mac-address without-hyphen lowercase

```
#サービステンプレートh3c-macauthを作成し、そのSSIDをh3c-macauthに設定し、認証モードをMAC
認証に設定して、認証ドメインclearpassを指定します。
```

```
#
wlan service-template h3c-macauth
ssid h3c-macauth
client-security authentication-mode mac
mac-authentication domain clearpass
service-template enable
```

#

```
#手動APを設定し、サービステンプレートh3c-macothをAPの無線にバインドします。
```

#

```
wlan ap ap1 model WA5320
```

serial-id 219801A0YD8171E04018

radio 1

radio enable

service-template h3c-macauth vlan 1308

radio 2

radio enable

service-template h3c-macauth vlan 1308

### #

```
#スイッチに接続されているポートのリンクタイプをトランクに設定し、クライアントのVLAN内のト
ラフィックがポートを通過できるようにします。
```

#

interface Ten-GigabitEthernet1/0/26 port link-type trunk port trunk permit vlan all #

### スイッチの設定

```
#VLAN 1308とVLAN-interface 1308を作成し、VLANインターフェースにIPアドレスを割り当てます。ス
イッチはこのVLANを使用してクライアントへのパケットを転送します。ACに接続されているポートのリン
クタイプをトランクに設定し、クライアントのVLAN内のトラフィックがポートを通過できるようにします。
[Switch] vlan 1308
#
interface Ten-GigabitEthernet0/0/35
  port link-type trunk
  port trunk permit vlan all
#
interface Vlan-interface1308
  ip address 40.8.0.1 255.255.0.0
#vlan1308という名前のDHCPアドレスプールを作成し、DHCPアドレスプールにサブネット40.8.0.0/16と
ゲートウェイIPアドレス40.8.0.1を指定します。この例では、DNSサーバーのアドレスは次のとおりです。
40.8.0.1(ゲートウェイアドレス)。ネットワーク上のDNSサーバーの実際のアドレスに置き換える必要があ
ります。
#
dhcp server ip-pool vlan1308
  gateway-list 40.8.0.1
  network 40.8.0.0 mask 255.255.0.0
  dns-list 40.8.0.1
#
 return
```

### ClearPassサーバーの設定

**1.** ClearPassサーバーにログインします。

#サーバーのWebインターフェースにアクセスするには、WebブラウザのアドレスバーにClearPass サーバーの管理IPアドレスを入力します。この例では、管理IPアドレスは8.1.1.171です。

図2 ClearPassへのログイン

| aruba |                                                                                                    |
|-------|----------------------------------------------------------------------------------------------------|
|       | <u>-</u> ? Ø                                                                                                    |
|       | Wired Wineless VPN                                                                                                  |
|       |                                                                                                    |
|       | ClearPass                                                                                                    |
|       |                                                                                                    |
|       |                                                                                                    |
|       |                                                                                                    |
|       | AAA/Policy Device Goest Device Security<br>Measurement Constantion Measurement Health Excitations                   |
|       | nallegenetik vituwarung nallegenetik treakti Likulainge                                                             |
|       | Rat-base Policies, Enterprise-grade AAA with Device<br>Profiling                                                    |
|       | ClearPass Onboard Nobic Devices Previousning ClearPass Insight Advanced Analytics, In-depth Reporting, Compliance & |
|       | Regulation                                                                                                    |

# ClearPass Policy Managerをクリックします。表示されたページで、ログインユーザー名とパス ワードを入力し、Log Inをクリックします。

### 図3 ClearPass Policy Managerへのログイン

| You have 83 day(s) to activate the product Admin Login Usemame: Password: Log In   |
|------------------------------------------------------------------------------------|
| You have 83 day(s) to activate the product Admin Login Username: Password: Log In  |
| You have 83 day(s) to activate the product  Admin Login Username: Password: Log In |
| Admin Login                                                                        |
| Admin Login Username: Password: Log In                                             |
| Username: Password: Log In                                                         |
| Log In                                                                             |
|                                                                                    |
|                                                                                    |
|                                                                                    |
|                                                                                    |
|                                                                                    |
|                                                                                    |
|                                                                                    |
|                                                                                    |
|                                                                                    |
|                                                                                    |
|                                                                                    |
|                                                                                    |
|                                                                                    |
|                                                                                    |

ClearPass Policy ManagerにACを追加します。
 #左側のナビゲーションペインで、Configuration > Network > Devicesを選択します。開いたペー

ジで、右上隅にあるAddをクリックします。

- a. ACでIPアドレス40.1.1.56/24を指定します。 ClearPassサーバーがこのIPアドレスに到達できることを確認します。
- b. RADIUS共有秘密を設定します。

ここで指定した共有シークレットが、AC上のRADIUSサーバーに指定した共有キーと同じである ことを確認します。この例では、共有シークレットはh3cです。

- c. ベンダー名H3Cを選択します。
- d. Addをクリックします。

図4 デバイスの追加

| aruba                                                                                                    | ClearPass Policy Manager                                                                                                    | Menu 🗮                                                     |
|----------------------------------------------------------------------------------------------------|----------------------------------------------------------------------------------------------------|------------------------------------------------------------|
| Bashboard<br>Monitoring                                                                                                    | Configuration > Network > Devices     Network Devices                                                                                                    | 🗭 Add                                                      |
| Configuration<br>Configuration<br>Configuration<br>Services                                                                                                    | A Network Access Device (VAD) must belong to the global list of devices in the ClearRess database in order to connect to ClearRess.                                                                                                    | <ul> <li>Export All</li> <li>Discovered Devices</li> </ul> |
| Q Methods     Q Sources     D Identity     Single Sign On (550)                                                                                                    | FRen V contains V Contains V Cont | Show 20 v records                                          |
| Call Users<br>Call Users<br>Call Control (Control (Control))<br>Call Control (Control)<br>Call Control (Control)                                                       | 2.         Device         SMMP Read Settings         SLIStettings         CUIStettings         CuIStettings         CuIStettings                                                                                                    | Copy.] Export Delete                                       |
| Roles     Rele Mappings     Beforcement                                                                                                    | Description:                                                                                                    |                                                            |
| Opolicies     Opolicies     Opolicies     Opolicies     Opolicies     Opolicies                                                                                        | AUUUS shared skotet:         Verify:           TACAS= Shared Skotet:         Verify:           Verify:         Verify:           Verify:         Verify:                                                                                                    |                                                            |
| Opevice Groups     Opevice Groups     Opevice Groups     Opevice Groups     Opevice Groups     Opevice Groups     Opevice Groups     Opevice Groups     Opevice Groups | Enable PadSec:                                                                                                    |                                                            |
| A FUILY SHITUBUUT                                                                                                    | Add Cancel                                                                                                    |                                                            |
|                                                                                                    |                                                                                                    |                                                            |

3. ユーザーの追加:

#左側のナビゲーションペインで、Configuration > Identity > Local Usersを選択します。開いた ページで、右上隅にあるAddをクリックします。

a. ユーザーID、名前、およびパスワードをクライアントのMACアドレスに設定します。MACアドレス の形式がACと同じであることを確認します。

この例では、MACアドレスはハイフンなしの16進数表記で、文字は小文字です。

- b. 事前定義済ロールEmployeeまたはユーザー定義済ロールを選択します。この例では、事前定 義済ロールEmployeeが選択されています。
- c. Addをクリックします。

```
図5 ユーザーの追加
```

| aruba                       |                              |                                | ClearPass Policy Manager                               |             | Menu 🗮            |  |  |  |
|-----------------------------|------------------------------|--------------------------------|--------------------------------------------------------|-------------|-------------------|--|--|--|
| Dashboard                   | Configuration > Identity > L |                                |                                                        |             |                   |  |  |  |
| Monitoring                  | Local Users                  |                                |                                                        |             | 🛶 Add             |  |  |  |
| Configuration               | •                            |                                |                                                        |             | Export All        |  |  |  |
| Service Templates & Wizards |                              |                                |                                                        |             |                   |  |  |  |
| - C Services                | ClearPass Policy Manager lis | ts all local users in the Loc. | al Users page.                                         |             |                   |  |  |  |
| - Authentication            |                              |                                |                                                        |             |                   |  |  |  |
| - 🛱 Methods                 | Filter: User ID              | vilcontains vil                | Go Gear Elter                                          | -           | Show 20 v records |  |  |  |
| - 🛱 Sources                 | # User 1D                    | Add Local User                 |                                                        | Role        | Status            |  |  |  |
| Identity                    |                              |                                |                                                        | [Employee]  | Enabled           |  |  |  |
| Dingle Sign-On (SSO)        |                              | User ID:                       | (fcdbb3d4d88c                                          | [Employee]  | Enabled           |  |  |  |
| Tocal Users                 |                              | Name:                          | fcdbb3d4d88c                                           | [Employee]  | Enabled           |  |  |  |
| The Static Host Lists       | a. Dieader                   | Password:                      |                                                        | Teacherse 2 | Enabled           |  |  |  |
| 12 Roles                    | 4. U yuandong                |                                |                                                        | [Employee]  | Enabled           |  |  |  |
| C Role Mappings             | 5. U yuandong                | verity Password:               |                                                        | [Employee]  | Enabled           |  |  |  |
| - 🕆 Posture                 | Showing 1-5 of 5             | Enable User:                   | Check to enable user)                                  |             | Export Delete     |  |  |  |
| 🖯 💲 Enforcement             |                              | Change Password:               | (Check to force change password on next TACACS+ login) |             |                   |  |  |  |
| Q Policies                  |                              | Role:                          | [Employee]                                             |             |                   |  |  |  |
| Network                     |                              |                                |                                                        |             |                   |  |  |  |
| - Q Devices                 |                              |                                |                                                        |             |                   |  |  |  |
| - 🛱 Device Groups           |                              |                                |                                                        |             |                   |  |  |  |
| Proxy Targets               |                              |                                |                                                        |             |                   |  |  |  |
| - 🛱 Event Sources           |                              |                                |                                                        |             |                   |  |  |  |
| - Q Network Scan            |                              |                                |                                                        |             |                   |  |  |  |
| - La Policy Simulation      |                              |                                |                                                        |             |                   |  |  |  |
|                             |                              |                                | Add Cancel                                             |             |                   |  |  |  |
|                             |                              |                                |                                                        |             |                   |  |  |  |
|                             |                              |                                |                                                        |             |                   |  |  |  |
|                             |                              |                                |                                                        |             |                   |  |  |  |
|                             |                              |                                |                                                        |             |                   |  |  |  |

4. サービスを追加します。

#左側のナビゲーションペインで、Configuration > Servicesを選択します。表示されたページで、 右上隅のAddをクリックします。

図6 Serviceページ

| aruba                                                                                                    |                             |           |             | ClearPass Polic                                               | y Manager                     |                                  | Menu 🗮                     |
|----------------------------------------------------------------------------------------------------|-----------------------------|-----------|-------------|---------------------------------------------------------------|-------------------------------|----------------------------------|----------------------------|
| Dashboard                                                                                                    | O Configur                  | ation » S | ervices     |                                                               |                               |                                  |                            |
| Monitoring                                                                                                    | <ul> <li>Service</li> </ul> | es        |             |                                                               |                               |                                  | 👍 Add                      |
| Configuration                                                                                                    | •                           |           |             |                                                               |                               |                                  | Export All                 |
| - 🛱 Service Templates & Wizards<br>- 🋱 <mark>Services</mark>                                                                                         | This page                   | e shows   | the current | list and order of services that ClearPass follows during auth | entication and authorization. |                                  |                            |
| E 🔒 Authentication                                                                                                    | Filter: N                   | ame       |             | v contains v + Go C                                           | lear Filter                   |                                  | Show 50 v records          |
| - Q Methods                                                                                                    |                             |           | Order •     | Name                                                          | Туре                          | Template                         | Status                     |
| - Q Identity                                                                                                    | 1.                          | 0         | 9           | h3c Guest Access                                              | RADIUS                        | RADIUS Enforcement ( Generic )   | 0                          |
| - 🛱 Single Sign-On (SSO)                                                                                                    | 2.                          | 0         | 8           | [Device Registration Disconnect]                              | WEBAUTH                       | Web-based Authentication         | 0                          |
| - 🛱 Local Users                                                                                                    | 3.                          | 0         | 7           | [Insight Operator Logins]                                     | Application                   | Aruba Application Authentication | 0                          |
| - C Endpoints                                                                                                    | 4.                          |           | 6           | [Guest Operator Logins]                                       | Application                   | Aruba Application Authentication | 0                          |
| - i Static Host Lists                                                                                                    | 5.                          |           | 5           | [Aruba Device Access Service]                                 | TACACS                        | TACACS+ Enforcement              | 0                          |
| A Role Mannings                                                                                                    | 6.                          | 0         | 4           | [AirGroup Authorization Service]                              | RADIUS                        | RADIUS Enforcement ( Generic )   | ø                          |
| Posture                                                                                                    | 7.                          | 0         | 3           | [Policy Manager Admin Network Login Service]                  | TACACS                        | TACACS+ Enforcement              | ø                          |
| Enforcement                                                                                                    | 8.                          | 0         | 2           | chengdu-7205-1x                                               | RADIUS                        | Aruba 802.1X Wireless            | 0                          |
| - 🗘 Policies                                                                                                    | 9.                          |           | 1           | dafu-802.1×                                                   | RADIUS                        | 802.1X Wireless - Identity Only  | 0                          |
| - Q Profiles<br>→ Network<br>- Q Devices<br>- Q Device Groups<br>- Q Proxy Targets<br>- Q Event Sources<br>- Q Network Scan<br>- Q Policy Simulation | Showing                     | 1-9 of 9  |             |                                                               |                               |                                  | Reorder Copy Export Delete |

# Serviceタブで、TypeフィールドからMAC Authenticationを選択し、名前をMAC ACCESSとします。

### 図7 Serviceの追加

| aruba                                                                                                    |                                                                                                    | ClearPass Policy Mar                                                                                                    | ager                                                                         |                                                                                                    | Menu 🚍               |
|----------------------------------------------------------------------------------------------------|----------------------------------------------------------------------------------------------------|----------------------------------------------------------------------------------------------------|------------------------------------------------------------------------------|----------------------------------------------------------------------------------------------------|----------------------|
| Dashboard                                                                                                    | <ul> <li>Configuration &gt; Services &gt; Add</li> </ul>                                                                                                    |                                                                                                    |                                                                              |                                                                                                    |                      |
| Monitoring                                                                                                    | <ul> <li>Services</li> </ul>                                                                                                    |                                                                                                    |                                                                              |                                                                                                    |                      |
| Configuration                                                                                                    | Service Authentication Role                                                                                                    | es Enforcement Summary                                                                                                    |                                                                              |                                                                                                    |                      |
| Configuration     Scarde Templates & Witards     Service Templates & Witards     Service Templates & Witards     Services     Services     Serv | Servic Authentication Ref     Type: MACA     Type: MACA     Type: MACA     Type: MACA     Type: MACA     Type: MACA     Type: MACA     Type: MACA     Type     Type     T | s Enforcement Summary utherification  Utherification  Sector  Sector | ng Proxy<br>Service Rule<br>Operator<br>BELONICS_TO<br>BELONICS_TO<br>EQUALS | Value<br>Ethernet (15), Wirelesse 002.11 (19)<br>Login-Vare (1), Call-Check (10)<br>% (Radius:IETF:User-Name,) | Ra 2<br>Rg 9<br>Rg 9 |
|                                                                                                    |                                                                                                    |                                                                                                    |                                                                              |                                                                                                    |                      |
| Administration                                                                                                    | Back to Services                                                                                                    |                                                                                                    |                                                                              | Next → S                                                                                                    | ave Cancel           |

# Authentication タブで、Authentication MethodsのAllow All MAC AUTHを選択します。 Authentication Sourcesフィールドのデフォルト値を使用します。

| aruba                                                                                                    | ClearPass Policy Manager                                                                                                    | Menu 🗮                        |
|----------------------------------------------------------------------------------------------------|----------------------------------------------------------------------------------------------------|-------------------------------|
| Dashboard                                                                                                    | Configuration » Services » Add                                                                                                    |                               |
| 🖂 Monitoring                                                                                                    | • Services                                                                                                    |                               |
| Configuration                                                                                                    | Service Authentication Roles Enforcement Summary                                                                                            |                               |
| Q Service Templates & Wilards     Q Service     Q Service     Q Service     Q Service     Q Service     Q Sources     Q Sources     Q So | Authentication Methods: [Align Ali MAC AUTH] Hove Up :<br>More Down .<br>Common Common<br>View Details<br>Modify                            | Add New Authentication Method |
| - ↓ Local Users<br>- ↓ Ecal Users<br>- ↓ Static Host Lists<br>- ↓ Roles<br>- ↓ Role Mappings<br>- ♥ Posture<br>- ● \$Enforcement                                                                                                    | Authentication Sources: [Endpoints Reporting   Local SQL OB] Move Up :<br>Move Up :<br>Move Down .<br>New Details<br>Modely<br>View Details | Add New Authentication Source |
| - Q Policies                                                                                                    | Strip Username Rules: Enable to specify a comma-separated list of rules to strip username prefixes or suffixes                              |                               |
| Profiles     Profiles     Profiles     Optices     Optices     Optices     Optices     Optices     Optices     Optices     Optices     Optices     Optices     Optices     Optices     Optices     Optices                                                                                                    |                                                                                                    |                               |
| Administration                                                                                                    | Back to Services                                                                                                    | Next → Save Cancel            |

# RoleタブとEnforcementタブで、パラメータの既定の設定を使用し、Saveをクリックします。

# Configuration > ServicesページでReorderをクリックして、MAC ACCESSという名前のサービスを最初に移動します。

#### 図9 サービスの順序変更

| aruba                       |                             |         |               | ClearPass Policy                                               | Manager                      |                                  | Menu                  |
|-----------------------------|-----------------------------|---------|---------------|----------------------------------------------------------------|------------------------------|----------------------------------|-----------------------|
| Dashboard                   | O Configur                  | ation » | Services      |                                                                |                              |                                  |                       |
| Monitoring                  | <ul> <li>Service</li> </ul> | ces     |               |                                                                |                              |                                  | 🚽 Add                 |
| Configuration               | 0                           |         |               |                                                                |                              |                                  | A Import              |
| Service Templates & Wizards | This pag                    | e show  | s the current | list and order of services that ClearPass follows during authe | ntication and authorization. |                                  | E copore              |
| Direction Services          |                             |         |               |                                                                |                              |                                  |                       |
| Authentication              | Filter: N                   | lame    |               | v contains v Go Cle                                            | ar Filter                    |                                  | Show 50 v rec         |
| - Cr Methods                |                             |         | Order v       | Name                                                           | Type                         | Template                         | Status                |
| - Q Sources                 | 1.                          |         | 10            | MAC ACCESS                                                     | BADIUS                       | MAC Authentication               | 0                     |
| A Single Sign-On (SSO)      | 2                           | 0       | 0             | h3c Guest Access                                               | RADIUS                       | RADIUS Enforcement / Generic )   | 0                     |
| - tä Local Users            | 3                           | 0       | 8             | [Device Registration Disconnect]                               | WEBAUTH                      | Web-based Authentication         | 0                     |
| - 🛱 Endpoints               | 4                           | 0       | 7             | [Insight Operator Logins]                                      | Application                  | Aruba Application Authentication | 0                     |
| —党 Static Host Lists        | -                           | 0       | 6             | [Guest Operator Logins]                                        | Application                  | Acuba Application Authentication |                       |
| - 🛱 Roles                   | 5.                          | 0       | 6             | (Aruba Davice Access Service)                                  | TACACS                       | TACACS+ Enforcement              |                       |
| - Q Role Mappings           | 7                           | 0       | 4             | [AirGroup Authorization Service]                               | PADTUS                       | RADIUS Enforcement ( Generic )   |                       |
| T Posture                   |                             | - n     | 3             | [Rolicy Manager Admin Network Login Service]                   | TACACS                       | TACACS+ Enforcement              |                       |
| ži Policies                 | 0.                          | l n     | 2             | changer 205.1x                                                 | PADIUS                       | Anuba 802 1X Wireless            |                       |
| - C Profiles                |                             |         | 2             | dofu-203-1x                                                    | RADIUS                       | 202 1X Wireless                  |                       |
| - Network                   |                             |         | 1             | 0800-60211X                                                    | KADIO3                       | 602.1X Wileless - Identity Only  |                       |
| - 🛱 Devices                 | Showing                     | 1-10 c  | of 10         |                                                                |                              | Reo                              | der Copy Export Delet |
| - 🋱 Device Groups           |                             |         |               |                                                                |                              |                                  |                       |
| - 🛱 Proxy Targets           |                             |         |               |                                                                |                              |                                  |                       |
| 🖧 Event Sources             |                             |         |               |                                                                |                              |                                  |                       |
| Q Network Scan              |                             |         |               |                                                                |                              |                                  |                       |
| Delicy Simulation           |                             |         |               |                                                                |                              |                                  |                       |
|                             |                             |         |               |                                                                |                              |                                  |                       |
|                             |                             |         |               |                                                                |                              |                                  |                       |
|                             |                             |         |               |                                                                |                              |                                  |                       |
|                             |                             |         |               |                                                                |                              |                                  |                       |
|                             |                             |         |               |                                                                |                              |                                  |                       |
|                             |                             |         |               |                                                                |                              |                                  |                       |

### 設定の確認

- 1. クライアントで、サービスh3c-macothに関連付けられ、IPアドレスを取得してゲートウェイにping を実行できることを確認します(詳細は省略)。
- 2. ACで、WLANクライアント情報およびオンラインMAC認証ユーザーに関する情報を表示して、クラ イアントがオンラインになったことを確認します。

[AC] display wlan client Total number of clients: 1

| MAC address   | User name    | AP name | R | IP address VLAN |
|---------------|--------------|---------|---|-----------------|
| cdb-b3d4-d88c | fcdbb3d4d88c | ap1     | 2 | 40.8.0.129 1308 |

[AC] display wlan client verbose Total number of clients: 1

| l otal number of clients: 1     |                                   |
|---------------------------------|-----------------------------------|
| MAC address                     | : fcdb-b3d4-d88c                  |
| IPv4 address                    | : 40.8.0.129                      |
| IPv6 address                    | : N/A                             |
| Username                        | : fcdbb3d4d88c                    |
| AID                             | : 1                               |
| AP ID                           | : 26                              |
| AP name                         | : ap1                             |
| Radio ID                        | : 2                               |
| SSID                            | : h3c-macauth                     |
| BSSID                           | : ac74-0906-e872                  |
| VLAN ID                         | : 1308                            |
| Sleep count                     | : 0                               |
| Wireless mode                   | : 802.11gn                        |
| Channel bandwidth               | : 20MHz                           |
| 20/40 BSS Coexistence Managemen | it : Not supported                |
| SM power save                   | : Disabled                        |
| Short GI for 20MHz              | : Supported                       |
| Short GI for 40MHz              | : Not supported                   |
| STBC RX capability              | : Supported                       |
| STBC TX capability              | : Supported                       |
| LDPC RX capability              | : Supported                       |
| Block Ack                       | : N/A                             |
| Supported HT MCS set            | : 0, 1, 2, 3, 4, 5, 6, 7,         |
|                                 | 8, 9, 10, 11, 12, 13, 14,15       |
| Supported rates                 | : 11, 12, 18, 24, 36, 48, 54 Mbps |
|                                 |                                   |

| QoS mode                                                                                                    | : WMM                                                                                                    |
|----------------------------------------------------------------------------------------------------|----------------------------------------------------------------------------------------------------|
| Listen interval                                                                                                    | : 10                                                                                                    |
| RSSI                                                                                                    | : 0                                                                                                    |
| Rx/Tx rate                                                                                                    | : 0/0 Mbps                                                                                                    |
| Authentication method                                                                                                    | : Open system                                                                                                    |
| Security mode                                                                                                    | : PRE-RSNA                                                                                                    |
| AKM mode                                                                                                    | : Not configured                                                                                                    |
| Cipher suite                                                                                                    | : N/A                                                                                                    |
| User authentication mode                                                                                                    | : MAC                                                                                                    |
| WPA3 status                                                                                                    | : N/A                                                                                                    |
| Authorization ACL ID                                                                                                    | : N/A                                                                                                    |
| Authorization user profile                                                                                                    | : N/A                                                                                                    |
| Authorization CAR                                                                                                    | : N/A                                                                                                    |
| Roam status                                                                                                    | : N/A                                                                                                    |
| Key derivation                                                                                                    | : N/A                                                                                                    |
| PMF status                                                                                                    | : N/A                                                                                                    |
| Forwarding policy name                                                                                                    | : Not configured                                                                                                    |
| Online time                                                                                                    | : Odays Ohours Ominutes 15seconds                                                                                                    |
| FT status                                                                                                    | : Inactive                                                                                                    |
|                                                                                                    |                                                                                                    |
| [AC] display mac-authentication con                                                                                                    | nection                                                                                                    |
| [AC] display mac-authentication cont<br>Total connections: 1                                                                                                    | nection                                                                                                    |
| [AC] display mac-authentication con<br>Total connections: 1<br>User MAC address                                                                                                    | rection<br>: fcdb-b3d4-d88c                                                                                                    |
| [AC] display mac-authentication cont<br>Total connections: 1<br>User MAC address<br>AP name                                                                                                    | nection<br>: fcdb-b3d4-d88c<br>: ap1                                                                                                    |
| [AC] display mac-authentication cont<br>Total connections: 1<br>User MAC address<br>AP name<br>Radio ID                                                                                                    | nection<br>: fcdb-b3d4-d88c<br>: ap1<br>: 2                                                                                                    |
| [AC] display mac-authentication cont<br>Total connections: 1<br>User MAC address<br>AP name<br>Radio ID<br>SSID                                                                                                    | nection<br>: fcdb-b3d4-d88c<br>: ap1<br>: 2<br>: b3c-macauth                                                                                                    |
| [AC] display mac-authentication cont<br>Total connections: 1<br>User MAC address<br>AP name<br>Radio ID<br>SSID<br>BSSID                                                                                                    | nection<br>: fcdb-b3d4-d88c<br>: ap1<br>: 2<br>: h3c-macauth<br>: ac74-0906-e872                                                                                                    |
| [AC] display mac-authentication cont<br>Total connections: 1<br>User MAC address<br>AP name<br>Radio ID<br>SSID<br>BSSID<br>Username                                                                                                    | nection<br>: fcdb-b3d4-d88c<br>: ap1<br>: 2<br>: h3c-macauth<br>: ac74-0906-e872<br>: fcdbb3d4d88c                                                                                                    |
| [AC] display mac-authentication cont<br>Total connections: 1<br>User MAC address<br>AP name<br>Radio ID<br>SSID<br>BSSID<br>Username<br>Authentication domain                                                                                                    | nection<br>: fcdb-b3d4-d88c<br>: ap1<br>: 2<br>: h3c-macauth<br>: ac74-0906-e872<br>: fcdbb3d4d88c<br>: clearpass                                                                                                    |
| [AC] display mac-authentication cont<br>Total connections: 1<br>User MAC address<br>AP name<br>Radio ID<br>SSID<br>BSSID<br>Username<br>Authentication domain<br>Initial VI AN                                                                                                    | hection<br>: fcdb-b3d4-d88c<br>: ap1<br>: 2<br>: h3c-macauth<br>: ac74-0906-e872<br>: fcdbb3d4d88c<br>: clearpass<br>: 1308                                                                                                    |
| [AC] display mac-authentication cont<br>Total connections: 1<br>User MAC address<br>AP name<br>Radio ID<br>SSID<br>BSSID<br>Username<br>Authentication domain<br>Initial VLAN<br>Authorization VLAN                                                                                                    | nection<br>: fcdb-b3d4-d88c<br>: ap1<br>: 2<br>: h3c-macauth<br>: ac74-0906-e872<br>: fcdbb3d4d88c<br>: clearpass<br>: 1308<br>: 1308                                                                                                    |
| [AC] display mac-authentication cont<br>Total connections: 1<br>User MAC address<br>AP name<br>Radio ID<br>SSID<br>BSSID<br>Username<br>Authentication domain<br>Initial VLAN<br>Authorization VLAN<br>Authorization ACL number                                                                                                    | nection<br>: fcdb-b3d4-d88c<br>: ap1<br>: 2<br>: h3c-macauth<br>: ac74-0906-e872<br>: fcdbb3d4d88c<br>: clearpass<br>: 1308<br>: 1308<br>: N/A                                                                                                    |
| [AC] display mac-authentication cont<br>Total connections: 1<br>User MAC address<br>AP name<br>Radio ID<br>SSID<br>BSSID<br>Username<br>Authentication domain<br>Initial VLAN<br>Authorization VLAN<br>Authorization ACL number<br>Authorization user profile                                                                                                    | nection<br>: fcdb-b3d4-d88c<br>: ap1<br>: 2<br>: h3c-macauth<br>: ac74-0906-e872<br>: fcdbb3d4d88c<br>: clearpass<br>: 1308<br>: 1308<br>: N/A<br>: N/A                                                                                                    |
| [AC] display mac-authentication cont<br>Total connections: 1<br>User MAC address<br>AP name<br>Radio ID<br>SSID<br>BSSID<br>Username<br>Authentication domain<br>Initial VLAN<br>Authorization VLAN<br>Authorization ACL number<br>Authorization user profile<br>Authorization CAR                                                                                                    | nection<br>: fcdb-b3d4-d88c<br>: ap1<br>: 2<br>: h3c-macauth<br>: ac74-0906-e872<br>: fcdbb3d4d88c<br>: clearpass<br>: 1308<br>: 1308<br>: N/A<br>: N/A<br>: N/A                                                                                                    |
| [AC] display mac-authentication cont<br>Total connections: 1<br>User MAC address<br>AP name<br>Radio ID<br>SSID<br>BSSID<br>Username<br>Authentication domain<br>Initial VLAN<br>Authorization VLAN<br>Authorization VLAN<br>Authorization ACL number<br>Authorization user profile<br>Authorization CAR<br>Authorization URL                                                                              | nection<br>: fcdb-b3d4-d88c<br>: ap1<br>: 2<br>: h3c-macauth<br>: ac74-0906-e872<br>: fcdbb3d4d88c<br>: clearpass<br>: 1308<br>: 1308<br>: N/A<br>: N/A<br>: N/A<br>: N/A                                                                                                    |
| [AC] display mac-authentication cont<br>Total connections: 1<br>User MAC address<br>AP name<br>Radio ID<br>SSID<br>BSSID<br>Username<br>Authentication domain<br>Initial VLAN<br>Authorization VLAN<br>Authorization ACL number<br>Authorization user profile<br>Authorization CAR<br>Authorization URL<br>Termination action                                                                              | nection<br>: fcdb-b3d4-d88c<br>: ap1<br>: 2<br>: h3c-macauth<br>: ac74-0906-e872<br>: fcdbb3d4d88c<br>: clearpass<br>: 1308<br>: 1308<br>: N/A<br>: N/A<br>: N/A<br>: N/A<br>: N/A<br>: N/A                                                                                                    |
| [AC] display mac-authentication cont<br>Total connections: 1<br>User MAC address<br>AP name<br>Radio ID<br>SSID<br>BSSID<br>Username<br>Authentication domain<br>Initial VLAN<br>Authorization VLAN<br>Authorization VLAN<br>Authorization ACL number<br>Authorization user profile<br>Authorization CAR<br>Authorization URL<br>Termination action<br>Session timeout last from                           | nection<br>: fcdb-b3d4-d88c<br>: ap1<br>: 2<br>: h3c-macauth<br>: ac74-0906-e872<br>: fcdbb3d4d88c<br>: clearpass<br>: 1308<br>: 1308<br>: N/A<br>: N/A<br>: N/A<br>: N/A<br>: N/A<br>: N/A<br>: N/A<br>: N/A<br>: N/A                                                                                                    |
| [AC] display mac-authentication cont<br>Total connections: 1<br>User MAC address<br>AP name<br>Radio ID<br>SSID<br>BSSID<br>Username<br>Authentication domain<br>Initial VLAN<br>Authorization VLAN<br>Authorization VLAN<br>Authorization ACL number<br>Authorization user profile<br>Authorization CAR<br>Authorization URL<br>Termination action<br>Session timeout last from<br>Session timeout period | nection<br>: fcdb-b3d4-d88c<br>: ap1<br>: 2<br>: h3c-macauth<br>: ac74-0906-e872<br>: fcdbb3d4d88c<br>: clearpass<br>: 1308<br>: 1308<br>: N/A<br>: N/A<br>: N/A<br>: N/A<br>: N/A<br>: N/A<br>: N/A<br>: N/A<br>: N/A<br>: N/A<br>: N/A                                                                                                    |
| [AC] display mac-authentication cont<br>Total connections: 1<br>User MAC address<br>AP name<br>Radio ID<br>SSID<br>BSSID<br>Username<br>Authentication domain<br>Initial VLAN<br>Authorization VLAN<br>Authorization VLAN<br>Authorization ACL number<br>Authorization URL<br>Termination action<br>Session timeout last from<br>Session timeout period<br>Online from                                     | rection<br>: fcdb-b3d4-d88c<br>: ap1<br>: 2<br>: h3c-macauth<br>: ac74-0906-e872<br>: fcdbb3d4d88c<br>: clearpass<br>: 1308<br>: 1308<br>: 1308<br>: N/A<br>: N/A<br>: N/A<br>: N/A<br>: N/A<br>: N/A<br>: N/A<br>: N/A<br>: N/A<br>: N/A<br>: N/A<br>: N/A<br>: N/A<br>: N/A<br>: N/A<br>: N/A<br>: N/A<br>: N/A<br>: N/A<br>: N/A<br>: N/A<br>: N/A<br>: N/A<br>: N/A<br>: N/A<br>: N/A<br>: N/A<br>: N/A<br>: N/A<br>: N/A<br>: N/A<br>: N/A<br>: N/A |

Online duration : 0h 0m 27sClearPassサーバーで、オンラインユーザー情報を表示します。
 #左側のナビゲーションペインで、Monitoring > Live Monitoring > Access Trackerを選択しま

す。

#表示されたページで、ユーザーfcdbb3d4d88cが認証に合格したことを確認します。

図10 オンラインユーザーの表示

| aruba                                                                                             |                                                                 | ClearPass Policy Manager                                                              |                                     |            |              |                                          |  |
|---------------------------------------------------------------------------------------------------|-----------------------------------------------------------------|---------------------------------------------------------------------------------------|-------------------------------------|------------|--------------|------------------------------------------|--|
| Dashboard<br>Monitoring                                                                           | Monitoring > Live Monitoring > Ac     Access Tracker oct 27, 20 | Monitoring > Live Monitoring > Access Tracker Access Tracker or 27, 2021 16:39:52 CST |                                     |            |              |                                          |  |
|                                                                                                   | The Access Tracker page provides                                | a real-time display of per-session acces                                              | s activity on the selected server o | or domain. | foday        | Edit                                     |  |
| Manalysis & Trending<br>Manalysis & Trending<br>Profiler and Network Scan<br>Metwork Scan Results | Filter: Usemame<br>Server                                       | Contains V<br>Source                                                                  | Go Clear Filter<br>Username         | Service    | Login Status | Show 50 v records<br>Request Timestamp v |  |
| Discovered Devices     Audit Viewer     Bevent Viewer     Data Filters     Blacklisted Users      |                                                                 |                                                                                       |                                     |            |              |                                          |  |

### 構成ファイル

```
• AC:
  #
  radius scheme clearpass
    primary authentication 8.1.1.171
    primary accounting 8.1.1.171
    key authentication cipher $c$3$y9gLDgP10B8T9ry5u3AHTHOadEYI7g==
    key accounting cipher $c$3$bNuYW3C3Tf2AIrFwSRSRjUdZMn1uoQ==
    user-name-format without-domain
  #
  domain clearpass
    authentication default radius-scheme clearpass
    authorization default radius-scheme clearpass
    accounting default radius-scheme clearpass
  #
  wlan service-template h3c-macauth
    ssid h3c-macauth
    client-security authentication-mode mac
    mac-authentication domain clearpass
    service-template enable
  #
  wlan ap ap1 model WA5320
    serial-id 219801A0YD8171E04018
    radio 1
      radio enable
      service-template h3c-macauth vlan 1308
    radio 2
      radio enable
      service-template h3c-macauth vlan 1308
  #
  interface Ten-GigabitEthernet1/0/26
  port link-type trunk
  port trunk permit vlan all
• Switch:
  #
  vlan 1308
  #
  interface Ten-GigabitEthernet0/0/35
    port link-type trunk
    port trunk permit vlan all
  #
  interface Vlan-interface1308
```

```
ip address 40.8.0.1 255.255.0.0
#
dhcp server ip-pool vlan1308
  gateway-list 40.8.0.1
  network 40.8.0.0 mask 255.255.0.0
  dns-list 40.8.0.1
#
return
```

# 例:ClearPassベースの802.1X EAP-PEAP認 証の設定

## ネットワーク構成

図11に示すように、ACはスイッチを介してClearPassサーバーに到達できます。次の要件を満たすよう にデバイスを設定します:

- ACはClearPassサーバーをRADIUSサーバーとして使用して、次の802.1X認証を実行します。 クライアント。
- 認証方式はEAP-PEAPです。

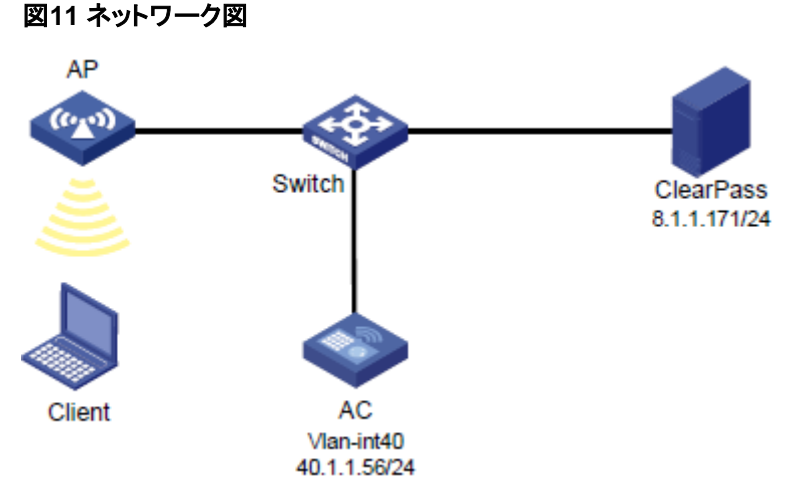

# 使用されているソフトウェアバージョン

この設定例は、次のハードウェアおよびソフトウェアバージョンで作成および確認されています。

| ハードウェア              | ソフトウェアのバージョン                                 |
|---------------------|----------------------------------------------|
| WX5540Hアクセスコントローラ   | R5444P03                                     |
| WA5320アクセスポイント      | R5444P03                                     |
| Aruba ClearPassサーバー | CPPM-VM-x86_64-6.5.0.71095-ESX-CP-VA-500-ovf |

# 制約事項とガイドライン

APの背面パネルに表示されているシリアルIDを使用して、APを指定します。

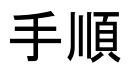

### ()重要:

この設定例では、ClearPassサーバーでの802.1X EAP-PEAP認証によるクライアントの認証に関連する主な設定だけを説明します。基本的なネットワーク設定および基本的なWLAN設定については、デバ

イスおよびサーバーのマニュアルを参照してください。

#### ACの 設定

```
#ClearPassという名前のRADIUSスキームを作成し、ユーザー認証とアカウンティング用に8.1.1.171の
ClearPassサーバーを指定して、暗号化された文字列h3clに共有キーを設定します。
#
radius scheme clearpass
  primary authentication 8.1.1.171
  primary accounting 8.1.1.171
  key authentication cipher $c$3$y9gLDgP10B8T9ry5u3AHTHOadEYI7g==
  key accounting cipher $c$3$bNuYW3C3Tf2AIrFwSRSRjUdZMn1uoQ==
  user-name-format without-domain
#
#ユーザー認証、認可、アカウンティングにRADIUSスキームのclearpassを使用するように、ISPドメイン
のclearpassを設定します。
#
domain clearpass
  authentication default radius-scheme clearpass
  authorization default radius-scheme clearpass
  accounting default radius-scheme clearpass
#
#EAPリレーを使用して802.1Xクライアントを認証するようにACを設定します。
[AC] dot1x authentication-method eap
#サービステンプレートh3c-dot1xを作成し、そのSSIDをh3c-dot1xに設定し、認証モードを802.1X認証に
設定して、認証ドメインclearpassを指定します。
#
wlan service-template h3c-dot1x
  ssid h3c-dot1x
  akm mode dot1x
  cipher-suite ccmp
  security-ie rsn
  client-security authentication-mode dot1x
  dot1x domain clearpass
  service-template enable
#
#手動APを設定し、サービステンプレートh3c-dot1xをAPの無線にバインドします。
#
wlan ap ap1 model WA5320
  serial-id 219801A0YD8171E04018
  radio 1
    radio enable
    service-template h3c-dot1x vlan 1308
  radio 2
    radio enable
    service-template h3c-dot1x vlan 1308
#
#スイッチに接続されているポートのリンクタイプをトランクに設定し、クライアントのVLAN内のトラフィック
がポートを通過できるようにします。
```

```
#
interface Ten-GigabitEthernet1/0/26
    port link-type trunk
    port trunk permit vlan all
#
```

### スイッチの設定

```
#VLAN 1308とVLAN-interface 1308を作成し、VLANインターフェースにIPアドレスを割り当てます。ス
イッチはこのVLANを使用してクライアントへのパケットを転送します。ACに接続されているポートのリン
クタイプをトランクに設定し、クライアントのVLAN内のトラフィックがポートを通過できるようにします。
[Switch] vlan 1308
#
interface Ten-GigabitEthernet0/0/35
  port link-type trunk
  port trunk permit vlan all
#
interface Vlan-interface1308
  ip address 40.8.0.1 255.255.0.0
#vlan1308という名前のDHCPアドレスプールを作成し、DHCPアドレスプールにサブネット40.8.0.0/16と
ゲートウェイIPアドレス40.8.0.1を指定します。この例では、DNSサーバーのアドレスは次のとおりです。
40.8.0.1(ゲートウェイアドレス)。ネットワーク上のDNSサーバーの実際のアドレスに置き換える必要があ
ります。
#
dhcp server ip-pool vlan1308
  gateway-list 40.8.0.1
  network 40.8.0.0 mask 255.255.0.0
  dns-list 40.8.0.1
#
return
#
```

### ClearPassサーバーの設定

1. ClearPassサーバーにログインします。

#サーバーのWebインターフェースにアクセスするには、WebブラウザのアドレスバーにClearPass サーバーの管理IPアドレスを入力します。この例では、管理IPアドレスは8.1.1.171です。

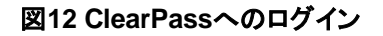

| aruba |                                                                                                    |
|-------|----------------------------------------------------------------------------------------------------|
|       | <b>₽</b> ≈ Ø                                                                                                    |
|       | Wired Wireless VPN                                                                                                    |
|       |                                                                                                    |
|       | ClearPass                                                                                                    |
|       |                                                                                                    |
|       |                                                                                                    |
|       |                                                                                                    |
|       | AAA/Policy Device Guest Device Security<br>Management Obbarding Management Health Exchange                              |
|       |                                                                                                    |
|       | ClearPass Policy Manager ClearPass Guest Rele-based Polices, Enterprise-grade AAA with Device Guest Management          |
|       | - running                                                                                                    |
|       | ClearPass Onboard<br>Robile Devices Provisioning ClearPass Insight Advanced Analytics, In-depth Reporting, Compliance & |
|       | Regulation                                                                                                    |

# ClearPass Policy Managerをクリックします。表示されたページで、ログインユーザー名とパスワ

ードを入力し、Log Inをクリックします。

図13 ClearPass Policy Managerへのログイン

| aruba                                                      | ClearPass Policy Manager                   |
|------------------------------------------------------------|--------------------------------------------|
|                                                            |                                            |
|                                                            |                                            |
|                                                            |                                            |
|                                                            | You have 83 day(s) to activate the product |
|                                                            | Admin Login                                |
|                                                            | Password:                                  |
|                                                            | Log In                                     |
|                                                            |                                            |
|                                                            |                                            |
|                                                            |                                            |
|                                                            |                                            |
|                                                            |                                            |
|                                                            |                                            |
|                                                            |                                            |
|                                                            |                                            |
|                                                            |                                            |
|                                                            |                                            |
|                                                            |                                            |
|                                                            |                                            |
| © Copyright 2020 Hewlett Packard Enterprise Development LP |                                            |

- ClearPass Policy ManagerにACを追加します。
   #左側のナビゲーションペインで、Configuration > Network > Devicesを選択します。開いたページ で、右上隅にあるAddをクリックします。
  - a. ACでIPアドレス40.1.1.56/24を指定します。 ClearPassサーバーがこのIPアドレスに到達できることを確認します。
  - b. RADIUS共有秘密を設定します。 ここで指定した共有シークレットが、AC上のRADIUSサーバーに指定した共有キーと同じであることを確認します。この例では、共有シークレットはh3cです。
  - **c.** ベンダー名H3Cを選択します。
  - d. Addをクリックします。

### 図14 デバイスの追加

| aruba                             |                   |                                    | ClearPass Pol                                 | icy Manager              |                       |             |  | Menu 🗮             |
|-----------------------------------|-------------------|------------------------------------|-----------------------------------------------|--------------------------|-----------------------|-------------|--|--------------------|
| Dashboard                         | Configuration » N | Configuration * Network * Devices  |                                               |                          |                       |             |  |                    |
| Monitoring                        | Network De        | vices                              |                                               |                          |                       |             |  | 🐥 Add              |
| Configuration                     | •                 |                                    |                                               |                          |                       |             |  | Export All         |
| Service Templates & Wizards       |                   |                                    |                                               |                          |                       |             |  | Discovered Devices |
| - 🛱 Services                      | A Network Access  | Device (NAD) must belong to the g  | lobal list of devices in the Clean            | Pass database in order ( | to connect to ClearPa | 55.         |  |                    |
| Authentication                    | Filter: Name      | ✓ contains ✓                       | Go                                            | Clear Filter             |                       |             |  | Show 20 v records  |
| Sources                           | # Add             | Device                             |                                               |                          |                       | 0           |  |                    |
| Identity     Single Sign On (SSO) | 1.                | Derne                              |                                               |                          |                       |             |  |                    |
| - Q Local Users                   | 2.                | evice SNMP Read Settings SN        | IMP Write Settings CLI Settin                 | ngs OnConnect Enfo       | rcement Attribute     | 15          |  |                    |
| - 🛱 Endpoints                     | 3. Nai            | me:                                | AC                                            |                          |                       |             |  |                    |
| - 🛱 Static Host Lists<br>🛱 Roles  | Showing 1-        | or Subnet Address:                 | 40.1.1.56/24<br>(e.g., 192.168.1.10 or 192.16 | 8.1.1/24 or 192.168.1.   | 1-20 or 2001:db8:a0   | (b:12f0::1) |  |                    |
| Role Mappings                     | De                | scription:                         |                                               |                          |                       |             |  |                    |
| E Posture                         |                   |                                    |                                               |                          |                       |             |  |                    |
| Benforcement                      | RA                | DIUS Shared Secret:                |                                               | Verify:                  | [                     |             |  |                    |
| C Profiles                        | TAC               | CACS+ Shared Secret:               | [                                             | Verify:                  |                       |             |  |                    |
| Network                           | Ver               | ndor Name:                         | H3C .                                         |                          |                       |             |  |                    |
| - O Devices                       | Ena               | able RADIUS Dynamic Authorization: | H3C                                           |                          |                       |             |  |                    |
| - D Proxy Targets                 | Ena               | able RadSec:                       | 0                                             |                          |                       |             |  |                    |
| _ Q Event Sources                 |                   |                                    |                                               |                          |                       |             |  |                    |
| 🖧 Network Scan                    |                   |                                    |                                               |                          |                       |             |  |                    |
| - D Policy Simulation             |                   |                                    |                                               |                          |                       |             |  |                    |
|                                   |                   |                                    |                                               |                          |                       | Add Cancel  |  |                    |
|                                   |                   |                                    |                                               |                          |                       |             |  |                    |
|                                   |                   |                                    |                                               |                          |                       |             |  |                    |
|                                   |                   |                                    |                                               |                          |                       |             |  |                    |
|                                   |                   |                                    |                                               |                          |                       |             |  |                    |

3. ユーザーの追加:

#左側のナビゲーションペインで、Configuration > Identity > Local Usersを選択します。開いたペ ージで、右上隅にあるAddをクリックします。

- a. ユーザーID、名前、およびパスワードをh3c1xに設定します。
- b. 事前定義済ロールEmployeeまたはユーザー定義済ロールを選択します。この例では、事前定 義済ロールEmployeeが選択されています。
- c. Addをクリックします。

図15 ユーザーの追加

| aruba                          |                                | ClearPass Policy Manager                                                                                                    |                                                       |             |                   |  |  |
|--------------------------------|--------------------------------|----------------------------------------------------------------------------------------------------|-------------------------------------------------------|-------------|-------------------|--|--|
| Dashboard                      | Configuration » Identity » Los | al Users                                                                                                    |                                                       |             |                   |  |  |
| Monitoring C                   | Local Users                    |                                                                                                    |                                                       |             | 🛶 Add             |  |  |
| Configuration                  | 2                              |                                                                                                    |                                                       |             | A Import          |  |  |
| Ca Service Templates & Wizards |                                |                                                                                                    |                                                       |             | Account Settings  |  |  |
| - O Services                   | ClearPass Policy Manager lists | s all local users in the Loc                                                                                                    | al Users page.                                        |             |                   |  |  |
| - Authentication               |                                |                                                                                                    |                                                       |             |                   |  |  |
| - 🛱 Methods                    | Filter: User ID                | vil containe vi                                                                                                    | Go Clear Filter                                       |             | Show 20 v records |  |  |
| - 🛱 Sources                    | # User ID a                    | Add Local User                                                                                                    |                                                       | Role        | Status            |  |  |
| E G Identity                   |                                | The second second | -                                                     | [Employee]  | Enabled           |  |  |
| g single sign-On (SSO)         | 2 C fodbh3dada                 | User ID:                                                                                                    | h3c1x                                                 | [Employee]  | Enabled           |  |  |
| CT Endpoints                   | 2 D b2coortal                  | Name:                                                                                                    | h3c1x                                                 | [Employee]  | Enabled           |  |  |
| i'i Static Host Lists          | 1 D teader                     | Password:                                                                                                    |                                                       | landocrala  | Enabled           |  |  |
| - La Roles                     | 4. C leader                    | Varifi Protword                                                                                                    |                                                       | (Conclosed) | Enabled           |  |  |
| - 🛱 Role Mappings              | 5. U yuandongq                 | verity Passiford.                                                                                                    |                                                       | [Employee]  | Enabled           |  |  |
|                                | o. U yuandongq                 | Enable User:                                                                                                    | (Check to enable user)                                | [Employee]  | Enabled           |  |  |
| 3 Benforcement                 | Showing 1-6 of 6               | Change Password:                                                                                                    | Check to force change password on next TACACS+ login) |             |                   |  |  |
| - Q Policies                   |                                | Role:                                                                                                    | [Employee]                                            |             |                   |  |  |
| - A Promes                     |                                |                                                                                                    | Attributes                                            |             |                   |  |  |
| - Devices                      |                                | Attribute                                                                                                    | Value                                                 | 1           |                   |  |  |
| Device Groups                  |                                | 1. Click to add                                                                                                    |                                                       |             |                   |  |  |
| - 🛱 Proxy Targets              |                                |                                                                                                    |                                                       |             |                   |  |  |
| - G Event Sources              |                                |                                                                                                    |                                                       |             |                   |  |  |
| - Q Network Scan               |                                |                                                                                                    |                                                       |             |                   |  |  |
| - A Policy Sindlation          |                                |                                                                                                    |                                                       |             |                   |  |  |
|                                |                                |                                                                                                    | Add Cancel                                            |             |                   |  |  |
|                                |                                |                                                                                                    |                                                       |             |                   |  |  |
|                                |                                |                                                                                                    |                                                       |             |                   |  |  |
|                                |                                |                                                                                                    |                                                       |             |                   |  |  |
|                                |                                |                                                                                                    |                                                       |             |                   |  |  |
|                                |                                |                                                                                                    |                                                       |             |                   |  |  |
|                                |                                |                                                                                                    |                                                       |             |                   |  |  |
|                                |                                |                                                                                                    |                                                       |             |                   |  |  |
| Administration                 |                                |                                                                                                    |                                                       |             |                   |  |  |
|                                |                                |                                                                                                    |                                                       |             |                   |  |  |

4. サービスを追加します。

#左側のナビゲーションペインで、Configuration > Servicesを選択します。表示されたページで、 右上隅のAddをクリックします。 図16 サービスページ

図17 サービスの追加

| aruba                                                    |            | ClearPass Policy Manager |             |                                                               |                               |                                  |                         |  |  |
|----------------------------------------------------------|------------|--------------------------|-------------|---------------------------------------------------------------|-------------------------------|----------------------------------|-------------------------|--|--|
| Dashboard                                                | O Configur | ration > 3               | Services    |                                                               |                               |                                  |                         |  |  |
| Monitoring                                               | • Servio   | ces                      |             |                                                               |                               |                                  | Add                     |  |  |
| O Service Templates & Wizards                            | This pag   | e shows                  | the current | list and order of services that ClearPass follows during auth | entication and authorization. |                                  | E Lipote                |  |  |
| Authentication                                           | Filter: N  | lame                     |             | ✓ contains ✓ → Go C                                           | lear Filter                   |                                  | Show 50 v reco          |  |  |
| - Li Methods<br>- La Sources                             |            |                          | Order •     | Name                                                          | Туре                          | Template                         | Status                  |  |  |
| Q Identity                                               | 1.         | 0                        | 9           | h3c Guest Access                                              | RADIUS                        | RADIUS Enforcement ( Generic )   | 0                       |  |  |
| - Ö Single Sign-On (SSO)                                 | 2.         | 0                        | 8           | [Device Registration Disconnect]                              | WEBAUTH                       | Web-based Authentication         | 0                       |  |  |
| - 🛱 Local Users                                          | 3.         | 0                        | 7           | [Insight Operator Logins]                                     | Application                   | Aruba Application Authentication | ۲                       |  |  |
| - 🛱 Endpoints                                            | 4.         |                          | 6           | [Guest Operator Logins]                                       | Application                   | Aruba Application Authentication | 0                       |  |  |
| - 🛱 Static Host Lists                                    | 5.         |                          | 5           | [Aruba Device Access Service]                                 | TACACS                        | TACACS+ Enforcement              | 0                       |  |  |
| - Q Roles                                                | 6.         | 0                        | 4           | [AirGroup Authorization Service]                              | RADIUS                        | RADIUS Enforcement ( Generic )   | 0                       |  |  |
| Posture                                                  | 7.         | 0                        | 3           | [Policy Manager Admin Network Login Service]                  | TACACS                        | TACACS+ Enforcement              | 0                       |  |  |
| \$ Enforcement                                           | 8.         | 0                        | 2           | chengdu-7205-1x                                               | RADIUS                        | Aruba 802.1X Wireless            | 0                       |  |  |
| - C Policies                                             | 9.         | 0                        | 1           | dafu-802.1x                                                   | RADIUS                        | 802.1X Wireless - Identity Only  | 0                       |  |  |
| -                                                        | Showing    | 1-9 of 9                 | ,           |                                                               |                               | R                                | order Copy Export Delet |  |  |
| 🛱 Event Sources<br>🛱 Network Scan<br>🛱 Policy Simulation |            |                          |             |                                                               |                               |                                  |                         |  |  |

# Serviceタブで、Typeフィールドから802.1X Wireless-Identity Onlyを選択し、h3cの名前を 802.1Xに設定します。

| aruba                                                                                                    |               |                      |                                  | ClearPass Po                   | licy Manager |            |                                              | Mer   | nu =   |
|----------------------------------------------------------------------------------------------------|---------------|----------------------|----------------------------------|--------------------------------|--------------|------------|----------------------------------------------|-------|--------|
| Dashboard                                                                                                    | Confi         | iguration > Services | » Add                            |                                |              |            |                                              |       |        |
| Monitoring O                                                                                                    | Ser           | vices                |                                  |                                |              |            |                                              |       |        |
| Configuration O                                                                                                    | Ser           | vice Authentical     | tion Roles Enforcement           | Summary                        |              |            |                                              |       |        |
| Service Templates & Wizards                                                                                                    | Туре          |                      | 802.1X Wired - Identity Only     | ~                              |              |            |                                              |       | _      |
| Authentication                                                                                                    | Name          | e:                   | 802.1X for h3c                   |                                |              |            |                                              |       |        |
| A Methods     G Sources                                                                                                    | Desc          | ription:             | 802.1X Wired Access Serv<br>Only | rice - Identity                |              |            |                                              |       |        |
| - I's Single Sign-On (SSO)                                                                                                    | Monit         | tor Mode:            | Enable to monitor netw           | ork access without enforcement | ent          |            |                                              |       |        |
| ्री Local Users                                                                                                    | More          | Options:             | Authorization Profile            | e Endpoints 🗆 Accounting Prox  | xy           |            |                                              |       |        |
| - 🛱 Endpoints                                                                                                    |               |                      |                                  |                                | Service R    | ule        |                                              |       |        |
| - 🖧 Static Host Lists                                                                                                    | Match         | hes O ANY or 🖲       | ALL of the following conditions  |                                |              |            |                                              |       |        |
| - La Role Mappings                                                                                                    |               | Туре                 |                                  | Name                           | 4            | Operator   | Value                                        |       |        |
| - TP Posture                                                                                                    | 1.            | Radius:IETF          |                                  | NAS-Port-Type                  |              | EQUALS     | Ethernet (15)                                | 9     | 6 1    |
| 3 8 Enforcement                                                                                                    | 2.            | Radius:IETF          |                                  | Service-Type                   |              | BELONGS_TO | Login-User (1), Framed-User (2), Authentical | .e- 9 | 10 10  |
| - A Policies                                                                                                    | 3.            | Click to add         |                                  |                                |              |            | Silly (Sy                                    |       |        |
| <ul> <li>Ansendet</li> <li>O Device Groups</li> <li>O Povice Groups</li> <li>O Proy Targets</li> <li>O Proy Targets</li> <li>O Henror Scan</li> <li>O Henror Scan</li> </ul> |               |                      |                                  |                                |              |            |                                              |       | t      |
| Administration O                                                                                                    | <b>&lt;</b> B | ack to Services      |                                  |                                |              |            | Next→ Sa                                     | ve 📕  | Cancel |

# AuthenticationタブのAuthentication Methodsフィールドで[EAP MSCHAPv2]と[EAP PEAP]を選択しAuthentication Sourcesフィールドで[Local User Repository]を選択します。

19

#### 図18 認証の構成

| aruba                                                                                                    | ClearPass Policy Manager                                                                                                    | Menu                          |
|----------------------------------------------------------------------------------------------------|----------------------------------------------------------------------------------------------------|-------------------------------|
| Dashboard O                                                                                                    | Configuration » Services » Add                                                                                                    |                               |
| Monitoring 0                                                                                                    | Services                                                                                                    |                               |
| Configuration O                                                                                                    | Service Authentication Roles Enforcement Summary                                                                                                    |                               |
| Q Service Templates & Wizards     Q Service     Q Service     Q Hethods     Q Hethods     Q Hethods     Q Enritly     Q Services     Q Ionnity     Q Single Sign-On (SSO)                               | Authentication Methods:<br>[EAP MASCHAPV2]<br>More Down j<br>More Down j<br>Mo | Add New Authentication Method |
| Count offers     Count offers     Count offers     Count offers     Count offers     Count offers     Count offers     Count offers     Count offers     Count offers     Count offers     Count offers | Authentication Sources: [Local User Reporting] [Local SQL 08] Move Up 1<br>Move Doms ]<br>Commove<br>View Details<br>Modify                                                                                                    | Add New Authentication Source |
| - Li Profiles                                                                                                    | Strip Username Rules: Enable to specify a comma-separated list of rules to strip username prefixes or suffixes                                                                                                    |                               |
| Q Profile  Profile  Devices  Q Device Groups  Q Device Groups  Q Device Sources  Provy Targets  D Internots Scan  Q Policy Simulation                                                                   | Service Certificate: -Select to Add- v                                                                                                    | View Certificate Details      |
| Administration 0                                                                                                    | K Back to Services                                                                                                    | Next → Save Cancel            |

# RolesタブとEnforcementタブで、パラメータの既定の設定を使用し、Saveをクリックします。

# Configuration > Servicesページで、Reorderをクリックして、h3cの802.1Xという名前のサービスを最初に移動します。

#### 図19 サービスの順序変更

| aruba                         |                            | ClearPass Policy Manager |                                                                   |                                 |                                  |                                       |  |  |
|-------------------------------|----------------------------|--------------------------|-------------------------------------------------------------------|---------------------------------|----------------------------------|---------------------------------------|--|--|
| Dashboard                     | o Configura                | ation > Services         |                                                                   |                                 |                                  |                                       |  |  |
| Monitoring                    | <ul> <li>Servic</li> </ul> | es                       |                                                                   |                                 |                                  | 🚽 Add                                 |  |  |
| Configuration                 | 0                          |                          |                                                                   |                                 |                                  | Export All                            |  |  |
| Ö Service Templates & Wizards |                            |                          |                                                                   | Service "802.1X for h3c" has be | en added                         |                                       |  |  |
| 🔅 Services                    | This seaso                 |                          | list and order of environmental class form follows during a state | ation and a standarding         |                                  |                                       |  |  |
| Authentication                | inis page                  | e shows the current      | list and order of services that clearrass rollows during autor    | entication and authorization.   |                                  |                                       |  |  |
| - 🛱 Methods                   | -                          |                          |                                                                   | -                               |                                  |                                       |  |  |
| - 🋱 Sources                   | Filter: Na                 | ame                      | ✓ contains ✓                                                      | ear Filter                      |                                  | Show bu v records                     |  |  |
| 🗃 🚨 Identity                  |                            | Order •                  | Name                                                              | Туре                            | Template                         | Status                                |  |  |
| —⊈ Single Sign-On (SSO)       | 1.                         | 0 110                    | 802.1X for h3c                                                    | RADIUS                          | 802.1X Wired - Identity Only     | 0                                     |  |  |
| - Local Users                 | 2.                         | 10                       | MAC ACCESS                                                        | RADIUS                          | MAC Authentication               | 0                                     |  |  |
| - ICE Endpoints               | 3.                         | 9                        | h3c Guest Access                                                  | RADIUS                          | RADIUS Enforcement ( Generic )   | 0                                     |  |  |
| - I Static Host Lists         | 4.                         | 0 8                      | [Device Registration Disconnect]                                  | WEBAUTH                         | Web-based Authentication         | 0                                     |  |  |
| T Role Mappings               | 5.                         | 0 7                      | [Insight Operator Logins]                                         | Application                     | Aruba Application Authentication | 0                                     |  |  |
| - I Posture                   | 6.                         | 6                        | [Guest Operator Logins]                                           | Application                     | Aruba Application Authentication | 0                                     |  |  |
| 🗟 🛱 Enforcement               | 7.                         | 0 5                      | [Aruba Device Access Service]                                     | TACACS                          | TACACS+ Enforcement              | 0                                     |  |  |
| - Dicies                      | 8.                         | 0 4                      | [AirGroup Authorization Service]                                  | RADIUS                          | RADIUS Enforcement ( Generic )   | 0                                     |  |  |
| - trofiles                    | 9.                         | 0 3                      | [Policy Manager Admin Network Login Service]                      | TACACS                          | TACACS+ Enforcement              | 0                                     |  |  |
| - **• Network                 | 10.                        | 2                        | chengdu-7205-1x                                                   | RADIUS                          | Aruba 802.1X Wireless            | 0                                     |  |  |
| - C Device Groups             | 11.                        | 0 1                      | dafu-802.1x                                                       | RADIUS                          | 802.1X Wireless - Identity Only  | 0                                     |  |  |
| - I'l Proxy Targets           | Chauden                    | 1 11 411                 |                                                                   |                                 |                                  | Baseles   Press)   France     (Street |  |  |
| Le Event Sources              | Snowing                    | 1-11 01 11               |                                                                   |                                 |                                  | Reorder Copy Export Denote            |  |  |
| Q Network Scan                |                            |                          |                                                                   |                                 |                                  |                                       |  |  |
| - Dicy Simulation             |                            |                          |                                                                   |                                 |                                  |                                       |  |  |

### 設定の確認

- 1. クライアントで、サービスh3c-dot1xに関連付けられ、802.1X認証を通過してIPアドレスを取得 できることを確認します(詳細は省略)。
- ACで、WLANクライアント情報とオンライン802.1Xユーザー情報を表示して、クライアントがオン ラインになったことを確認します。
   [AC] display wlan client Total number of clients: 1 MAC address User name AP name R IP address VLAN fcdb-b3d4-d88c h3c1x ap1 2 40.8.0.129 1308

| [AC] display wlan client verbose  |                                    |
|-----------------------------------|------------------------------------|
| lotal number of clients: 1        |                                    |
| MAC address                       | : fcdb-b3d4-d88c                   |
| IPv4 address                      | : 40.8.0.129                       |
| IPv6 address                      | : N/A                              |
| Username                          | : h3c1x                            |
| AID                               | :1                                 |
| AP ID                             | : 26                               |
| AP name                           | : ap1                              |
| Radio ID                          | : 2                                |
| SSID                              | : h3c-dot1x                        |
| BSSID                             | : ac74-0906-e874                   |
| VLAN ID                           | : 1308                             |
| Sleep count                       | : 0                                |
| Wireless mode                     | : 802.11gn                         |
| Channel bandwidth : 20MHz         |                                    |
| 20/40 BSS Coexistence Management  | : Not supported                    |
| SM power save                     | : Disabled                         |
| Short GI for 20MHz                | : Supported                        |
| Short GI for 40MHz                | : Not supported                    |
| STBC RX capability                | : Supported                        |
| STBC TX capability                | : Supported                        |
| LDPC RX capability                | : Supported                        |
| Block Ack                         | : N/Å                              |
| Supported HT MCS set              | : 0, 1, 2, 3, 4, 5, 6, 7,          |
|                                   | 8, 9, 10, 11, 12, 13, 14,15        |
| Supported rates                   | : 11, 12, 18, 24, 36, 48, 54 Mbps  |
| QoS mode                          | : WMM                              |
| Listen interval                   | 10                                 |
| RSSI                              | · 0                                |
| Rx/Tx rate                        | : 0/0 Mbps                         |
| Authentication method             | · Open system                      |
| Security mode                     | · RSN                              |
| AKM mode                          | · 802 1X                           |
| Cipher suite                      | COMP                               |
| User authentication mode          | · 802 1X                           |
| WPA3 status                       | : Disabled                         |
| Authorization ACL ID              | · N/A                              |
| Authorization user profile        | : N/A                              |
| Authorization CAR                 | · N/A                              |
| Roam status                       | · N/A                              |
| Koy dorivation                    |                                    |
| DME status                        | · NI/A                             |
| Fiver Status                      | . N/A<br>: Not configured          |
|                                   | : Not configured                   |
|                                   | . Judys onours onninutes Toseconus |
| FT Status                         |                                    |
| [AC] display dot1x connection     |                                    |
| Total connections: 1              |                                    |
| User MAC address · fcdb-b3d4-d88c |                                    |
| AP name : ap1                     |                                    |
| Radio ID · 2                      |                                    |
|                                   |                                    |

SSID : h3c-dot1x BSSID : ac74-0906-e874 Username : h3c1x Authentication domain : clearpass IPv4 address : 40.8.0.129

| Authentication method      | : EAP                 |
|----------------------------|-----------------------|
| Initial VLAN               | : 1308                |
| Authorization VLAN         | : 1308                |
| Authorization ACL number   | : N/A                 |
| Authorization user profile | : N/A                 |
| Authorization CAR          | : N/A                 |
| Termination action         | : N/A                 |
| Session timeout last from  | : N/A                 |
| Session timeout period     | : N/A                 |
| Online from                | : 2019/03/16 11:14:25 |
| Online duration            | : 0h 0m 19s           |

3. ClearPassサーバーで、オンラインユーザー情報を表示します。

#左側のナビゲーションペインで、Monitoring > Live Monitoring > Access Trackerを選択します。 #表示されたページで、クライアントが802.1X EAP-PEAP認証を通過したことを確認します。

| 図20オンラインユー | ザーの | 表示 |
|------------|-----|----|
|------------|-----|----|

| aruba                                                                                                    |                                                                   | Menu                                                                                  |                                   |            |              |                     |  |  |
|----------------------------------------------------------------------------------------------------|-------------------------------------------------------------------|---------------------------------------------------------------------------------------|-----------------------------------|------------|--------------|---------------------|--|--|
| E Dashboard                                                                                                    | Monitoring > Live Monitoring > Acc     Access Tracker oct 27, 202 | Monitoring » Live Monitoring » Access Tracker Access Tracker or 27, 2021 16:39:52 CST |                                   |            |              |                     |  |  |
| Politoting     Politoting     Access Tracker     Access Tracker     OnGuard Activity                                                                                                    | The Access Tracker page provides                                  | a real-time display of per-session access                                             | activity on the selected server o | er domain. | Dday         | Edit                |  |  |
| System Honito      System Honito      Portifier and Itetwork Scan      Endpoint Profile      Proceent Profile      Proceent Profile      Proceent Profile      Proceent Profile      Profile      Profile | Filter: (Usemane v                                                | Contains V (                                                                          | Go Clear Filter<br>Username       | Service    | Login Status | Show (50 v) records |  |  |

# 構成ファイル

AC:

#### #

radius scheme clearpass primary authentication 8.1.1.171 primary accounting 8.1.1.171 key authentication cipher \$c\$3\$y9gLDgP10B8T9ry5u3AHTHOadEYI7g== key accounting cipher \$c\$3\$bNuYW3C3Tf2AIrFwSRSRjUdZMn1uoQ== user-name-format without-domain

### #

domain clearpass

authentication default radius-scheme clearpass authorization default radius-scheme clearpass accounting default radius-scheme clearpass

#### #

dot1x authentication-method eap

#

wlan service-template h3c-dot1x

ssid h3c-dot1x

- akm mode dot1x
- cipher-suite ccmp

security-ie rsn client-security authentication-mode dot1x dot1x domain clearpass service-template enable # wlan ap ap1 model WA5320 serial-id 219801A0YD8171E04018 radio 1 radio enable service-template h3c-dot1x vlan 1308 radio 2 radio enable service-template h3c-dot1x vlan 1308 # interface Ten-GigabitEthernet1/0/26 port link-type trunk port trunk permit vlan all スイッチ: # vlan 1308 # interface Ten-GigabitEthernet0/0/35 port link-type trunk port trunk permit vlan all # interface Vlan-interface1308 ip address 40.8.0.1 255.255.0.0 # dhcp server ip-pool vlan1308

```
gateway-list 40.8.0.1
network 40.8.0.0 mask 255.255.0.0
dns-list 40.8.0.1
#
```

return

•

# 例:VLANおよびACL割り当てを使用した ClearPassベースの802.1X認証の設定

# ネットワーク構成

図21に示すように、ACはスイッチを介してClearPassサーバーに到達できます。次の要件を満たすよう にデバイスを構成します:

- ACはClearPassサーバーをRADIUSサーバーとして使用して、次の802.1X認証を実行します。 クライアント。
- 認証方式はEAP-PEAPです。

 クライアントが802.1X認証を通過すると、ClearPassサーバーはクライアントにVLANとACLを割り 当てます。クライアントの初期VLANは1308で、認可VLANは1309です。

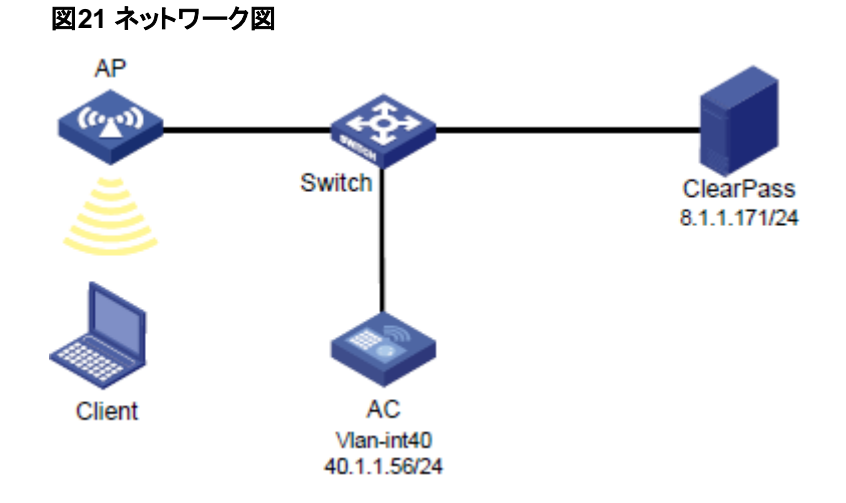

# 使用されているソフトウェアバージョン

この設定例は、次のハードウェアおよびソフトウェアバージョンで作成および確認されています。

| ハードウェア              | ソフトウェアのバージョン                                 |
|---------------------|----------------------------------------------|
| WX5540Hアクセスコントローラ   | R5444P03                                     |
| WA5320アクセスポイント      | R5444P03                                     |
| Aruba ClearPassサーバー | CPPM-VM-x86_64-6.5.0.71095-ESX-CP-VA-500-ovf |

# 制約事項とガイドライン

APの背面パネルに表示されているシリアルIDを使用して、APを指定します。

## 手順

### ()重要:

この設定例では、ClearPassサーバーでの802.1Xによるクライアントの認証、および認証されたクライ アントへのVLANとACLの割り当てに関連する主な設定だけを説明します。基本的なネットワーク設定と 基本的なWLAN設定については、デバイスとサーバーのマニュアルを参照してください。

### ACの設定

# ClearPassという名前のRADIUSスキームを作成し、ユーザー認証とアカウンティング用に8.1.1.171の ClearPassサーバーを指定して、暗号化された文字列h3cを共有キーに設定します。

#

radius scheme clearpass primary authentication 8.1.1.171 primary accounting 8.1.1.171 key authentication cipher \$c\$3\$y9gLDgP10B8T9ry5u3AHTHOadEYI7g== key accounting cipher \$c\$3\$bNuYW3C3Tf2AIrFwSRSRjUdZMn1uoQ== user-name-format without-domain #

```
#ユーザー認証、認可、アカウンティングにRADIUSスキームのclearpassを使用するように、ISPドメイン
        のclearpassを設定します。
        #
        domain clearpass
          authentication default radius-scheme clearpass
          authorization default radius-scheme clearpass
          accounting default radius-scheme clearpass
        #
       #EAPリレーを使用して802.1Xクライアントを認証するようにACを設定します。
       [AC] dot1x authentication-method eap
       #サービステンプレートh3c-dot1xを作成し、そのSSIDをh3c-dot1xに設定し、認証モードを802.1X認証
       に設定して、認証ドメインclearpassを指定します。
        #
        wlan service-template h3c-dot1x
          ssid h3c-dot1x
          akm mode dot1x
          cipher-suite ccmp
          security-ie rsn
          client-security authentication-mode dot1x
          dot1x domain clearpass
          service-template enable
        #
       #手動APを設定し、サービステンプレートh3c-dot1xをAPの無線にバインドします。
        #
        wlan ap ap1 model WA5320
          serial-id 219801A0YD8171E04018
          radio 1
            radio enable
            service-template h3c-dot1x vlan 1308
          radio 2
            radio enable
            service-template h3c-dot1x vlan 1308
        #
       #スイッチに接続されているポートのリンクタイプをトランクに設定し、クライアントのVLAN内のトラフィック
        がポートを通過できるようにします。
        [AC] vlan 1308 to 1309
        #
        interface Ten-GigabitEthernet1/0/26
          port link-type trunk
          port trunk permit vlan all
        #
        # ACL 3001を設定します。
        #
        acl advanced 3001
          rule 0 deny ip destination 40.8.0.119 0
          rule 5 permit ip
        #
スイッチの設定
```

#VLAN 1308と1309、およびVLANインターフェース1308と1309を作成し、VLANインターフェースにIP アドレスを割り当てます。スイッチは、認証を通過する前にVLAN 1308を使用してクライアントにパケット

```
を転送し、認証を通過した後にVLAN 1309を使用してクライアントにパケットを転送します。ACに接続さ
れているポートのリンクタイプをトランクに設定し、クライアントのVLAN内のトラフィックがポートを通過で
きるようにします。
[Switch] vlan 1308 to 1309
#
interface Ten-GigabitEthernet0/0/35
  port link-type trunk
  port trunk permit vlan all
#
interface Vlan-interface1308
  ip address 40.8.0.1 255.255.0.0
#
interface Vlan-interface1309
  ip address 40.9.0.1 255.255.0.0
#クライアントにIPアドレスを割り当てるためのDHCPアドレスプールvlan1308およびvlan1309を設定しま
す。
#
dhcp server ip-pool vlan1308
  gateway-list 40.8.0.1
  network 40.8.0.0 mask 255.255.0.0
  dns-list 40.8.0.1
#
dhcp server ip-pool vlan1309
  gateway-list 40.9.0.1
  network 40.9.0.0 mask 255.255.0.0
  dns-list 40.9.0.1
#
```

### ClearPassサーバーの設定

1. ClearPassサーバーにログインします。

#サーバーのWebインターフェースにアクセスするには、WebブラウザのアドレスバーにClearPass サーバーの管理IPアドレスを入力します。この例では、管理IPアドレスは8.1.1.171です。

```
図22 ClearPassへのログイン
```

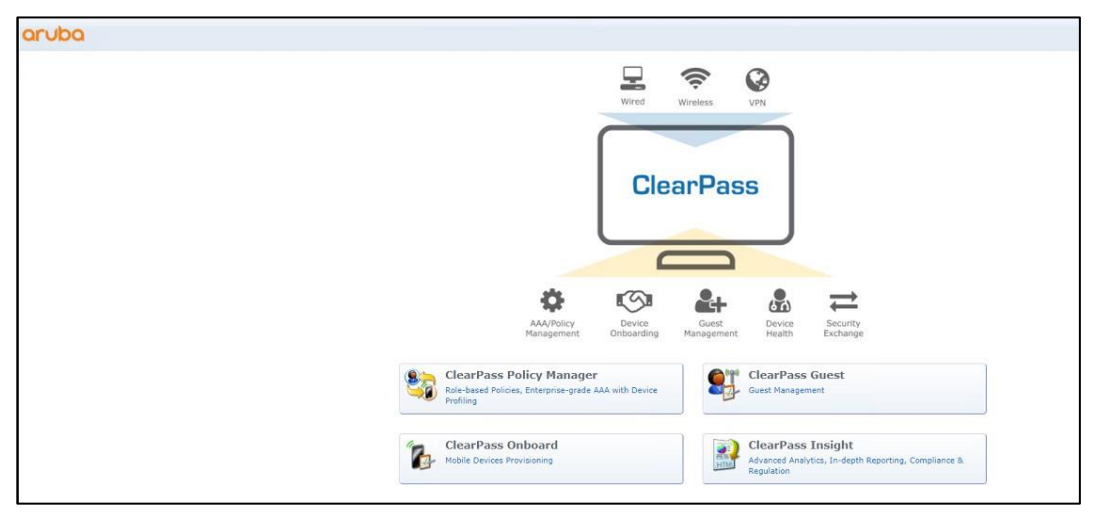

# ClearPass Policy Managerをクリックします。表示されたページで、ログインユーザー名とパスワードを入力し、Log Inをクリックします。

| aruba                                                    | ClearPass Policy Manager                   |
|----------------------------------------------------------|--------------------------------------------|
|                                                          |                                            |
|                                                          |                                            |
|                                                          |                                            |
|                                                          | You have 83 day(s) to activate the product |
|                                                          | Activate Now                               |
|                                                          | Admin Login                                |
|                                                          | Username:                                  |
|                                                          | Log In                                     |
|                                                          |                                            |
|                                                          |                                            |
|                                                          |                                            |
|                                                          |                                            |
|                                                          |                                            |
|                                                          |                                            |
|                                                          |                                            |
|                                                          |                                            |
|                                                          |                                            |
|                                                          |                                            |
|                                                          |                                            |
|                                                          |                                            |
|                                                          |                                            |
|                                                          |                                            |
|                                                          |                                            |
| Copyright 2020 Hewlett Packard Enterprise Development LP |                                            |

図23 ClearPass Policy Managerへのログイン

- ClearPass Policy ManagerにACを追加します。
   #左側のナビゲーションペインで、Configuration > Network > Devicesを選択します。開いたページで、右上隅にあるAddをクリックします。
  - a. ACでIPアドレス40.1.1.56/24を指定します。 ClearPassサーバーがこのIPアドレスに到達できることを確認します。
  - b. RADIUS共有秘密を設定します。

ここで指定した共有シークレットが、AC上のRADIUSサーバーに指定した共有キーと同じである ことを確認します。この例では、共有シークレットはh3cです。

- **c.** ベンダー名H3Cを選択します。
- d. Addをクリックします。

#### 図24 デバイスの追加

| aruba                       | ClearPass Policy Manager                                                                                                    | Menu 🗮             |
|-----------------------------|----------------------------------------------------------------------------------------------------|--------------------|
| Dashboard                   | Configuration = Network = Devices                                                                                                    |                    |
| Monitoring                  | Network Devices                                                                                                    | 🛶 Add              |
| Configuration               | Community of the second second s | Evport All         |
| Service Templates & Wizards |                                                                                                    | Discovered Devices |
| - 🛱 Services                | A Network Access Device (NAD) must belong to the global list of devices in the ClearPass database in order to connect to ClearPass.                                                                                                    |                    |
| E 🔒 Authentication          |                                                                                                    |                    |
| - Q Methods                 | Filter: Name v contains v Go Clear Filter                                                                                                    | Show 20 v records  |
| 0 Identity                  | # Add Device 0                                                                                                    |                    |
| Single Sign-On (SSO)        | 1. Dwice SUBP and Settings SUBP Wile Settings CLI Settings Opcompet Enforcement Attributes                                                                                                    |                    |
| - C Local Users             | 2. Levice Simp Read Settings Simp Write Settings CLL Settings OnConnect Enforcement Authorites                                                                                                    |                    |
| - 🛱 Endpoints               | 3. Name: AC                                                                                                    |                    |
| - C Static Host Lists       | Showing 1-<br>P or Subnet Address: 40.11.5624<br>(a. a. 192.168.1.10 or 102.168.1.1/24 or 192.168.1.1/24 or 192.168.1.1/24 or 2001.db8:a0b:12f0::1)                                                                                                    |                    |
| 12 Role Mappings            | Description:                                                                                                    |                    |
| E B Posture                 |                                                                                                    |                    |
| 🗄 💈 Enforcement             |                                                                                                    |                    |
| - 🗘 Policies                | RADIUS Shared Secret: Verify:                                                                                                    |                    |
| Profiles                    | TACACS+ Shared Secret: Verify:                                                                                                    |                    |
| - The Network               | Vendor Name: H3C Vendor Name:                                                                                                    |                    |
| Device Groups               | Enable RADIUS Dynamic Authorization:                                                                                                    |                    |
| - C Proxy Targets           | Enable RadSec:                                                                                                    |                    |
| - 🛱 Event Sources           |                                                                                                    |                    |
| Retwork Scan                |                                                                                                    |                    |
| - La Policy Simulation      |                                                                                                    |                    |
|                             | Add Cancel                                                                                                    |                    |
|                             |                                                                                                    |                    |
|                             |                                                                                                    |                    |
|                             |                                                                                                    |                    |
|                             |                                                                                                    |                    |

3. ユーザーの追加:

#左側のナビゲーションペインで、Configuration > Identity > Local Usersを選択します。開いたペ ージで、右上隅にあるAddをクリックします。

- a. ユーザーID、名前、およびパスワードをh3c1xに設定します。
- b. 事前定義済ロールEmployeeまたはユーザー定義済ロールを選択します。この例では、事前定 義済ロールEmployeeが選択されています。
- c. Addをクリックします。

図25 ユーザーの追加

| aruba                                                                                                    |                                 |                                                                                                    | ClearPass Policy Manager                               |                                         | Menu 🗮            |
|----------------------------------------------------------------------------------------------------|---------------------------------|----------------------------------------------------------------------------------------------------|--------------------------------------------------------|-----------------------------------------|-------------------|
| Dashboard                                                                                                    | Configuration » Identity » I    | ocal Users                                                                                                    |                                                        |                                         |                   |
| Monitoring                                                                                                    | <ul> <li>Local Users</li> </ul> |                                                                                                    |                                                        |                                         | 🚽 Add             |
| Se Configuration                                                                                                    | 0                               |                                                                                                    |                                                        |                                         | A Import          |
| C Service Templates & Wizards                                                                                                    |                                 |                                                                                                    |                                                        |                                         | Account Settings  |
| - i's Services                                                                                                    | ClearPass Policy Manager I      | sts all local users in the Loc                                                                                 | al Users page.                                         |                                         |                   |
| - Authentication                                                                                                    |                                 |                                                                                                    |                                                        |                                         |                   |
| - 🗘 Methods                                                                                                    | Filter: User ID                 | vil containe vil                                                                                               | Go Clear Eiltor                                        |                                         | Show 20 v records |
| - 🛱 Sources                                                                                                    |                                 | Add Local User                                                                                                 |                                                        | Pole                                    | Statur            |
| 🚽 🧕 Identity                                                                                                    |                                 |                                                                                                    |                                                        | [Ferelevel]                             | Status            |
| Single Sign-On (SSO)                                                                                                    |                                 | User ID:                                                                                                    | h3c1x                                                  | (Employee)                              | Enabled           |
| Q Local Users                                                                                                    | 2. 0 1000030-                   | Name:                                                                                                    | h3c1x                                                  | [Employee]                              | Enabled           |
| - Q Endpoints                                                                                                    | 3. 🗆 h3cporta                   | Paremordu                                                                                                    |                                                        | [Employee]                              | Enabled           |
| - Ch Boles                                                                                                    | 4. Li leader                    | Pasanoru.                                                                                                    |                                                        | leader-role                             | Enabled           |
| -C Role Mappings                                                                                                    | 5. U yuandon                    | gqi Verify Password:                                                                                           |                                                        | [Employee]                              | Enabled           |
| - IP Posture                                                                                                    | 6. 🗌 yuandon                    | Enable User:                                                                                                   | (Check to enable user)                                 | [Employee]                              | Enabled           |
| a S Enforcement                                                                                                    | Showing 1-6 of 6                | Change Password:                                                                                               | (Check to force change password on next TACACS+ login) |                                         | Export Delete     |
| - Q Policies                                                                                                    |                                 | Role:                                                                                                    | [Employee]                                             |                                         |                   |
|                                                                                                    |                                 |                                                                                                    | Attributes                                             |                                         |                   |
| Q Devices                                                                                                    |                                 | Attribute                                                                                                    | Value                                                  | ( ) · · · · · · · · · · · · · · · · · · |                   |
| Device Groups                                                                                                    |                                 | 1. Click to add                                                                                                |                                                        |                                         |                   |
| - Q Proxy Targets                                                                                                    |                                 |                                                                                                    |                                                        |                                         |                   |
| - Li Event Sources                                                                                                    |                                 |                                                                                                    |                                                        |                                         |                   |
| - Salicy Simulation                                                                                                    |                                 |                                                                                                    |                                                        |                                         |                   |
| ap roncy on one of                                                                                                    |                                 |                                                                                                    |                                                        |                                         |                   |
|                                                                                                    |                                 |                                                                                                    | Add Cancel                                             |                                         |                   |
|                                                                                                    |                                 | The second second second second second second second second second second second second second second second s |                                                        |                                         |                   |
|                                                                                                    |                                 |                                                                                                    |                                                        |                                         |                   |
|                                                                                                    |                                 |                                                                                                    |                                                        |                                         |                   |
|                                                                                                    |                                 |                                                                                                    |                                                        |                                         |                   |
|                                                                                                    |                                 |                                                                                                    |                                                        |                                         |                   |
|                                                                                                    |                                 |                                                                                                    |                                                        |                                         |                   |
|                                                                                                    |                                 |                                                                                                    |                                                        |                                         |                   |
| Administration                                                                                                    | 0                               |                                                                                                    |                                                        |                                         |                   |
| Automation and a second second |                                 |                                                                                                    |                                                        |                                         |                   |

4. enforcementプロファイルを追加します。

#左側のナビゲーションペインで、Configuration > Enforcement > Profilesを選択します。開いたペ ージで、右上隅にあるAddをクリックします。

### 図26 Enforcementプロファイルの追加

| aruba                         |              |          | C                                              | learPass Policy Manager                       | ,                                                                                                    | Menu 🔳     |
|-------------------------------|--------------|----------|------------------------------------------------|-----------------------------------------------|----------------------------------------------------------------------------------------------------|------------|
| Dashboard O                   | Configurat   | tion » I | Enforcement » Profiles                         |                                               |                                                                                                    |            |
| Monitoring 0                  | Enforce      | eme      | at Profiles                                    |                                               |                                                                                                    | Add        |
| & Configuration               | Linores      | enner    | it fromes                                      |                                               |                                                                                                    | Import     |
| A Service Templates & Wizards | Each only    |          | t calles contains opforcomont profiles that ma | tch conditions (calo northern and time) to a  | stions (anforesement availies)                                                                       | Export All |
| - D Services                  | Egenemon     |          | a poncy contains can be contain promos that ma | ter conditions (role) postare, one time, to o | terms (endocement bromes)                                                                            |            |
| E Authentication              | Elitor: Nar  | 10.0     | v containe v h2d                               | Go Clear Filter                               | Show 20                                                                                              | ▼ records  |
| 🖧 Methods                     | Pilcer. [ive |          | · [contains · ]risq                            |                                               | Received at the                                                                                      |            |
| - 🛱 Sources                   |              |          | Name A                                         | Туре                                          | Description                                                                                          |            |
| 🖹 🚨 Identity                  | 1.           | 0        | ACL for h3c                                    | RADIUS                                        | pun                                                                                                  |            |
| -g single sign-on (SSO)       | 2,           | 0        | disconnect for h3c                             | RADIUS_COA                                    | puii                                                                                                 | 10.0       |
| - La Local Users              | 3.           | -        | [H3C - Bounce Switch Port]                     | RADIUS_COA                                    | System-defined profile to bounce the switch port on H3C products (including HPE FlexNetwork / Comwa  | are).      |
| -r'i Static Host Lists        | 4.           | U        | [H3C - Disable Switch Port]                    | RADIUS_CoA                                    | System-defined profile to disable the switch port on H3C products (including HPE FlexNetwork / Comwa | are).      |
| - C Roles                     | 5.           | -        | h3c Guest Bandwidth Limit                      | Post_Authentication                           | System-defined profile to set Guest bandwidth limits                                                 |            |
| Role Mappings                 | 6.           |          | h3c Guest Do Expire                            | Post_Authentication                           | Enforcement profile for Guest do expire functionality                                                |            |
| E 🕂 Posture                   | 7.           |          | h3c Guest Expire Post Login                    | Post_Authentication                           | Enforcement profile for Guest expire post login functionality                                        |            |
| B B Enforcement               | 8.           |          | h3c Guest MAC Caching                          | Post_Authentication                           | System-defined profile to update the endpoint with Guest user details                                |            |
| - 🛱 Policies                  | 9.           |          | h3c Guest Session Limit                        | Post_Authentication                           | System-defined profile to set concurrent Guest session count                                         |            |
| - Drofiles                    | 10.          |          | h3c Guest Session Timeout                      | RADIUS                                        |                                                                                                    |            |
| - + Network                   | 11.          |          | [H3C - Terminate Session]                      | RADIUS_CoA                                    | System-defined profile to disconnect the user on H3C products (including HPE FlexNetwork / Comware)  | ).         |
| - C Devices                   | Showing 1    | -11 of   | 11                                             |                                               | Copy Export                                                                                          | Delete     |
| C Event Sources               |              |          |                                                |                                               |                                                                                                    |            |
| - D Network Scan              |              |          |                                                |                                               |                                                                                                    |            |
| - Le Policy Simulation        |              |          |                                                |                                               |                                                                                                    |            |
|                               |              |          |                                                |                                               |                                                                                                    |            |
|                               |              |          |                                                |                                               |                                                                                                    |            |
|                               |              |          |                                                |                                               |                                                                                                    |            |
|                               |              |          |                                                |                                               |                                                                                                    |            |
|                               |              |          |                                                |                                               |                                                                                                    |            |
|                               |              |          |                                                |                                               |                                                                                                    |            |
|                               |              |          |                                                |                                               |                                                                                                    |            |
|                               |              |          |                                                |                                               |                                                                                                    |            |
| 1                             |              |          |                                                |                                               |                                                                                                    |            |
| Administration 0              | 1            |          |                                                |                                               |                                                                                                    |            |

# Profileタブで、TemplateフィールドのRADIUS Based Enforcementを選択し、h3cの名前をACL-VLANに設定します。

### 図27 プロファイルの構成

| aruba                                                                                                   |                                       | ClearPass Policy Manager                                                                                                    |                      |  |  |  |  |
|----------------------------------------------------------------------------------------------------|---------------------------------------|----------------------------------------------------------------------------------------------------|----------------------|--|--|--|--|
| Dashboard                                                                                               | Configuration > Enforce               | configuration » Enforcement » Profiles » Add Enforcement Profile                                                                                                    |                      |  |  |  |  |
| Honitoring                                                                                              | <ul> <li>Enforcement Press</li> </ul> | inforcement Profiles                                                                                                    |                      |  |  |  |  |
| & Configuration                                                                                         | • Profile Attributes                  | Summary                                                                                                    |                      |  |  |  |  |
| <ul> <li> <sup>1</sup> Q Service Templates &amp; Wizards         <ul> <li></li></ul></li></ul>          | Template:<br>Name:<br>Description:    | RADIUS Based Enforcement  KGL-VLAN for h3c                                                                                                    |                      |  |  |  |  |
| Q Identity     Q Single Sign-On (SSO)     Q Local Users     Q Endpoints                                 | Type:<br>Action:                      | RADIUS<br>R Accept O Breject O Drop                                                                                                    |                      |  |  |  |  |
| - ∯ Static Host Lists<br>- ∯ Roles<br>⊉ Rele Mappings<br>⊒ ∰ Posture<br>= ∰ Enforcement<br>- ∯ Policies | Device Group List.                    | Amore of the set of the set of th | Add New Device Group |  |  |  |  |
|                                                                                                    |                                       |                                                                                                    |                      |  |  |  |  |
| 🚰 Administration                                                                                        | • Back to Enforcement                 | ant Profiles                                                                                                    | Next Save Cancel     |  |  |  |  |

# Attributesタブで、IETF Tunnel-Type、Tunnel-Medium-Type、およびTunnel-Private-Group-Idアトリビュートを使用して認可VLAN 1309を追加し、IETF Filter-Idアトリビュートを使 用して認可ACL 3001を追加します。次に、Saveをクリックします。

### 図28 属性の構成

|                                                                                                    |                                                                                                    |                                                                                                    | ClearPass Policy Manage                                                                                                    | er                                                                                                    | Menu                                                                                                    |
|----------------------------------------------------------------------------------------------------|----------------------------------------------------------------------------------------------------|----------------------------------------------------------------------------------------------------|----------------------------------------------------------------------------------------------------|----------------------------------------------------------------------------------------------------|----------------------------------------------------------------------------------------------------|
| Dashboard O                                                                                                    | Configura                                                                                                    | tion > Enforcement > Profiles > Add Enforce                                                                                                    | ment Profile                                                                                                    |                                                                                                    | 1                                                                                                    |
| Monitoring O                                                                                                    | Enforce                                                                                                    | ement Profiles                                                                                                    |                                                                                                    |                                                                                                    |                                                                                                    |
| Configuration                                                                                                    | e m                                                                                                    |                                                                                                    |                                                                                                    |                                                                                                    |                                                                                                    |
| - Ö Service Templates & Wizards                                                                                                    | Profile                                                                                                    | Attributes Summary                                                                                                    |                                                                                                    |                                                                                                    |                                                                                                    |
| - 🛱 Services                                                                                                    | Турс                                                                                                    |                                                                                                    | Name                                                                                                    | Value                                                                                                    |                                                                                                    |
| 🗄 🖶 Authentication                                                                                                    | 1. Radi                                                                                                    | US:IETF                                                                                                    | Tunnel-Type                                                                                                    | = VLAN (13)                                                                                                    | 16 T                                                                                                    |
| - 🛱 Methods                                                                                                    | 2. Radii                                                                                                    | us:IETF                                                                                                    | Tunnel-Medium-Type                                                                                                    | = IEEE-802 (6)                                                                                                    | HD 2                                                                                                    |
| - Q Sources                                                                                                    | 3. Radi                                                                                                    | us:IETF                                                                                                    | Tunnel-Private-Group-Id                                                                                                    | = 1309                                                                                                    | 1921 日                                                                                                    |
| - Gindle Sign-On (SSO)                                                                                                    | 4. Radi                                                                                                    | us:IETF                                                                                                    | Filter-Id (11)                                                                                                    | = 3001                                                                                                    | B *                                                                                                    |
| - i'i Local Users                                                                                                    | 5. Click                                                                                                    | to add                                                                                                    |                                                                                                    |                                                                                                    |                                                                                                    |
| - 🛱 Endpoints                                                                                                    |                                                                                                    |                                                                                                    |                                                                                                    |                                                                                                    |                                                                                                    |
| - 🛱 Static Host Lists                                                                                                    |                                                                                                    |                                                                                                    |                                                                                                    |                                                                                                    |                                                                                                    |
| - 🛱 Roles                                                                                                    |                                                                                                    |                                                                                                    |                                                                                                    |                                                                                                    |                                                                                                    |
| - 22 Role Mappings                                                                                                    |                                                                                                    |                                                                                                    |                                                                                                    |                                                                                                    |                                                                                                    |
| - & Enforcement                                                                                                    |                                                                                                    |                                                                                                    |                                                                                                    |                                                                                                    |                                                                                                    |
| 2 Policies                                                                                                    |                                                                                                    |                                                                                                    |                                                                                                    |                                                                                                    |                                                                                                    |
| - 🛱 Profiles                                                                                                    | 1                                                                                                    |                                                                                                    |                                                                                                    |                                                                                                    |                                                                                                    |
| - + Network                                                                                                    |                                                                                                    |                                                                                                    |                                                                                                    |                                                                                                    |                                                                                                    |
| - Q Devices                                                                                                    |                                                                                                    |                                                                                                    |                                                                                                    |                                                                                                    |                                                                                                    |
| - g Device Groups                                                                                                    |                                                                                                    |                                                                                                    |                                                                                                    |                                                                                                    |                                                                                                    |
| - 1 Event Sources                                                                                                    |                                                                                                    |                                                                                                    |                                                                                                    |                                                                                                    |                                                                                                    |
| - D Network Scan                                                                                                    |                                                                                                    |                                                                                                    |                                                                                                    |                                                                                                    |                                                                                                    |
| - D Policy Simulation                                                                                                    |                                                                                                    |                                                                                                    |                                                                                                    |                                                                                                    |                                                                                                    |
|                                                                                                    |                                                                                                    |                                                                                                    |                                                                                                    |                                                                                                    |                                                                                                    |
|                                                                                                    |                                                                                                    |                                                                                                    |                                                                                                    |                                                                                                    |                                                                                                    |
|                                                                                                    |                                                                                                    |                                                                                                    |                                                                                                    |                                                                                                    |                                                                                                    |
|                                                                                                    |                                                                                                    |                                                                                                    |                                                                                                    |                                                                                                    |                                                                                                    |
|                                                                                                    |                                                                                                    |                                                                                                    |                                                                                                    |                                                                                                    |                                                                                                    |
|                                                                                                    |                                                                                                    |                                                                                                    |                                                                                                    |                                                                                                    |                                                                                                    |
|                                                                                                    |                                                                                                    |                                                                                                    |                                                                                                    |                                                                                                    |                                                                                                    |
|                                                                                                    |                                                                                                    |                                                                                                    |                                                                                                    |                                                                                                    |                                                                                                    |
|                                                                                                    | & Back                                                                                                    | to Enforcement Profiles                                                                                                    |                                                                                                    |                                                                                                    | Next -> Save Cancel                                                                                                    |
| Administration 0                                                                                                    | Duck                                                                                                    | to Enforcement Promes                                                                                                    |                                                                                                    |                                                                                                    | HEAT                                                                                                    |
|                                                                                                    |                                                                                                    |                                                                                                    |                                                                                                    |                                                                                                    |                                                                                                    |
|                                                                                                    |                                                                                                    |                                                                                                    |                                                                                                    |                                                                                                    |                                                                                                    |
|                                                                                                    |                                                                                                    |                                                                                                    |                                                                                                    |                                                                                                    |                                                                                                    |
|                                                                                                    |                                                                                                    |                                                                                                    |                                                                                                    |                                                                                                    |                                                                                                    |
| aruba                                                                                                    |                                                                                                    |                                                                                                    | ClearPass Policy Manage                                                                                                    | er                                                                                                    | Menu 🗮                                                                                                    |
| Orubo<br>Dashboard                                                                                                    | Configurat                                                                                                    | tion > Enforcement > Profiles                                                                                                    | ClearPass Policy Manage                                                                                                    | er                                                                                                    | Menu 🗮                                                                                                    |
| aruba<br>3 pashboard •                                                                                                    | Configurat                                                                                                    | tion » Enforcement » Profiles                                                                                                    | ClearPass Policy Manage                                                                                                    | er                                                                                                    | Menu 🚞                                                                                                    |
| Dashboard     Monitoring                                                                                                    | Configurat<br>Enforce                                                                                                    | tion > Enforcement > Profiles                                                                                                    | ClearPass Policy Manage                                                                                                    | er                                                                                                    | Menu Add                                                                                                    |
| Dashboard     Monitoring     Configuration                                                                                                    | Configurat<br>Enforce                                                                                                    | tion » Enforcement » Profiles<br>ement Profiles                                                                                                    | ClearPass Policy Manage                                                                                                    | er                                                                                                    | Menu<br>→ Add<br>▲ Import<br>& Export All                                                                                                    |
| Carlboard Construction Construction Construc | Configurat<br>Enforce                                                                                                    | tion = Enforcement = Profiles<br>ement Profiles                                                                                                    | ClearPass Policy Manage                                                                                                    | OF<br>rofile "ACL-VLAM for h2c" added                                                                                                    | Menu<br>Add<br>Anport<br>Export All                                                                                                    |
| Confloration     Confloration     Confloration     Confloration     Confloration     Confloration     Confloration     Confloration     Confloration     Confloration     Confloration                                                                                                    | Configurat<br>Enforce                                                                                                    | tion * Enforcement * Profiles<br>ement Profiles<br>rcement policy contains enforcement profile                                                                                                    | ClearPass Policy Manage                                                                                                    | CP<br>rofile "ACL-VLAN for h3C" added<br>to actions (enforcement profiles).                                                                                                    | Menu<br>Add<br>Aimport<br>Export All                                                                                                    |
| Daskboard     Daskboard     Daskboard     Configuration     Oscillates & Wizards     Oscillates & Wizards     Oscillates & Wizards     Oscillates                                                                                                    | Configurat<br>Enforce<br>Each enfo                                                                                                    | tion » Enforcement » Profiles<br>ement Profiles<br>reement policy contains enforcement profile                                                                                                    | ClearPass Policy Manage<br>Enforcement pr<br>as that match conditions (role, posture, and time)                                                                                                    | OF<br>rolle "ACL-VLAN for h3c" added<br>to actions (enforcement profiles).                                                                                                    | Menu<br>Add<br>A Import<br>Export All                                                                                                    |
| Datableed     Monitoring     Monitoring     Monitoring     O     Service Emplotes & Wizards     O Service     Automatics     O Service     Automatics     O Service     O Methods     O Services                                                                                                    | Configurat<br>Enforce<br>Each enfor                                                                                                    | tion » Enforcement » Profiles<br>ement Profiles<br>reement policy contains enforcement profile<br>ne v[contains v]h34                                                                                                    | ClearPass Policy Manage                                                                                                    | CF<br>rofile "ACL-VLAN for h3c" added<br>to actions (enforcement profiles).                                                                                                    | Menu<br>Add<br>Show 20 • records                                                                                                    |
| Orubbo           Databased           Ø Hankorkø           Ø Services           Ø Services           Ø services           Ø services           Ø services           Ø services           Ø services           Ø services           Ø services           Ø services           Ø services           Ø services           Ø tentity                                                                                                    | Configurat<br>Enforce<br>Each enfo<br>Filter: Nar                                                                                                    | tion = Enforcement = Profiles<br>ement Profiles<br>reement policy contains enforcement profile<br>ne v(contains v)h2(                                                                                                    | ClearPass Policy Manage<br>Enforcement pu<br>as that match conditions (role, posture, and time)<br>a concurrence of the conditions of the conditions<br>a concurrence of the conditions of the conditions of the condition                                                                                                    | Profile "ACL-VLAN for h30" addad<br>to actions (enforcement profiles).<br>Description                                                                                                    | Manu<br>Add<br>Show Zo v records                                                                                                    |
| Datableard       Datableard       Wandbring       © Configuration       Q Service Emplotes & Witards       Q Sarvice Emplotes & Witards       Q Sarvice Emplotes & Witards       Q Sarvice Emplotes & Witards       Q Sarvice Emplotes & Witards       Q Sarvice Emplotes & Witards       Q Sarvice Emplotes & Witards       Q Sarvice Emplotes & Witards       Q Sarvice Employee (Sign-On (Sign))                                                                                                    | Configurat<br>Enforce<br>Each enfor<br>Filter: Nar<br>1.                                                                                                    | tion + Enforcement + Profiles<br>ement Profiles<br>recement policy contains enforcement profile<br>ne v (centains v) hold<br>Act, (r + No:                                                                                                    | ClearPass Policy Manage<br>Enforcement pr<br>as that match conditions (role, posture, and time)<br>(2) Co Clear Filter<br>Prep<br>RoDio                                                                                                    | Profile "ACL-VLAN for h3c" added<br>to actions (enforcement profiles),<br>Description<br>put                                                                                                    | Manu<br>Add<br>Mimport<br>Show 20 V recards                                                                                                    |
| Orubbo           Ibashoard         ●           Manaboring         ●           Q Service         ●           Q Service         ●           Q Service         ●           Q Service         ●           Q Service         ●           Q Service         ●           Q Service         ●           Q Methods         ●           Q Service         ●           Q Service         ●           Q Service         ●           Q Service         ●           Q Localy         ●           Q Localy Letters         ●                                                                                                    | Configurat<br>Enforce<br>Each enfor<br>Filter: Nar<br>1.<br>2.                                                                                                    | ten + Enforcement + Profiles<br>ement Profiles<br>rcement policy contains enforcement profile<br>ne v(centains v)hdj<br>Name -<br>Act_VLM for hbc                                                                                                    | ClearPass Policy Manage<br>Enforcement pu<br>es that match conditions (role, posture, and time)<br>Co Coust Pitter<br>Rocius<br>Rocius<br>Rocius                                                                                                    | er  roffie "ACL-VLAN for h30" addad  to actions (enforcement profiles).  Description pull                                                                                                    | Manu<br>Add<br>Show Zo v records                                                                                                    |
| Databaerd     Databaerd     Databaerd     Definition     Databaerd     Definition     Databaerd     Definition     Definition                                                                                                    | Configurat<br>Enforce<br>Each enfo<br>Filter: Nar<br>1.<br>2.<br>3.                                                                                                    | tion + Enforcement + Profiles<br>ement Profiles<br>rearnent policy contains enforcement profile<br>ne v (contains v)hid<br>Act, for hic<br>Act, for hic<br>discomet for hic                                                                                                    | ClearPass Policy Manage                                                                                                    | Crofile "ACL-VLAN for h3c" added<br>to actions (enforcement profiles).<br>Description<br>pull                                                                                                    | Manu<br>Add<br>Amort<br>Export All<br>Show (20 v) records                                                                                                    |
| Orubbo           ■ Menhoring           ● Menhoring           ● Service Templates & Witzards           ● Service Templates & Witzards           ● Service Templates & Witzards           ● Service Service           ● Service Service Service           ● Least Unarre           ● Service Service S                                                                                                    | Configural<br>Enforce<br>Each enfor<br>Filter: Nar<br>1.<br>2.<br>3.<br>4.                                                                                                    | ten » Enforcement » Profiles<br>ement Profiles<br>resement policy contains enforcement profile<br>ne v) (centains v) hdj<br>Name -<br>ActivuAuf for hbc<br>disconnect for hbc                                                                                                    | ClearPass Policy Manage<br>Enforcement pu<br>as that match conditions (role, posture, and time)<br>(2) Col Color State<br>Racius<br>Racius<br>Racius<br>Racius<br>Racius<br>Racius<br>Racius<br>Racius<br>Racius<br>Racius<br>Racius<br>Racius<br>Racius<br>Racius<br>Racius                                                                                                    | er  roffie "ACL-VLAN for h32" addad  to actions (enforcement profiles).  Description pull pull pull pull pull pull pull pul                                                                                                    | Manu<br>Add<br>Show 20 V records<br>ding HPE Flextetwork / Comware).                                                                                                    |
| Databard     Databard     Databard     Definition     Databard     Definition     Definition                                                                                                    | Configurat<br>Enforce<br>Each enfo<br>Filter: Nar<br>1.<br>2.<br>3.<br>4.<br>4.                                                                                                    | ten + Enforcement + Profiles<br>ement Profiles<br>reement policy contains enforcement profile<br>mever vicentains vicentains vicentains<br>ACL for h3c<br>ACL for h3c<br>decomet for h3c<br>decomet for h3c<br>(Mucr- Boance Switch Port]<br>(Mucr- Boance Switch Port]                                                                                                    | ClearPass Policy Manage<br>Enforcement pu<br>as that match conditions (role, posture, and time)<br>to Constraine<br>Radius<br>Radius<br>Ra | Crofile "ACL-VLAN for h3c" added<br>to actions (enforcement profiles).<br>Description<br>pull<br>pull<br>System-defined profile to disable the switch port on H3C products (inclu<br>System-defined profile to disable the switch port on H3C products (inclu                                                                                                    | Manu<br>Add<br>Minort<br>Show 20 v records<br>Show 20 v records<br>ding HPE FlaxNetwork / Comware).<br>ding HPE FlaxNetwork / Comware).                                                        |
| Outbloc       ■ Mentering       ● Mentering       ● Service Traplate & Witzards       ● Service Traplate & Witzards                                                                                                    | Configurat<br>Enforce<br>Each enfo<br>Filter: Nar<br>1.<br>2.<br>3.<br>4.<br>5.<br>6.                                                                                                    | ten + Enforcement + Profiles<br>ement Profiles<br>resement policy contains enforcement profile<br>a <u>vocentains vocentains vocentains vocentains</u><br>Activutual for his<br>disconnect for his<br>(Hor - Cinable Switch hord)<br>(Hor - Cinable Switch hord)                                                                                                    | ClearPass Policy Manage                                                                                                    | er  rollie "ACL-VLAN for h32" addad to actions (enforcement profiles).  Description pull pull pull System-defined profile to bounce the anitch port on H3C products (inclu System-defined profile to dauble the anitch port on H3C products (inclu System-defined profile to dauble the anitch port on H3C products (inclu System-defined profile to adubb the anitch port on H3C products (inclu System-defined profile to adubb the anitch port on H3C products (inclu System-defined profile to adubb the anitch port on H3C products (inclu System-defined profile to adubb the anitch port on H3C products (inclu System-defined profile to adubb the anitch port on H3C products (inclu System-defined profile to adubb the anitch port on H3C products (inclu                                                                                                    | Menu<br>Add<br>Show 20 V records<br>ding HPE Flashetwork / Comware).<br>ding HPE Flashetwork / Comware).                                                                                       |
| Dasboard     Destouring     Destouring     Des      | Configurat<br>Enforce<br>Each enfor<br>Filter: Nar<br>2.<br>3.<br>4.<br>5.<br>6.<br>7.                                                                                                    | ten + Enforcement + Profiles<br>ement Profiles<br>reement policy contains enforcement profile<br>me v (contains v) high<br>Mana v (contains v) high<br>Act-VLAM for his<br>discomet for his<br>discomet for his<br>(HaC - Bounce Switch Port)<br>his Coast Bandwidth Limit<br>his Coast Bandwidth Limit                                                                                                    | ClearPass Policy Manage                                                                                                    | Confine *ACL-VLAN for h3c* added  To actions (enforcement profiles).                                                                                                    | Manu<br>Add<br>Import<br>Show 20 v records<br>Show 20 v records<br>ding MPE FlaxNetwork / Comware).<br>Sing MPE FlaxNetwork / Comware).                                                        |
| Outboot       Datablead       Manaboring       Ø Manaboring       Ø Service Traplates & Witzards       Ø Service Traplates & Witzards       Ø Service Traplates & Witzards       Ø Methods       Ø Service Services       Ø Local Users       Ø Stadic Host Lists       Ø Role Nappings       Ø Role Nappings       Ø Role Nappings       Ø Role Nappings       Ø Role Nappings       Ø Role Nappings       Ø Role Nappings       Ø Role Nappings       Ø Role Nappings                                                                                                    | Configurat<br>Enforce<br>Each enfor<br>Filter: Nar<br>1.<br>2.<br>3.<br>4.<br>5.<br>6.<br>7.<br>8.                                                                                                    | ten + Enforcement + Profiles ement Profiles reement policy contains enforcement profile excement policy contains enforcement profile excement policy contains enforcement profile excement for hic disconsector hic disconsector h                                                                                                    | ClearPass Policy Manage<br>Enforcement pp<br>as that match conditions (role, posture, and time)<br>(a) Co ClearTime<br>Racitus<br>Racitus                                                           | Profile "ACL-VLAN for h32" added<br>to actions (enforcement profiles).<br>Description<br>pull<br>pull<br>pull<br>System-defined profile to bounce the switch port on H3C products (Inclu<br>System-defined profile to disable the switch port on H3C products (Inclu<br>System-defined profile to disable the switch port on H3C products (Inclu<br>System-defined profil | Manu<br>Add<br>Show 20 V records<br>Show 20 V records<br>ding HPE FlexNetwork / Comware).<br>ding HPE FlexNetwork / Comware).                                                                  |
| Dasbbord     Destbord     Destbord           | Configurat<br>Enforce<br>Each enfor<br>1.<br>2.<br>3.<br>4.<br>5.<br>6.<br>7.<br>8.<br>9.                                                                                                    | ten + Enforcement + Profiles ement Profiles  reement policy contains enforcement profile  ten  ten  ten  ten  ten  ten  ten  t                                                                                                    | ClearPass Policy Manage<br>Enforcement p<br>to that match conditions (role, posture, and time)<br>to that match conditions (role, posture, and time)<br>to the conditions (role, posture, and time)<br>RADIUS_COA<br>RADIUS_COA<br>RADIUS<br>RADIUS<br>R                                                                                                    | er<br>roffle "ACL-VLAN for h3c" added<br>to actions (enforcement profiles):                                                                                                    | Manu<br>Add<br>Import<br>Show 20 records<br>Show 20 records<br>ding MPE FlexNetwork / Comware).<br>ding MPE FlexNetwork / Comware).                                                            |
| Outboo       Interface       Interface                                                                                                    | Configural<br>Enforce<br>Each enfor<br>Filter: Nar<br>1.<br>2.<br>3.<br>4.<br>5.<br>6.<br>7.<br>8.<br>9.<br>9.<br>10.                                                                                                    | ten + Enforcement + Profiles ement Profiles  reement policy contains enforcement profile  reement policy contains enforcement profile  ten  contains enforcement profile  contains enforcement profile  contains enforc                                                                                                    | ClearPass Policy Manage                                                                                                    | Pr For ACL-VLAN for h32* added for actions (endorcement profiles).                                                                                                    | Manu<br>Add<br>Import<br>Show 20 v records<br>ding MPE FlexNetwork / Comware).<br>ding MPE FlexNetwork / Comware).                                                                             |
| Orubbo           ■ Mankorids         ●           Ø Service Templates Witands         ●           Service Templates Witands         ●           Ø Service Templates Witands         ●           Ø Service Templates Witands         ●           Ø Service Templates Witands         ●           Ø Service Templates Witands         ●           Ø Service Templates Witands         ●           Ø Service Templates Witands         ●           Ø Service Templates Witands         ●           Ø Service Templates         ●           Ø Service Templates         ●           Ø Service Templates         ●           Ø Service Templates         ●           Ø Service Templates         ●           Ø Service Templates         ●           Ø Service Templates         ●           Ø Service Templates         ●           Ø Service Templates         ●                                                                                                    | Configurat<br>Enforce<br>Each enfor<br>Filter: Nar<br>4.<br>5.<br>6.<br>7.<br>8.<br>9.<br>10.                                                                                                    | ten + Enforcement + Profiles ement Profiles creament policy contains enforcement profile te texture                                                                                                    | ClearPass Policy Manage<br>Enforcement pu<br>as that match conditions (role, posture, and time)<br>as that match conditions (role, posture, and time)<br>as conclusted as the second second seco                                                                                                    | er<br>rolle "ACL-VLAN for h3C" added<br>to actions (enforcement profiles).                                                                                                    | Manu<br>Add<br>Import<br>Show 20 records<br>Show 20 records<br>sing HPE FlexNetwork / Commare).<br>Sing HPE FlexNetwork / Commare).                                                            |
| Outboot       Interface       Interface                                                                                                    | Configurat<br>Enforce<br>Each enfo<br>Filter: Nar<br>1,<br>2,<br>3,<br>4,<br>5,<br>6,<br>7,<br>6,<br>7,<br>8,<br>9,<br>10,<br>11,<br>11,                                                                                                    |                                                                                                    | ClearPass Policy Manage                                                                                                    | Profile "ACL-VLAN for h3g" added To actions (endorcement profiles).  Poscofiption pul  pul  pul  pul  pul  pul  pul  pul                                                                                                    | Manu<br>Add<br>Import<br>Show 20 v records<br>ding HPE FlexNetwork / Comware).<br>ding HPE FlexNetwork / Comware).                                                                             |
| Orubbo       ■ Monitoring       ● Monitoring       ● Service Traplate & Witands       ● Service Traplate & Witands       ● Prove Traplate & Witands       ● Prove Traplate & Witands       ● Prove Traplate & Witands                                                                                                    | Configural<br>Enforce<br>Filter: Nar<br>1.<br>2.<br>3.<br>4.<br>5.<br>6.<br>9.<br>10.<br>10.<br>11.<br>11.<br>12.                                                                                                    | ten + Enforcement + Profiles ement Profiles  reement policy contains enforcement profile  ten  ten  ten  ten  ten  ten  ten  t                                                                                                    | ClearPass Policy Manage                                                                                                    | er<br>rolle "ACL-VLAN for h32" addad<br>to actions (enforcement profiles).                                                                                                    | Here<br>Add<br>Impot<br>Export All<br>Show 20 • records<br>ding HPE FlexNetwork / Commare),<br>ding HPE FlexNetwork / Commare),<br>HPE FlexNetwork / Commare),                                 |
| Concision       Interface       Interface                                                                                                    | Configurat<br>Enforce<br>Each enfor<br>Filter: Nar<br>4<br>5.<br>6.<br>7,<br>8.<br>9,<br>10.<br>11.<br>12.<br>Showing 1                                                                                                    | ten + Enforcement + Profiles ement Profiles ement Profiles  reement policy contains enforcement profil  ten  Contains enforcement profil  ACL Profile  ACL Profile  ACL Profi                                                                                                    | ClearPass Policy Manage                                                                                                    | er  roller *ACL-VLAN for h3g* added  to actions (endorcement profiles).  Pusciption pull pull pull pull pull pull pull pul                                                                                                    | Manu<br>Add<br>Import<br>Show 20 v records<br>Show 20 v records<br>ding HPE FlexNetwork / Comware).<br>ding HPE FlexNetwork / Comware).<br>g HPE FlexNetwork / Comware).<br>Comy Espott Delate |
| Image: Stand Stand                   | Configural<br>Enforce<br>Each enfo<br>Filter: Nar<br>1,<br>2,<br>3,<br>4,<br>5,<br>6,<br>6,<br>7,<br>8,<br>9,<br>9,<br>10,<br>11,<br>11,<br>2,<br>Showing 1                                                                                                    | ten + Enforcement + Profiles ement Profiles  resenent policy contains enforcement profile  ten ten ten ten ten ten ten ten ten t                                                                                                    | ClearPass Policy Manage<br>Enforcement per<br>es that match conditions (role, posture, and irme)<br>C C C Cest Filter<br>RADIUS_CA<br>RADIUS_CA<br>RADIUS_CA<br>RADIUS_CA<br>RADIUS_CA<br>RADIUS_CA                                                                                                    | Profile "ACL-VILM for h3c" addad to actions (enforcement profiles).  Proceepison pull pul pul pul pul system-defined profile to bounce the switch port on H3C products (including system-defined profile to bounce the switch port on H3C products (including system-defined profile to decise to aprile functionality for Enforcement profile for Guarts do expire functionality for Enforcement profile to guarts endpoint with Guart user details system-defined profile to act concurrent Guart seasion count System-defined profile to decisent the user on H3C products (including                                                                                                    | Here<br>Add<br>Impot<br>Export All<br>Show 20 • records<br>ding HPE FlexNetwork / Comware).<br>Sng HPE FlexNetwork / Comware).<br>Cony _ Export _ Dates                                        |
| Imathematic       Imathematic         Image: Second Second Sec                                                                   | Configurat<br>Enforce<br>Each enfo<br>1.<br>2.<br>3.<br>4.<br>5.<br>6.<br>7.<br>8.<br>9.<br>10.<br>11.<br>12.<br>Showing 1                                                                                                    | ten + Enforcement + Profiles<br>ement Profiles<br>resement policy contains enforcement profile<br>e v centains enforcement profile<br>ACL for his<br>ACL for his<br>ACL for h                                                                                                    | ClearPass Policy Manage<br>Enforcement p<br>to be that match conditions (role, policitier, and terme)<br>to be that match conditions (role, policitier, and terme)<br>RADIUS_COA<br>RADIUS_COA<br>RADIUS_COA<br>RADIUS_COA<br>RADIUS_COA<br>RADIUS_COA<br>RADIUS_COA<br>RADIUS_COA<br>RADIUS_COA<br>RADIUS_COA<br>RADIUS_COA                                                                                                    | Confine *ACL-VILAN for h3c* added  To actions (enforcement profiles):                                                                                                    | Add<br>import<br>Show 2 v records<br>ding MPE FlaxNetwork / Comware).<br>g MPE FlaxNetwork / Comware).<br>Copy Espoit Delete                                                                   |
| Imatabased       Imatabased         Imatabased       Imatabased         Imatabased       I                                                                                                    | Configurat<br>Enforce<br>Each enfor<br>1.<br>2.<br>3.<br>4.<br>5.<br>6.<br>7.<br>8.<br>8.<br>9.<br>10.<br>11.<br>12.<br>Showing 1                                                                                                    | ten + Enforcement + Profiles ement Profiles  reement policy contains enforcement profile  Remer  Contains  Contains                                                                                                    | ClearPass Policy Manage<br>Enforcement p<br>as that match conditions (role, posture, and time)<br>as that match conditions (role, posture, and time)<br>a condition of the second second                                                                                                    | er  rolls "ACL-VLAN for h2c" addad  to actions (enforcement profiles).  Percorption pull pul pul pul pul comparison of the source the switch port on H2C products (includ system-defined profile to bounce the switch port on H2C products (includ system-defined profile to disable the switch port on H2C products (includ system-defined profile to Guest do expire functionality Enforcement profile for Guest do expire functionality Enforcement profile to Guest do expire functionality Enforcement profile to Guest do expire functionality System-defined profile to satisfy the expire functionality System-defined profile to disconnect the user on H3C products (including                                                                                                    | Here<br>Add<br>Import<br>Show 20 • records<br>ding HPE FlexNetwork / Comware).<br>ding HPE FlexNetwork / Comware).<br>Coxy Export Dates                                                        |
| Imathematic       Imathematic         Imathematic       Imathematic                                                                                                    | Configurat<br>Enforce<br>Each enfo<br>1.<br>2.<br>3.<br>4.<br>5.<br>6.<br>7.<br>7.<br>8.<br>9.<br>10.<br>11.<br>12.<br>Showing 1                                                                                                    | ten + Enforcement + Profiles<br>ement Profiles<br>resenent policy contains enforcement profile<br>e v centains enforcement profile<br>ACL for Ibic<br>ACL for Ibic<br>ACL for Ibic<br>ACL for Ibic<br>ACL for Ibic<br>ACL for Ibic<br>ACL for Ibic<br>ACL for Ibic<br>ACL for Ibic<br>ACL for Ibic<br>ACL for Ibic<br>ACL for Ibic<br>Context Ibic Policy<br>Ibic Const Handwidth Linni<br>Dir Colest Back Policy<br>Dir Colest Back Policy<br>Dir Colest Policy<br>Dir Colest Back Policy<br>Dir C                                                                                                    | ClearPass Policy Manage                                                                                                    | er<br>rofile *ACL-VLAN for h3c" added<br>to actions (enforcement profiles):                                                                                                    | Add<br>import<br>Show 2 reards<br>Show 2 reards<br>ding MPE FlaxNetwork / Comware).<br>g MPE FlaxNetwork / Comware).<br>Cory Export Dates                                                      |
| Imatabased       Imatabased       I                                                                                                    | Configurat<br>Enforce<br>Each enfor<br>1.<br>2.<br>3.<br>4.<br>4.<br>5.<br>6.<br>7.<br>8.<br>9.<br>9.<br>10.<br>11.<br>12.<br>Showing 1                                                                                                    | ten + Enforcement + Profiles ement Profiles ecement policy contains enforcement profile  ten + Enforcement profile  ten + Contains enforcement profile  ten + Contains enforcement profile  Act-VuAl for hac  disconset for hac  (Hor - Ginashe Switch Port]  Act - Contains eskitch Port]  Act - Contains eskitch Port]  - Act - Contains eskitch Port]  - Act - Contains eskitch Port]  - Act - Terminate Section Timeut  - Act - Contains eskitch Port]  - Act - Contains eskitch Port]  - Act - Contains eskitch Port]  - Act - Contains eskitch Port]  - Act - Act                                                                                                    | ClearPass Policy Manage<br>Enforcement p<br>a construction of the sector of the sector of                                                                                                    | er  rolls "ACL-VLAN for h32" addad to actions (enforcement profiles).  Percorption pull pull pull pull pull pull pull pul                                                                                                    | Here<br>Add<br>Import<br>Show 20 • records<br>ding HPE FlexNetwork / Comware).<br>ding HPE FlexNetwork / Comware).<br>Coxy Export Dates                                                        |
| Imatabased       Imatabased         Imatabased       Imatabased         Imatabased       I                                                                                                    | Configurate<br>Enforce<br>Filter (Nater<br>3.<br>4.<br>4.<br>5.<br>6.<br>7.<br>7.<br>8.<br>9.<br>10.<br>11.<br>12.<br>Showing 1                                                                                                    | ten + Enforcement + Profiles<br>ement Profiles<br>resenent policy contains enforcement profile<br>e v contains enforcement profile<br>ACL for his<br>ACL for his<br>ACL for hi                                                                                                    | ClearPass Policy Manage                                                                                                    | er<br>rofile "ACL-VLAN for h3c" added<br>to actions (enforcement profiles).                                                                                                    | Add<br>import<br>Show 2 reards<br>Show 2 reards<br>ding IPE FlexNetwork / Comware).<br>g IPE FlexNetwork / Comware).<br>Copy Export Dates                                                      |
| Imatabased       Imatabased         Imatabased       Imatabased         Imatabased       I                                                                                                    | Configuration                                                                                                    | Iden + Enforcement + Profiles ement Profiles  reement policy contains enforcement profile  Reement policy contains enforcement profile  Reement policy contains enforcement profile  Act-VAU for h2c  discussed to the policy  Act-VAU for h2c  discussed to the policy  h2c Casta Book Profile  h2c Casta Book Profile  h2c Casta Book Timed  h2c Casta Book Timed  h2c Casta Book T                                                                                                    | ClearPass Policy Manage                                                                                                    | er<br>rolls "ACL-VLAN for h32" addad<br>to actions (enforcement profiles).                                                                                                    | Here<br>Add<br>Import<br>Show 20 V records<br>ding MPE FlexNetwork / Comware).<br>ding MPE FlexNetwork / Comware).<br>(Cory Export Delete)                                                     |
| Dachboard     Dachboard     Dachboard     Defention     Defention        | Configuration                                                                                                    | ten + Enforcement + Profiles<br>ement Profiles<br>resenent policy contains enforcement profile<br>ne vocatains enforcement profile<br>ACL (nr his<br>ACL (nr his<br>ACL (nr hi                                                                                                    | ClearPass Policy Manage<br>Enforcement p<br>es that match conditions (role, posture, and time)<br>C C Clear Part<br>RADIUS_CA<br>RADIUS_CA<br>RADIUS_CA<br>RADIUS_CA<br>RADIUS_CA<br>RADIUS_CA<br>RADIUS_CA<br>RADIUS_CA                                                                                                    | er<br>rolle *ACL-VLAN for h3C* addad<br>to actions (enforcement profiles).                                                                                                    | Here<br>Add<br>Import<br>Show 2 records<br>Show 2 records<br>ding HPE FlexNetwork / Commans).<br>g HPE FlexNetwork / Commans).<br>Coxy Paport Online                                           |
| Imatabased         Imatabased                                                                                                    | Configuration 2015<br>Each enforce<br>Each enforce<br>1.<br>2.<br>3.<br>4.<br>4.<br>5.<br>6.<br>7.<br>7.<br>8.<br>9.<br>9.<br>10.<br>11.<br>12.<br>2.<br>5.<br>8.<br>9.<br>9.<br>3.<br>3.<br>4.<br>5.<br>5.<br>6.<br>5.<br>5.<br>5.<br>5.<br>5.<br>5.<br>5.<br>5.<br>5.<br>5.<br>5.<br>5.<br>5.                                                                                                    | ten + Enforcement + Profiles ement Profiles ecement policy contains enforcement profile ecement policy contains enforcement profile enderse enderse e                                                                                                    | ClearPass Policy Manage                                                                                                    | er<br>rollie "ACL-VLAN for h2c" addad<br>to actions (enforcement profiles).                                                                                                    | Here<br>Add<br>Import<br>Export All<br>Show 20 V records<br>ding HPE FlexNetwork / Comware).<br>ding HPE FlexNetwork / Comware).<br>Cony Export Delay                                          |
| Dachbord     Dachbord     Dachbord     Decomposition     Decomposition     Deco      | Configuration of the second second se | ten + Enforcement + Profiles<br>ement Profiles<br>reement policy contains enforcement profile<br><b>Rement</b><br><b>Remer +</b><br><b>Contains +</b><br><b>Contains +</b><br><b>C</b> | ClearPass Policy Manage                                                                                                    | er<br>rolls "ACL-VLAN for h32" addad<br>to actions (enforcement profiles).                                                                                                    | Henu<br>Add<br>Import<br>Export All<br>Show 20 records<br>ding HPE FlexNetwork / Commare).<br>Grupy Export Dates                                                                               |

5. 適用ポリシーを追加します。

#左側のナビゲーションペインで、Configuration > Enforcement > Policiesを選択します。表示され たページの右上隅にあるAddをクリックします。

### 図29 Enforcementポリシーの追加

| aruba                          |             |                                                      | ClearPass Policy Manage                  | er                                                            | Menu 🗮            |
|--------------------------------|-------------|------------------------------------------------------|------------------------------------------|---------------------------------------------------------------|-------------------|
| Dashboard                      | O Configura | ration » Enforcement » Policies                      |                                          |                                                               |                   |
| Monitoring                     | Enforce     | cement Policies                                      |                                          |                                                               | 🛶 Add             |
| & Configuration                | 0           |                                                      |                                          |                                                               | A Import          |
| 12 Service Templates & Wizards | ClearDas    | es controls national access hu pualuation an enforce | ament noticy accordated with the service |                                                               | Export All        |
| - Ö Services                   | Creatives.  | so contrast network occess by crossening on emote    | inchi ponej associata inti ne scriter    |                                                               |                   |
| 🗉 🔓 Authentication 👘           | Filter: N   | ame v contains v                                     | Go Clear Filter                          |                                                               | Show 20 v records |
| ាជ្នុះ Methods                 | Pilter      |                                                      |                                          | - Descalation                                                 |                   |
| - C Sources                    |             | Name x                                               | туре                                     | Description                                                   |                   |
| 🗉 🚨 Identity                   | 1.          | ACL for h3c                                          | RADIUS                                   | pui                                                           |                   |
| - g single sign-on (SSO)       | 2.          | [Admin Network Login Policy]                         | TACACS                                   | Enforcement policy controlling access to Policy Manager Admin |                   |
| C Endopints                    | 3.          | [AirGroup Enforcement Policy]                        | RADIUS                                   | Enforcement policy controlling access for AirGroup devices    |                   |
|                                | 4.          | [Aruba Device Access Policy]                         | TACACS                                   | Enforcement policy controlling access to Aruba device         |                   |
| - Roles                        | 5.          | [Device Registration Disconnect]                     | WEBAUTH                                  | Enforcement policy to disconnect devices from network         |                   |
| 🗘 Role Mappings                | 6.          | Guest Operator Logins]                               | Application                              | Enforcement policy controlling access to Guest application    |                   |
| 🗄 🖶 Posture                    | 7.          | □ h3c Guest Access Enforcement Policy                | RADIUS                                   |                                                               |                   |
| B Enforcement                  | 8.          | [Insight Operator Logins]                            | Application                              | Enforcement policy controlling access to Insight application  |                   |
| -Q Policies                    | 9.          | [Sample Allow Access Policy]                         | RADIUS                                   | Sample policy to allow network access                         |                   |
| - I Profiles                   | 10.         | [Sample Deny Access Policy]                          | RADIUS                                   | Sample policy to deny network access                          |                   |
| - Devices                      | 11.         | task4-802.1x-enforcement-policy                      | RADIUS                                   |                                                               |                   |
| - Device Groups                | Showing     | 1-11 of 11                                           |                                          |                                                               |                   |
| - 🛱 Proxy Targets              |             |                                                      |                                          |                                                               |                   |
| - 🛱 Event Sources              |             |                                                      |                                          |                                                               |                   |
| - 🛱 Network Scan               |             |                                                      |                                          |                                                               |                   |
| - 🛱 Policy Simulation          |             |                                                      |                                          |                                                               |                   |
|                                |             |                                                      |                                          |                                                               |                   |
|                                |             |                                                      |                                          |                                                               |                   |
|                                |             |                                                      |                                          |                                                               |                   |
|                                |             |                                                      |                                          |                                                               |                   |
|                                |             |                                                      |                                          |                                                               |                   |
|                                |             |                                                      |                                          |                                                               |                   |
|                                |             |                                                      |                                          |                                                               |                   |
|                                |             |                                                      |                                          |                                                               |                   |
|                                |             |                                                      |                                          |                                                               |                   |
| Administration                 | 0           |                                                      |                                          |                                                               |                   |

# Enforcementタブで、h3cの名前をACL-VLANに設定し、h3cのACL-VLANを選択します。 をデフォルトプロファイルとして使用します。

### 図30 ポリシーの構成

|                                                                                                    |                                                                | ClearPass Policy Manager                                                                                                    | Menu 🔤                      |
|----------------------------------------------------------------------------------------------------|----------------------------------------------------------------|----------------------------------------------------------------------------------------------------|-----------------------------|
| Dashboard C                                                                                                    | Configuration > Enforcem                                       | ent » Policies » Add                                                                                                    |                             |
| Monitoring C                                                                                                    | Enforcement Poli                                               | ties                                                                                                    |                             |
| Configuration                                                                                                    | Enforcement Rules                                              | Summary                                                                                                    |                             |
| 🖓 Service Templates & Wizards                                                                                                    | Name:                                                          | ACL-VLAN for h3c                                                                                                    |                             |
| - i Services                                                                                                    | Description:                                                   |                                                                                                    |                             |
| - C Methods                                                                                                    |                                                                |                                                                                                    |                             |
| - 🛱 Sources                                                                                                    | Enforcement Type:                                              | DADTUE O TACACE+ O WEBAUTH (SIMME/Agent/CL1/CoA) O AppEration O Event                                                                                                    |                             |
| 🗊 🧟 Identity                                                                                                    | Default Profile:                                               | KHOLOS O IACKCST O WEDROTH (SWIP)/Agen/CCL/COX) O Approation O Event                                                                                                    | Add New Enforcement Profile |
| C Dool Velles<br>C Endpoints<br>C Endpoints<br>C                                                   |                                                                |                                                                                                    |                             |
| Administration            OPUDO            ■ Dashboard ●                                                                                                    | Back to Enforcemen Configuration > Enforcemen                  | t Policies<br>ClearPass Policy Manager                                                                                                    | Not Save Cancel             |
| Monitoring 0                                                                                                    | Enforcement Polici                                             | es                                                                                                    |                             |
| Configuration                                                                                                    | Enforcement Rules                                              | Summary                                                                                                    |                             |
| A Condex Templetes & Missade                                                                                                    |                                                                |                                                                                                    |                             |
| - A service remplates & wizards                                                                                                    | Name:                                                          | ACL-VLAN for h3c                                                                                                    |                             |
| - A service remplates & wizards<br>- 🔆 Services                                                                                                    | Name:<br>Description:                                          | ACL-VLAN for h3c                                                                                                    |                             |
|                                                                                                    | Name:<br>Description:                                          | ACL/VLAN for hDc                                                                                                    |                             |
| ↓ Services templates & Wizards ↓ Services ⊕ Authentication ↓ Services ↓ Sources                                                                                                    | Name:<br>Description:<br>Enforcement Type:                     | ACL/VLAN for htsc                                                                                                    |                             |
| Genvice templates & Wizards     Genvice     Genvice     Genvi                                                                                                    | Name:<br>Description:<br>Enforcement Type:<br>Default Profile: | AGL/VLAN for his:                                                                                                    | Add New Enforcement Profile |
| Quervice templates & witards     Quervices     Quervices     Querv                                                                                                    | Name:<br>Description:<br>Enforcement Type:<br>Default Profile: | ACL/VLAN for Noc   RADIUS O TACACS+ O WEBAUTH (SNMP/Agent/CLUCoA) O Application O Event  ACL/VLAN for INC  V Web Details  Koolly                                                                                                    | Add New Enforcement Profile |
| Convex reinplates & witards<br>Convextore<br>Convextore                              | Name:<br>Description:<br>Enforcement Type:<br>Default Profile: | ACL-VLAN for Noc     ACLACLEN O NUEBAUTH (SMMP/Agent/CLUCOA) O Application O Event     ACLAULAN for Ib:      View Distails     Modify                                                                                                    | Add New Enforcement Profile |
| Lorenvice templates a writares     Janices     Autoritation     Arethonication     Orethones     Detactions     Outors     Outors     Out                                                                                                    | Name:<br>Description:<br>Enforcement Type:<br>Default Profile: | ACL/KAN for Not  RADIUS O TACACS+ O WEBAUTH (SINNP/Agent/CLI/CoA) O Application O Event  RCL/KAN for Not  Vow DitBlin  ModBy                                                                                                    | Add New Enforcement Profile |
| Orenvices     Orenvices                                                                                                    | Name:<br>Description:<br>Enforcement Type:<br>Default Profile: | ACL/VLAN for Ibc                                                                                                    | Add New Enforcement Profile |
| John (Brighted & Withold S     Service     John (Brighted & Withold S     John (Brighted S     Service     John (Brighted S     John (Brighted S     Jo                                                                                                    | Name:<br>Description:<br>Enforcement Type:<br>Default Profile: | Image: Activitian Ser Disc.         Image: Second Ser Disc.         Image: Second Second Secon                                                                                    | Add New Enforcement Profile |
| Jorn vice Impletes a vitares     Jorn vice     Jorn vice     Jorn                                                                                                    | Name:<br>Description:<br>Enforcement Type:<br>Default Profile: | ACL/KAN for Not   RADIUS O TACACS+ O WEBAUTH (SINNP/Agen/CLUCOA) O Application O Event  (ACL/KAN for Not )  Vow Dictality  ModBy                                                                                                    | Add New Enforcement Profile |
| Convices     Convices     Convices     Convices     Convices     Convices     Convices     Convices     Convices     Convices     Convices     Convices     Convices     Convices     Convices     Convices     Convices     Convices     Convices     Convices     Convices     Convices     Convices                                                                                                        | Name:<br>Description:<br>Enforcement Type:<br>Default Profile: | ACL-VLAN for Noc       # RADIUS O TACACS* O WEBAUTH (SMMP/Agen/ICLUCAS) O Application O Event       ACL-VLAN for Noc       V       Wood Dealshs       Modify                                                                                                    | Add New Enforcement Profile |
| Januaria (ampiada a vitanda     Januaria)     Januaria     Januariaria     Januariariaria     Januaria     Januariariaria     Januariaria     Januaria     J                                                                                                    | Name:<br>Description:<br>Enforcement Type:<br>Default Profile: | AGLIVLAN for hitz    RADIUS O TACACS+ O WEBAUTHI (UNHPH/Agent/CLUCAS) O Application O Event  AGLIVLAN for hit: V Web Hitshin Modify:                                                                                                    | Add New Enforcement Profile |
| U per vice i demplatés a vitatrás<br>je per vices<br>a justification<br>O retentos<br>O per des<br>D anoles<br>O per des<br>O per des | Name:<br>Description:<br>Enforcement Type:<br>Default Profile: | ACL/KAN for Not   RADIUS O TACACS+ O WEBAUTH (SINNP/Agent/CLI/CoA) O Application O Event   CACL/KAN for Not   Vow Dutable  ModBy                                                                                                    | Add New Enforcement Profile |
| Jornes     Jorden Status     Jorden Status                                                                                                    | Name:<br>Description:<br>Enforcement Type:<br>Default Profile: | # RADIUS O TACACS* O WEBAUTH (SMM9/Agen/ICLI/CAS) O Application O Event       # RADIUS O TACACS* O WEBAUTH (SMM9/Agen/ICLI/CAS) O Application O Event       # RADIUS O TACACS* O WEBAUTH (SMM9/Agen/ICLI/CAS) O Application O Event       # RADIUS O TACACS* O WEBAUTH (SMM9/Agen/ICLI/CAS) O Application O Event       # RADIUS O TACACS* O WEBAUTH (SMM9/Agen/ICLI/CAS) O Application O Event       # RADIUS O TACACS* O WEBAUTH (SMM9/Agen/ICLI/CAS) O Application O Event       # RADIUS O TACACS* O WEBAUTH (SMM9/Agen/ICLI/CAS) O Application O Event                                                                                                    | Add New Enforcement Profile |
| Jan vice Implets a vitates     Jan vice     Jan vice                                                                                                    | Name:<br>Description:<br>Enforcement Type:<br>Default Profile: | ACLIVLAN for hits   RELIVLAN for hits  RELIVLAN for hits  Konty  Konty Konty  Konty  Konty  Konty  Konty  K | Add New Enforcement Profile |
| Jervices     Jervices     Jervices     Justices     Justices                                                                                                    | Name:<br>Description:<br>Enforcement Type:<br>Default Profile: | ACL/KAN for h0x    RADIUS O TACACS+ O WEBAUTH (SINNP/Agen/CLUCAA) O Application O Event  (ACL/KLNN for h0x  ) Yow Distable  Roothy                                                                                                    | Add New Enforcement Profile |
| Jan Kangel (angledes a Witholds     Jan Kangel     Jan Kangel                                                                                                    | Name:<br>Description:<br>Enforcement Type:<br>Default Profile: | RACL/RAN for Ibx       Image: Contracts - O WEBAUTH (SMMP/Agent/CLUCAS) O Application O Event       RACL/RLAN for Ibc       View Details       Modify                                                                                                    | Add New Enforcement Profile |
| Jervice     Jervices     Jervices                                                                                                    | Name:<br>Description:<br>Enforcement Type:<br>Default Profile: | ACLIVEAN for hitz    RELIVEAN for hitz   RELIVEAN for hitz                                                                                                    | Add New Enforcement Profile |
| Jervices     Jervices     Justices     Justices                                                                                                    | Name:<br>Description:<br>Enforcement Type:<br>Default Profile: | ACL/KAN for h0x    RADIUS O TACACS+ O WEBAUTH (SINHP/Agen/CLUCAA) O Application O Event  (ACL/KLNN for h0x  ) Yow Distable  Roothy                                                                                                    | Add New Enforcement Profile |
| Jan vice Implates wittans     Jan vice     Jan vice                                                                                                    | Name:<br>Description:<br>Enforcement Type:<br>Default Profile: | AGLIVLAN for hitz    RADULS O TACACS+ O WEBAUTHI (UNHPH/Agent/CLUCA) O Application O Event  AGLIVLAN for hit  XGLIVLAN for hit  Modify                                                                                                    | Add New Enforcement Profile |
| Janvices     Janvices                                                                                                    | Name:<br>Description:<br>Enforcement Type:<br>Default Profile: | ACL/VLAN for h0z    REUVLAN for h0z    REUVLAN for h0z                                                                                                    | Add New Enforcement Profile |
| Jernice (amplates vitants     Jernice)     Janice     Janice                                                                                                    | Name:<br>Description:<br>Enforcement Type:<br>Default Profile: | ACL/RAN for IOX    RADIUS O TACACS+ O WEBAUTH (SIMMI/Agen/CLU/CAA) O Application O Event                                                                                                    | Add New Enforcement Profile |

# Rulesタブで、フィルタ条件を設定し、適用プロファイルを選択します。 RADIUS:ACL-VLAN for h3cを選択し、Saveをクリックします。

### 図31 一致条件の設定

| Dashboard                                                                                                    |                                                                                                    | CI                                                                                                    | earPass Policy Mana                                                                                                    | ger                                                                                                    | Menu                                                                                                    |
|----------------------------------------------------------------------------------------------------|----------------------------------------------------------------------------------------------------|----------------------------------------------------------------------------------------------------|----------------------------------------------------------------------------------------------------|----------------------------------------------------------------------------------------------------|----------------------------------------------------------------------------------------------------|
|                                                                                                    | O Configura                                                                                                    | ation = Enforcement = Policies = Add                                                                                                    |                                                                                                    |                                                                                                    |                                                                                                    |
| Monitoring                                                                                                    | Enford                                                                                                    | ement Policies                                                                                                    |                                                                                                    |                                                                                                    |                                                                                                    |
| Configuration                                                                                                    | Enforce                                                                                                    | ment Rules Summary                                                                                                    |                                                                                                    |                                                                                                    |                                                                                                    |
| Service Templates & Wizards                                                                                                    | Rules Eva                                                                                                    | aluation Algorithm:                                                                                                    | I matches                                                                                                    |                                                                                                    |                                                                                                    |
| - O Services                                                                                                    | Enforcem                                                                                                    | ent Policy Rules:                                                                                                    |                                                                                                    |                                                                                                    |                                                                                                    |
| - C Methods                                                                                                    | Con                                                                                                    | ditions                                                                                                    |                                                                                                    | Actions                                                                                                    |                                                                                                    |
| C Sources                                                                                                    | Duday Californi                                                                                                    |                                                                                                    |                                                                                                    | Add Bule Conv Bule Move Un :                                                                                                    |                                                                                                    |
| Single Sign On (SSO)                                                                                                    | Rules Editor                                                                                                    |                                                                                                    |                                                                                                    |                                                                                                    |                                                                                                    |
| Local Users                                                                                                    |                                                                                                    |                                                                                                    | Conditions                                                                                                    |                                                                                                    |                                                                                                    |
| - 🎝 Endpoints                                                                                                    | Match ALL of                                                                                                    | the following conditions:                                                                                                    |                                                                                                    |                                                                                                    |                                                                                                    |
| C Static Host Lists                                                                                                    | Type                                                                                                    | Name                                                                                                    | Operator                                                                                                    | Value                                                                                                    |                                                                                                    |
| Role Mappings                                                                                                    | 1. Authen                                                                                                    | add                                                                                                    | Deconds_10                                                                                                    | incom Ca o                                                                                                    |                                                                                                    |
| - 🕀 Posture                                                                                                    | Li Garde Lo                                                                                                    |                                                                                                    |                                                                                                    |                                                                                                    |                                                                                                    |
| Enforcement                                                                                                    |                                                                                                    |                                                                                                    |                                                                                                    |                                                                                                    |                                                                                                    |
| ti Profiles                                                                                                    |                                                                                                    |                                                                                                    |                                                                                                    |                                                                                                    |                                                                                                    |
| ⊒- <b></b> Network                                                                                                    |                                                                                                    |                                                                                                    | Enforcement Profiles                                                                                                    |                                                                                                    |                                                                                                    |
| Devices                                                                                                    | Profile Name                                                                                                    | s: [RADIUS] ACL-VLAN for h3c                                                                                                    |                                                                                                    |                                                                                                    |                                                                                                    |
| - D Proxy Targets                                                                                                    |                                                                                                    |                                                                                                    | Move Up t                                                                                                    |                                                                                                    |                                                                                                    |
| - C Event Sources                                                                                                    |                                                                                                    |                                                                                                    | Remove                                                                                                    |                                                                                                    |                                                                                                    |
| - Q Network Scan                                                                                                    |                                                                                                    | Select to Add                                                                                                    | ~                                                                                                    |                                                                                                    |                                                                                                    |
| - Q Policy Simulation                                                                                                    |                                                                                                    |                                                                                                    |                                                                                                    |                                                                                                    |                                                                                                    |
|                                                                                                    |                                                                                                    |                                                                                                    |                                                                                                    | Save Cancel                                                                                                    |                                                                                                    |
|                                                                                                    |                                                                                                    |                                                                                                    |                                                                                                    |                                                                                                    |                                                                                                    |
|                                                                                                    |                                                                                                    |                                                                                                    |                                                                                                    |                                                                                                    |                                                                                                    |
|                                                                                                    |                                                                                                    |                                                                                                    |                                                                                                    |                                                                                                    |                                                                                                    |
|                                                                                                    |                                                                                                    |                                                                                                    |                                                                                                    |                                                                                                    |                                                                                                    |
|                                                                                                    |                                                                                                    |                                                                                                    |                                                                                                    |                                                                                                    |                                                                                                    |
|                                                                                                    |                                                                                                    |                                                                                                    |                                                                                                    |                                                                                                    |                                                                                                    |
|                                                                                                    | K Back                                                                                                    | to Enforcement Policies                                                                                                    |                                                                                                    |                                                                                                    | Next Save Cancel                                                                                                    |
| Administration                                                                                                    | 0                                                                                                    |                                                                                                    |                                                                                                    |                                                                                                    |                                                                                                    |
|                                                                                                    |                                                                                                    |                                                                                                    |                                                                                                    |                                                                                                    |                                                                                                    |
| aruba                                                                                                    |                                                                                                    | Clea                                                                                                    | Pass Policy Manage                                                                                                    | ir i                                                                                                    | Menu                                                                                                    |
| Dashboard                                                                                                    | O Configuratio                                                                                                    | n » Enforcement » Policies                                                                                                    |                                                                                                    |                                                                                                    |                                                                                                    |
| Monitoring                                                                                                    | 0 5 6                                                                                                    |                                                                                                    |                                                                                                    |                                                                                                    |                                                                                                    |
|                                                                                                    | - Entorcer                                                                                                    | nent Policies                                                                                                    |                                                                                                    |                                                                                                    | 🚽 Add                                                                                                    |
| Configuration                                                                                                    | <ul> <li>Enforcer</li> </ul>                                                                                                    | nent Policies                                                                                                    |                                                                                                    |                                                                                                    | Add                                                                                                    |
| Configuration                                                                                                    | <ul> <li>Enforcer</li> </ul>                                                                                                    | nent Policies                                                                                                    | Enforcement policy                                                                                                    | "ACI -VI AN for h3c" has been added                                                                                                    | ♣ Add<br>♣ Import<br>♣ Export All                                                                                                    |
| Configuration                                                                                                    | • Enforcer                                                                                                    | nent Policies                                                                                                    | Enforcement policy '                                                                                                    | 'ACL-VLAN for h3c" has been added                                                                                                    | 🚽 Add<br>🐣 Import<br>ዿ Export All                                                                                                    |
| Configuration<br>Q Service Templates & Wizards<br>Q Services<br>Authentication                                                                                                    | ClearPass co                                                                                                    | nent Policies                                                                                                    | Enforcement policy '                                                                                                    | 'ACL-VLAN for h3c" has been added                                                                                                    | 교 Add<br>오 Import<br>오 Export All                                                                                                    |
| Configuration  C Service Templates & Wizards  Services  Authentication  Methods                                                                                                    | ClearPass co                                                                                                    | nent Policies ntrols network access by evaluating an enforcement po                                                                                                    | Enforcement policy '                                                                                                    | 'ACL-VLAH for h3C" has been added                                                                                                    | ⊯ Add<br>▲ Import<br>▲ Export All<br>Show (20 v) records                                                                             |
| Computation                                                                                                    | ClearPass co                                                                                                    | nent Policies ntrols network access by evaluating an enforcement po v[contains v] Name •                                                                                                    | Enforcement policy '<br>licy associated with the service.                                                                                                    | *ACL-VLAH for h3C* has been added                                                                                                    | ⊯ Add<br>≗ Import<br>▲ Export All<br>Show 20 ♥ records                                                                               |
| Configuration<br>↓ Service Templates & Wizards<br>↓ Services<br>↓ Surtends<br>↓ Surces<br>↓ Surces<br>↓ Identity<br>↓ J Single Sign-On (SSO)                                                                                                    | ClearPass co                                                                                                    | nent Policies ntrols network access by evaluating an enforcement po v  contains v  None • Act, for No                                                                                                    | Enforcement policy '<br>licy associated with the service.                                                                                                    | 'ACL-VLAN for h3c" has been added Description puli                                                                                                    | ⊯ Add<br>≗ Import<br>≗ Export All<br>Show 20 ▼ records                                                                               |
| Confuguration<br>Q Service Templates & Wizards<br>Q Services<br>B Juthentication<br>↓ Sources<br>Q Identity<br>↓ Single Sign-On (SSO)<br>↓ Local Users                                                                                                    | ClearPass co                                                                                                    | nent Policies netroit access by evaluating an enforcement po contains v  Netroit for take Accivitation for take                                                                                                    | Enforcement policy '<br>licy associated with the service.<br>Go Clear Filter<br>Yype<br>RADIUS<br>RADIUS                                                                                                    | 'ACL-VLAN for h3C" has been added<br>Description<br>puli                                                                                                    | ∳ Add<br>≜, Ingort<br>≗ Export All<br>Show 28 – ♥ records                                                                            |
| Contrugration         Oservice templates & Wizards         Oservice templates & Wizards         Oservice templates & Wizards         Oservice         Oservice         Ose                                                                                                    | ClearPass co                                                                                                    | nent Policies  ntrols network access by evaluating an enforcement po  v[centains v]  Kanne ACL for h3c ACL for h3c (contract work login Policy]                                                                                                    | Enforcement policy's<br>licy associated with the service.                                                                                                    | ACL-VLAN for h3C* has been added Description pull Enforcement policy controlling access to Policy Manager Admin                                                                                                    | v Add<br>A, Import<br>& Export All<br>Show (29 v) records                                                                            |
| Comparison<br>Service Templates & Witards<br>Services<br>Authentication<br>Careful<br>Services<br>Elemity<br>Canal Users<br>Canal Users                                                                                                    | ClearPass co<br>Filter: Name                                                                                                    | nent Policies  trols network access by evaluating an enforcement po  v contains v  Act, for Noc  ACt, for Noc  ACt, VirkAN for Noc  [Admin Network Legin Policy]                                                                                                    | Enforcement policy '<br>dicy associated with the service.                                                                                                    | *ACL-VLAN for Ix3C" has been added                                                                                                    | w Add<br>& Import<br>& Export All<br>Show 22 ❤ records                                                                               |
| © comparison<br>© construction<br>© Services<br>■ Authentication<br>© Services<br>■ Construction<br>© Services<br>■ Construction<br>© Single Sign-Cin (SSO)<br>■ Conspirate<br>© Conspirate<br>© Static Host Litits<br>© Roles<br>■ Construction<br>© Roles<br>■ Construction<br>© Ro                                                                                                    | ClearPass co<br>Filter: Name                                                                                                    | nent Policies  ntrols network access by evaluating an enforcement po  v contains v  Accuration v  contains v  contains v  contains testwork Legin Policy]  [Admin Network Legin Policy]  [Admin Network Legin Policy]  [Admin Network Legin Policy]                                                                                                    | Enforcement policy *<br>licy associated with the service.<br>Go Clear Filer<br>Yupe<br>RADIUS<br>RADIUS<br>RADIUS<br>TACACS<br>TACACS                                                                                                    | ACL-VLAN for h3c* has been added  Description pul  Enforcement policy controlling access to Policy Manager Admin Enforcement policy controlling access for Alforcep devices Enforcement policy controlling access for Alforcep devices                                                                                                    | ⊶ Add<br>2, Import<br>2, Export All<br>Show (20 - v) records                                                                         |
| © comparison<br>© service templates & Witards<br>© Services<br>■ Authentication<br>— Q services<br>■ Litentity<br>■ Concell Users<br>— Q Single Sign-On (SSO)<br>— Q Local Users<br>— Q Single Sign-On (SSO)<br>— Q Local Users<br>— Q Single Sign-On (SSO)<br>— Q Single Sign-On (SSO)<br>— Q Single                                                                                                    | ClearPass co<br>Filter: Name                                                                                                    | nent Policies                                                                                                    | Enforcement policy<br>ticy associated with the service.<br>Go Clear Filter                                                                                                    | *ACL-VLAN for h3C* has been added  Peccription pull  Enforcement policy controlling access to Policy Manager Admin Enforcement policy controlling access to Aruba device Enforcement policy controlling access to Aruba device Enforcement policy controlling access to Aruba device                                                                                                    | w Add<br>& Import<br>& Export All<br>Show 20 m records                                                                               |
| S comparison<br>S concernation of the second of the second                                                                                                    | ClearPass co<br>Filter: Name<br>3.<br>4.<br>5.<br>6.<br>7.                                                                                                    | nent Policies  ntrols network access by evaluating an enforcement po  contains v  contains v  contains v  Activitation for bits Activitation bitsconnect [Andio rouse Registration Disconnect] [Andio Revise Registration Disconnect] [Coset Operatic Loging]                                                                                                    | Enforcement policy *<br>fility associated with the service.<br>Clear Filter<br>*<br>RADIUS<br>RADIUS<br>RADIUS<br>RADIUS<br>RADIUS<br>RADIUS<br>TACACS<br>*<br>KADIUS<br>*<br>RADIUS<br>*<br>RADIUS<br>*<br>*<br>RADIUS<br>*<br>RADIUS<br>*<br>RADIUS<br>*<br>RADIUS<br>*<br>*<br>RADIUS<br>*<br>*<br>*<br>*<br>*<br>*<br>*<br>*<br>*<br>*<br>*<br>*<br>*                                                                                                    | ACL-VLAH for h3c* has been added                                                                                                    | w Add<br>& Ingort<br>& Export All<br>Show 23 ▼ records                                                                               |
| Comparison Constraints Constraints Constra                                                                                                    | ClearPass co<br>Filter: (Name<br>1.<br>2.<br>3.<br>4.<br>5.<br>6.<br>7.<br>8.                                                                                                    | nent Policies  ntrols network access by evaluating an enforcement po                                                                                                    | Enforcement policy /<br>licy associated with the service.                                                                                                    | ACL-VLAN for h3c* has been added     Description     pul     Enforcement policy controlling access to Policy Manager Admin     Enforcement policy controlling access to Anab device     Enforcement policy controlling access to Anab device     Enforcement policy controlling access to Anab device     Enforcement policy controlling access to Anab device     Enforcement policy controlling access to Guest application                                                                                                    | w Add<br>A, Import<br>& Export All<br>Show 29 v records                                                                              |
| Comparison Conservation Conservation Conserv                                                                                                    | ClearPass co<br>Filter: Name<br>2.<br>3.<br>4.<br>5.<br>6.<br>7.<br>8.<br>9.                                                                                                    | nent Policies  ntrols network access by evaluating an enforcement policies  Network access by evaluating an enforcement policy  Accurate for has Accurate for has Accurate for has Accurate for has Accurate for has Cater access for forcement Policy  Decises Access Enforcement Policy  Decises Access Enforcement Policy  Decises Access Enforcement Policy  Decises Access Enforcement Policy  Decises Access Enforcement Policy  Decises Access Enforcement Policy  Decises Access Enforcement Policy  Decises Access Enforcement Policy  Decises Access Enforcement Policy  Decises Access Enforcement Policy  Decises Access Access Enforcement Policy  Decises Access Access Enforcement Policy  Decises Access Access Policy  Decises Access Access Policy  Decises Access  Decises Access  Decises Access  Decises Access  Decises Access  Decises Access  Decises  Decises Access  Decises  Decises Decises  Decises  Decises Decises Decises  Decises Decises Decises Decises Decises Decises Decises Decises Dec         | Enforcement policy '<br>ticy associated with the service.<br>C G Clear Harrier<br>RaDius<br>RaDius<br>Ra | *ACL-VLAN for Ib3C* has been added  Conscription puti  Enforcement policy controlling access to Policy Manager Admin Enforcement policy controlling access to Anba device Enforcement policy controlling access to Anba device Enforcement policy controlling access to Anba device Enforcement policy controlling access to Gest application Enforcement policy controlling access to Gest application Enforcement policy controlling access to Stable Advice Enforcement policy controlling access to Stable Advice Enfo | w Add<br>& Import<br>& Export All<br>Show 23 ♥ records                                                                               |
| © comparison<br>© service Implates & Witards<br>○ services<br>■ Authentitation<br>■ Graindes<br>■ Isenity<br>■ Comparison<br>■ Comparison<br>■                                                                                                    | ClearPass co<br>Filter: Name<br>3.<br>2.<br>3.<br>4.<br>5.<br>6.<br>7.<br>8.<br>9.<br>9.                                                                                                    | nent Policies  ntrols network access by evaluating an enforcement po                                                                                                    | Enforcement policy /<br>licy associated with the service.<br>Constraints of the service of the service of the serv                                                                                                    | ACL-VLAN for h3c* has been added  Description pul  Enforcement policy controlling access to Policy Manager Admin Enforcement policy controlling access to Anab device Enforcement policy controlling access to Anab device Enforcement policy controlling access to Anab device Enforcement policy controlling access to Anab device Enforcement policy controlling access to Guest application Enforcement policy controlling access to Susplication Enforcement policy controlling access to Insight application Enforcement policy controlling access to Insight application Enforcement policy controlling access                                                                                                    | ₩ Add<br>♣, Import<br>♣ Export All<br>Show 20 v reords                                                                               |
| Comparison<br>Construction<br>Services Impattes & Witards<br>Construction<br>Q Services<br>Q Services<br>Q Servic                                                                                                    | ClearPass co<br>Filter: Name                                                                                                    | nent Policies                                                                                                    | Enforcement policy *<br>ticy associated with the service.                                                                                                    | *ACL-VILAN for h3C* has been added  Perception pull  Enforcement policy controlling access to Policy Manager Admin Enforcement policy controlling access to Anba device Enforcement policy controlling access to Anba device Enforcement policy controlling access to Anba device Enforcement policy controlling access to Anba device Enforcement policy controlling access to Anba device Enforcement policy controlling access to Insight application Enforcement policy controlling access to Insight application Enforcement policy controlling access to Insight application Enforcement policy controlling access to Insight application Enforcement policy controlling access to Insight application Enforcement policy to deny network access Enforcement policy to deny network access                                                                                                    | w Add<br>& Import<br>& Export All<br>Show 20 ★ records                                                                               |
| 25 Comparison 25 Comparison 2                                                                                                    | ClearPass co<br>Filter Name                                                                                                    | nent Policies  ntrols network access by evaluating an enforcement po  contains v  ntrols network access by evaluating an enforcement policy  Act, Vitab for bits  Act, Vitab for bits  Act, Act, Act, Act, Act, Act, Act, Act,                                                                                                    | Enforcement policy *<br>Ity associated with the service.<br>C C Clear Plane<br>RADIUS<br>RADIUS<br>TACACS<br>KOLUS<br>TACACS<br>WEBAUTM<br>RADIUS<br>RADIUS<br>RADIUS<br>RADIUS                                                                                                    | *ACL-VLAN for h3c* has been added                                                                                                    | ₩ Add<br>▲, Import<br>▲ Export All<br>Show (20 - v) records                                                                          |
| Comparison         Service Implates & Witards           O Service         Authentication           Q Service         Services           Q Service         Control           Q Service         Control           Q Services         Control           Q Single Sign=On (SSO)         Concol Users           Q Single Sign=On (SSO)         Q Single Sign=On (SSO)           Q Static Host Lists         Q Another Sign=Service           Q Mark Hospings         Q Mark Hospings           If For Control         Q Devices           Q Devices         Q Devices           Q Devices         Q Devices           Q Devices Trapes         Q Portuges Trapes           Q Network Start         Q Devices Trapes           Q Network Start         Q Network Start                                                                                                    | ClearPass co<br>Filter; Name<br>1.<br>2.<br>3.<br>4.<br>5.<br>6.<br>7.<br>8.<br>9.<br>10.<br>11.<br>12.<br>Showing 1-1                                                                                                    | nent Policies  ntrols network access by evaluating an enforcement po <b>V</b> contains <b>V</b> Acc. for h3c  Cubic for h3c  Cubic for | Enforcement policy /<br>licy associated with the service.<br>Constraints of the service of the service of the serv                                                                                                    | ACL-VLAN for h3c* has been added                                                                                                    | Add     Add     Armont     Copy Expert Dedex                                                                                         |
| Comparison Conservation Conservation Conserv                                                                                                    | ClearPass co<br>Filter: Name<br>1.<br>2.<br>3.<br>4.<br>5.<br>6.<br>7.<br>8.<br>9.<br>10.<br>10.<br>11.<br>12.<br>Showing 1-1                                                                                                    | nent Policies  ntrols network access by evaluating an enforcement policy  Network  AcctVata for ble  AcctVata for ble  A         | Enforcement policy '<br>lity associated with the service.<br>Constraints of the service of the service of the servi                                                                                                    | *ACL-VLAR for his" has been added                                                                                                    | Add<br>▲ Import.<br>▲ Export All<br>Show 20 ● records<br>Cony Export Debre                                                           |
| © comparison<br>© service Implates & Witards<br>© services<br>■ Authentitation<br>■ Grandos<br>■ Grandos<br>■                                                                                                    | ClearPass co<br>ClearPass co<br>Piter Name<br>2.<br>3.<br>4.<br>5.<br>6.<br>7.<br>7.<br>8.<br>9.<br>9.<br>9.<br>9.<br>10.<br>11.<br>12.<br>2.<br>2.<br>3.<br>4.<br>5.<br>6.<br>7.<br>7.<br>8.<br>9.<br>9.<br>9.<br>9.<br>9.<br>9.<br>11.<br>12.<br>12.<br>12.<br>12.<br>12.<br>12.<br>12.<br>12.<br>12                                                                                                    | ment Policies  ntrols network access by evaluating an enforcement po <b>v</b> contains <b>v</b> ACLVLAR for h3c  ACLVLAR for h3c  (Admin Network Legin Policy]  (Admin Network Legin Policy]  (Admin Network Legin Policy]  (Gaust Access Policy]  (Gaust Access Enforcement Policy  (Sample Damy Access Policy]  (Sample Damy Access Policy]  (Sample  | Enforcement publy 4<br>lity associated with the service.<br>Constraints of the service<br>RADIUS<br>RADIUS<br>RADIUS<br>RADIUS<br>RADIUS<br>RADIUS<br>RADIUS<br>RADIUS<br>RADIUS<br>RADIUS<br>RADIUS<br>RADIUS                                                                                                    | ACL-VLAR for h3c* has been added  Description pul  Enforcement policy controlling access to Policy Manager Admin Enforcement policy controlling access to Anab device Enforcement policy controlling access to Anab device Enforcement policy controlling access to Anab device Enforcement policy controlling access to Anab device Enforcement policy controlling access to Guest application Enforcement policy controlling access to Insigh application Enforcement policy controlling access Sample policy to deny network access                                                                                                    | Add     Minport     Export All     Show 20 ♥ records     Cony Export Desire                                                          |
| Gongaristica<br>Gongaristica<br>Gong                                                                                   | ClearRas co<br>Piter Viene<br>1,<br>2,<br>3,<br>4,<br>5,<br>6,<br>6,<br>9,<br>10,<br>11,<br>12,<br>Showing 1-1                                                                                                    | nent Policies network access by evaluating an enforcement policy                                                                                                    | Enforcement policy 4<br>licy associated with the service.                                                                                                    | *ACL-VILAN for h3c* has been added  Perceiption pull  Enforcement policy controlling access to Policy Manager Admin Enforcement policy controlling access to Aruba device Enforcement policy controlling access to Aruba device Enforcement policy controlling access to Lingib Application Enforcement policy controlling access to Lingib Application Enforcement policy controlling access to Lingib Application Enforcement policy controlling access to Lingib Application Enforcement policy controlling access Sample policy to devine thevir access                                                                                                    | € Add<br>Export All<br>Show 20 v records<br>Copy Export Delete                                                                       |
| Comparison<br>Service Transplates & Witards<br>Services<br>Authentication<br>Comparison<br>Comparison<br>C | ClearPas co<br>ClearPas (Name<br>7<br>1.<br>2.<br>3.<br>4.<br>5.<br>6.<br>7.<br>8.<br>9.<br>9.<br>10.<br>11.<br>12.<br>Showing 1-1                                                                                                    | nent Policies  ntrols network access by evaluating an enforcement po  control of the second second s         | Enforcement publicy<br>Ity associated with the service.<br>C C Clear Plane<br>RADIUS<br>RADIUS<br>RADIUS<br>RADIUS<br>RADIUS<br>RADIUS<br>RADIUS<br>RADIUS<br>RADIUS<br>RADIUS<br>RADIUS                                                                                                    | *ACL-VLAN for hJc" has been added                                                                                                    | € Add<br>© Inport<br>© Export All<br>Show 20 ♥ records<br>Copy Export Delate                                                         |
| Generation<br>Service Translates & Witards<br>Services<br>Authentication<br>Generation<br>Generation<br>Ge | ClearRas of ClearRas of ClearR | ment Policies  ntrols network access by evaluating an enforcement policy  ACL for h3c  ACL for h3c  Cannot be access policy  (Anno Policy  (Anno Policy  (Anno Policy  (Anno Policy  (Anno Policy  (Anno Policy  (Anno Policy  (Bange Registration Disconnect)  (Bange Registration Disconnect)  (Bange Demy Access Policy  (Sample Demy Access Policy  (Sample Demy Access Policy  2 of 12                                                                                                    | Enforcement policy /           Iticy associated with the service.           Image: Constraint of the service.           Image: Constraint of the service.           Image: Conservice.           Image: Conservice.<                                                                                                    | ACL-VLAN for hJQ <sup>c</sup> has been added  Puri  Enforcement policy controlling access to Policy Manager Admin Enforcement policy controlling access to Policy Manager Admin Enforcement policy controlling access to Arbab device Enforcement policy controlling access to Arbab device Enforcement policy controlling access to Arbab device Enforcement policy controlling access to Insight application Enforcement policy controlling access to Insight application Enforcement policy controlling access to Insight application Enforcement policy controlling access to Insight application Sample policy to deny network access                                                                                                    | <ul> <li>Add</li> <li>Import</li> <li>Export All</li> <li>Show 29 v records</li> <li>Cary Export Dates</li> </ul>                    |
| Comparison<br>Construction<br>Construction<br>Con                                                                                                    | ClearRas co<br>Filer Name<br>-<br>-<br>-<br>-<br>-<br>-<br>-<br>-<br>-<br>-<br>-<br>-<br>-                                                                                                    | ment Policies  ntrols network access by evaluating an enforcement policy <b>Name</b> ACL for bla ACLYLak for bla ACLYLak for bla ACLYLak for bla ACLYLak conset: ACLYLak conset: ACLYLak conset: ACLYLak conset: Conset: C     | Enforcement policy '<br>lity associated with the service.<br>Constraints of the service of the service of the servi                                                                                                    | *ACL-VLAR for hJc" has been added                                                                                                    | € Add<br>Export All<br>Show 20 ♥ records                                                                                             |
| © comparison<br>© service Implates & Witards<br>© Services<br>■ Authentication<br>■ Cathodication<br>■ Cathodication                                                                                                    | ClearPas co<br>ClearPas co<br>Filer [ Name                                                                                                    | nent Policies  ntrols network access by evaluating an enforcement po <b>Venters V</b> ACLV124 for h3c  [Admin Testwork Legin Policy] [Admin Testwork Legin Policy] [Admin Testwork Legin Policy] [Admin Testwork Legin Policy] [Aruba Device Registration Disconnect] [Guest Operator Legins] [Guest Access Enforcement Policy] [Sample Damy Access Policy] [Sample Damy Access Policy] [Sample Damy Access Policy] 2 of 12                                                                                                    | Enforcement publicy 4<br>lity associated with the service.<br>C C Clear Plane<br>RADIUS<br>RADIUS<br>RADIUS<br>RADIUS<br>RADIUS<br>RADIUS<br>RADIUS<br>RADIUS<br>RADIUS<br>RADIUS<br>RADIUS                                                                                                    | ACL-VLAR for hJc,* has been added  Description pul  Enforcement policy controlling access to Folicy Manager Admin Enforcement policy controlling access to Anab device Enforcement policy controlling access to Anab device Enforcement policy controlling access to Anab device Enforcement policy controlling access to Guest application Enforcement policy controlling access to Insigh application Enforcement policy controlling access to Insigh application Enforcement policy controlling access Sample policy to deny network access                                                                                                    | Add     Import     Export All     Show 20 → records     Cony Export Desire                                                           |
| S comparison<br>S convext implates & Witards<br>Services<br>Authentication<br>Q services<br>Q services<br>Q servi                                                                                                    | ClearRas co<br>7 ClearRas co<br>7 Rer 1400<br>1.<br>2.<br>3.<br>4.<br>4.<br>5.<br>6.<br>6.<br>9.<br>10.<br>11.<br>12.<br>Showing 1-1                                                                                                    | nent Policies network access by evaluating an enforcement policy  Name  Accuration v  Accuration in termork (adjo Policy)  Accuration termork (adjo Policy)  Accuration termork (adjo Policy)  Accuration policy  Accuration (adjo Policy)  (anab policy Access Policy)  (bardies Registration Disconnect)  (bardies Registration Disconnect Policy)  (bardies Access Informent Policy)  (bardies Access Informent Policy)  (bardies Access Informent Policy)  (bardies Access Informent Policy)  (bardies Access Policy)  (bardies Access Informent Policy)  (bardies Access Informent Policy)  (bardies Access Policy)  (bardies Access Pol         | Enforcement policy '<br>Ity associated with the service<br>Constraints' Constraints'<br>RADIUS<br>RADIUS<br>RADIUS<br>RADIUS<br>RADIUS<br>RADIUS<br>RADIUS<br>RADIUS                                                                                                    | *ACL-VA.RI for his" has been added                                                                                                    | € Add<br>© Import<br>© Export All<br>Show 20 ♥ records<br>Coyy Export Delve                                                          |
| Scalarity Constraints<br>Services Implates & Witards<br>Services<br>Authentication<br>Grandward<br>Constraints<br>Services<br>Services<br>Ser                                                                                                    | ClearPas co<br>ClearPas (Name<br>7<br>7<br>8<br>7<br>8<br>9<br>10<br>11<br>12<br>5<br>8<br>8<br>9<br>10<br>11<br>12<br>5<br>8<br>8<br>9<br>10<br>11<br>12<br>12<br>12<br>12<br>12<br>12<br>12<br>12<br>12                                                                                                    | nent Policies  ntrols network access by evaluating an enforcement policy  Activitation (for hite)  Activitation (for hite)  Activitation (for hite         | Enforcement publicy<br>Ity associated with the service.<br>C Clear Plane<br>RADIUS<br>RADIUS<br>TACACS<br>WEBAUTH<br>RADIUS<br>RADIUS<br>RADIUS<br>RADIUS<br>RADIUS<br>RADIUS<br>RADIUS<br>RADIUS                                                                                                    | ACL-VLAR for hJc" has been added                                                                                                    | <ul> <li>Add</li> <li>Import</li> <li>Export All</li> <li>Show 20 → records</li> <li>Cony</li> <li>Export</li> <li>Delite</li> </ul> |
| Service Translates & Witards<br>Services<br>Authentication<br>Carlos<br>Services<br>Services<br>Se                                                                                                    | Clearflass (Clearflass (Clearflast (Clearflast (Clearf | nent Policies network access by evaluating an enforcement policy  Accurates v  Accurates v  Accurates by evaluating an enforcement policy  Accurate brack  Accurate brack  Accurate  Accurate  Acc         | Enforcement publy 4<br>licy associated with the service.                                                                                                    | CACL-VLAR for hJ2 <sup>ch</sup> has been added           pull           Enforcement policy controlling access to Policy Manager Admin           Enforcement policy controlling access to Policy Manager Admin           Enforcement policy controlling access to Anab device           Enforcement policy controlling access to Anab device           Enforcement policy controlling access to Anab device           Enforcement policy controlling access to Anab device           Enforcement policy controlling access to Anab device           Enforcement policy controlling access to Insight application           Sample policy to demy network access                                                                                                    | Add<br>▲ Import<br>▲ Export All<br>Show 20 v records<br>Carry Export Delate.                                                         |

6. サービスを追加します。

# 左側のナビゲーションペインで、Configuration > Servicesを選択します。表示されたページで、 右上隅のAddをクリックします。

図32 Serviceページ

| aruba                                           |            |                         | ClearPass                                                | Policy Manager                          |                                  | Menu                       |  |
|-------------------------------------------------|------------|-------------------------|----------------------------------------------------------|-----------------------------------------|----------------------------------|----------------------------|--|
| Dashboard                                       | O Configur | onfiguration > Services |                                                          |                                         |                                  |                            |  |
| Monitoring                                      | Servie     | ces                     |                                                          |                                         |                                  | 🚽 Add                      |  |
| Configuration                                   | 0          |                         |                                                          |                                         |                                  | Export All                 |  |
| - 🛱 Service Templates & Wizards<br>- 🏟 Services | This pag   | e shows the curr        | ent list and order of services that ClearPass follows do | iring authentication and authorization. |                                  |                            |  |
| E Authentication                                | Filter: N  | lame                    | ✓ contains ✓ +                                           | Go Clear Filter                         |                                  | Show 50 v records          |  |
| - C Methods                                     |            | Order                   | • Name                                                   | Туре                                    | Template                         | Status                     |  |
| - Q Identity                                    | 1.         | 0 9                     | h3c Guest Access                                         | RADIUS                                  | RADIUS Enforcement ( Generic )   | 0                          |  |
| G Single Sign-On (SSO)                          | 2.         | 0 8                     | [Device Registration Disconnect]                         | WEBAUTH                                 | Web-based Authentication         | 0                          |  |
| - 🛱 Local Users                                 | 3.         | 0 7                     | [Insight Operator Logins]                                | Application                             | Aruba Application Authentication | 0                          |  |
| - 🛱 Endpoints                                   | 4.         | 6                       | [Guest Operator Logins]                                  | Application                             | Aruba Application Authentication | 0                          |  |
| - Carlo Host Lists                              | 5.         | 0 s                     | [Aruba Device Access Service]                            | TACACS                                  | TACACS+ Enforcement              | 0                          |  |
| - CR Role Mannings                              | 6.         | 0 4                     | [AirGroup Authorization Service]                         | RADIUS                                  | RADIUS Enforcement ( Generic )   | ø                          |  |
| Posture                                         | 7.         | 3                       | [Policy Manager Admin Network Login Service]             | TACACS                                  | TACACS+ Enforcement              | ۲                          |  |
| B B Enforcement                                 | 8.         | 0 2                     | chengdu-7205-1x                                          | RADIUS                                  | Aruba 802.1X Wireless            | 0                          |  |
| - 🛱 Policies                                    | 9.         | 0 1                     | dafu-802.1x                                              | RADIUS                                  | 802.1X Wireless - Identity Only  | 0                          |  |
| — 段 Profiles                                    | Showing    | 1-9 of 9                |                                                          |                                         |                                  | Reorder Copy Export Delete |  |
| - · Network                                     |            |                         |                                                          |                                         |                                  |                            |  |
| - A Device Groups                               |            |                         |                                                          |                                         |                                  |                            |  |
| - D Proxy Targets                               |            |                         |                                                          |                                         |                                  |                            |  |
| Event Sources                                   |            |                         |                                                          |                                         |                                  |                            |  |
| - 🛱 Network Scan                                |            |                         |                                                          |                                         |                                  |                            |  |
| - 🛱 Policy Simulation                           |            |                         |                                                          |                                         |                                  |                            |  |

# Serviceタブで、Typeフィールドから802.1X Wireless-Identity Onlyを選択し、h3cの名前を802.1Xに設定します。

図33 サービスの追加

| aruba                                                                                                    |                      |                             | ClearPass Policy M                                                                                        | anager       |                                                          | Men |          |
|----------------------------------------------------------------------------------------------------|----------------------|-----------------------------|----------------------------------------------------------------------------------------------------|--------------|----------------------------------------------------------|-----|----------|
| Dashboard C                                                                                                    | Confi                | iguration » Service         | » Add                                                                                                    |              |                                                          |     |          |
| Monitoring 0                                                                                                    | Ser                  | vices                       |                                                                                                    |              |                                                          |     |          |
| Configuration C                                                                                                    | Ser                  | vice Authentic              | tion Roles Enforcement Summary                                                                            |              |                                                          |     |          |
| Service Templates & Wizards     Services     Authentication     Q Methods                                                                                                    | Type<br>Name<br>Desc | :<br>e:<br>ription:         | 802.1X Wired - Identity Only<br>802.1X for h3c<br>802.1X Wired Access Service - Identity<br>halv          |              |                                                          |     |          |
| Q Sources<br>⊇ Q Identity<br>- Q Single Sign-On (SSO)<br>- Q Local Users                                                                                                    | Monit                | tor Mode:<br>Options:       | Enable to monitor network access without enforcement     Authorization Profile Endpoints Accounting Proxy |              |                                                          |     |          |
| - di Static Host Lists                                                                                                    |                      |                             |                                                                                                    | Service Rule |                                                          |     |          |
| - CR Roles                                                                                                    | Match                | hes O ANY or ®              | ALL of the following conditions:                                                                          | Omentee      | Malua                                                    | _   |          |
| 다. Cole Mappings                                                                                                    | 1                    | Radius:IETE                 | NAS-Port-Type                                                                                             | EQUALS       | Ethernet (15)                                            | 9   | a 17     |
| Brindrammet     Orelides     Orelides | 2.                   | Radius:IETF<br>Click to add | Service-Type                                                                                              | BELONGS_TO   | Login-Uter (1), Framed-Uter (2), Authenticat<br>Only (8) |     | 5 97<br> |
| 🕵 Administration 🛛 🖉                                                                                                    | <b>&lt;</b> B        | ack to Services             |                                                                                                    |              | Next → Sav                                               | •   | Cancel   |

# Authenticationタブで、Authentication Methodsフィールドで[EAP MSCHAPv2]および [EAP PEAP]を選択し、Authentication Sourcesフィールドで[Local User Repository][Local SQL DB]を選択します。

図34 認証の設定

| aruba                                                                                                    | ClearPass Policy Manager                                                                                                    | Menu                          |
|----------------------------------------------------------------------------------------------------|----------------------------------------------------------------------------------------------------|-------------------------------|
| Dashboard O                                                                                                    | Configuration > Services > Add                                                                                                    |                               |
| Monitoring O                                                                                                    | Services                                                                                                    |                               |
| Configuration                                                                                                    | Service Authentication Roles Enforcement Summary                                                                                                    |                               |
| Q Service Templates & Wizards     Q Services     Q Lettroids     Q Methods     Q Sources     Q Identity     Q Single Sign-On (SSO)     Q Incy I laters                                                                                                    | Authentication Methods: [EAP (FAP)] Know Up :<br>[EAP IASCHAPH2] Rove Down ]<br>Renove<br>View Details<br>-Select to Add-                                                                                                    | Add New Authentication Method |
| Count of the second second seco | Authentication Sources: [[Local User Repository][Local SQL DB] Money Up :<br>Morey Up :<br>Morey Up :<br>Money Up :<br>Money U | Add New Authentication Source |
| - 🛱 Profiles                                                                                                    | Strip Username Rules: Danble to specify a comma-separated list of rules to strip username prefixes or suffixes                                                                                                    |                               |
| Arteroxic     Covices     Covices    | Service Lettinicate: [-Seekit biodos-                                                                                                    | View Certificato Defaito      |
| Administration O                                                                                                    | K Back to Services                                                                                                    | Next → Save Cancel            |

#Enforcementタブで、h3cの強制ポリシーACL-VLANを選択し、Saveをクリックします。

### 図35 h3c用の実施ポリシーACL-VLANの選択

| aruba                                                                                                    |                                                                                                    |                                                                                                    | ClearPass Polic                                                   | y Manager                  |                                               | Menu                        |
|----------------------------------------------------------------------------------------------------|----------------------------------------------------------------------------------------------------|----------------------------------------------------------------------------------------------------|-------------------------------------------------------------------|----------------------------|-----------------------------------------------|-----------------------------|
| Dashboard O                                                                                                    | Configuration » Services                                                                                                    | s » Add                                                                                                    |                                                                   |                            |                                               |                             |
| Monitoring 0                                                                                                    | Services                                                                                                    |                                                                                                    |                                                                   |                            |                                               |                             |
| Configuration O                                                                                                    | Service Authentica                                                                                                    | tion Roles Enforcement                                                                                                    | Summary                                                           |                            |                                               |                             |
| Corrice Templotes & Wtards     Corrice     Corrice     Corri | Service Authentics<br>Benforcement Policy:<br>Description:<br>Default Profile:<br>Rules Evaluation Majoriti<br>Conditions<br>1. (Authentication | Iteles     Teles     Teles       Use cache Reles and P     Reles and P       ACL-VLAN for h3c       ACL-VLAN for h3c       Imm:     ftrst-applicable | Summary<br>Porture attributes from provious as<br>Modely<br>(214) | Enforcement Policy Details | s<br>Enforcement Profiles<br>ACL-VLAH for h3c | Add Hear Enforcement Policy |
| Administration 0                                                                                                    | K Back to Services                                                                                                    |                                                                                                    |                                                                   |                            |                                               | Next → Save Cancel          |

# Configuration > Servicesページで、サービスを変更して、h3cのサービス802.1Xを最初に移動します。

#### 図36 サービスの順序変更

| aruba                                 |                             |                   | ClearPass Policy                                                 | / Manager                                                        |                                  | Menu                       |
|---------------------------------------|-----------------------------|-------------------|------------------------------------------------------------------|------------------------------------------------------------------|----------------------------------|----------------------------|
| Dashboard                             | O Configura                 | ation » Services  |                                                                  |                                                                  |                                  |                            |
| Monitoring                            | <ul> <li>Service</li> </ul> | es                |                                                                  |                                                                  |                                  | 🚽 Add                      |
| Configuration                         | 0                           |                   |                                                                  |                                                                  |                                  | A Import                   |
|                                       | This page                   | e shows the curre | nt list and order of services that ClearPass follows during auth | Service "802.1X for h3c" has be<br>entication and authorization. | en added                         |                            |
| -                                     | Filter: N                   | anne              | ✓ contains ✓                                                     | ear Filter                                                       |                                  | Show 50 v records          |
| E Q Identity                          |                             | Order •           | Name                                                             | Туре                                                             | Template                         | Status                     |
| - 🛱 Single Sign-On (SSO)              | 1.                          | 0 11              | 802.1X for h3c                                                   | RADIUS                                                           | 802.1X Wired - Identity Only     | 0                          |
| Local Users                           | 2.                          | 10                | MAC ACCESS                                                       | RADIUS                                                           | MAC Authentication               | 0                          |
| - Gradio Visat Lista                  | 3.                          | 9                 | h3c Guest Access                                                 | RADIUS                                                           | RADIUS Enforcement ( Generic )   | ۲                          |
| - in Boles                            | 4.                          | 8                 | [Device Registration Disconnect]                                 | WEBAUTH                                                          | Web-based Authentication         | 0                          |
| A Role Mappings                       | 5.                          | 0 7               | [Insight Operator Logins]                                        | Application                                                      | Aruba Application Authentication | 0                          |
| B Posture                             | 6.                          | 6                 | [Guest Operator Logins]                                          | Application                                                      | Aruba Application Authentication | 0                          |
| - B Enforcement                       | 7.                          | □ s               | [Aruba Device Access Service]                                    | TACACS                                                           | TACACS+ Enforcement              | 0                          |
| - 🛱 Policies                          | . 8.                        | 0 4               | [AirGroup Authorization Service]                                 | RADIUS                                                           | RADIUS Enforcement ( Generic )   | 0                          |
| - 🗘 Profiles                          | 9.                          | 0 3               | [Policy Manager Admin Network Login Service]                     | TACACS                                                           | TACACS+ Enforcement              | 0                          |
| - ••• Network                         | 10.                         | 2                 | chengdu-7205-1x                                                  | RADIUS                                                           | Aruba 802.1X Wireless            | 0                          |
| - Z Device Groups                     | 11.                         |                   | dafu-802.1x                                                      | RADIUS                                                           | 802.1X Wireless - Identity Only  | 0                          |
| Proxy Targets                         | Showing                     | 1-11 of 11        |                                                                  |                                                                  |                                  | Reorder Copy Export Delete |
| ↓ Network Scan<br>↓ Policy Simulation |                             |                   |                                                                  |                                                                  |                                  |                            |

# 設定の確認

- 1. クライアントで、サービスh3c-dot1xに関連付けられ、802.1X認証を通過し、VLAN 1309のゲートウェイにpingできることを確認します(詳細は省略)。
- ACで、WLANクライアント情報を表示して、クライアントが802.1X認証に合格したことを確認します。 詳細なWLANクライアント情報と802.1Xオンラインユーザー情報を表示して、VLAN 1309とACL 3001がクライアントに割り当てられていることを確認します。
   [AC] display wlan client Total number of clients: 1 MAC address User name AP name R IP address VLAN fcdb-b3d4-d88c h3c1x ap1 2 40.9.0.13 1309

[AC] display wlan client verbose Total number of clients: 1 MAC address : fcdb-b3d4-d88c IPv4 address : 40.9.0.13 IPv6 address : N/A Username : h3c1x AID :1 AP ID :26 AP name : ap1 Radio ID :2 SSID : h3c-dot1x BSSID : ac74-0906-e874 : 1309 VLAN ID Sleep count :0 Wireless mode : 802.11gn Channel bandwidth : 20MHz 20/40 BSS Coexistence Management : Not supported SM power save : Disabled Short GI for 20MHz : Supported Short GI for 40MHz : Not supported STBC RX capability : Supported STBC TX capability : Supported : Supported LDPC RX capability Block Ack : N/A : 0, 1, 2, 3, 4, 5, 6, 7, Supported HT MCS set 8, 9, 10, 11, 12, 13, 14, 15 Supported rates : 11, 12, 18, 24, 36, 48, 54 Mbps QoS mode : WMM Listen interval : 10 RSSI:0 Rx/Tx rate : 0/0 Mbps Authentication method : Open system Security mode : RSN AKM mode : 802.1X Cipher suite : CCMP User authentication mode : 802.1X WPA3 status : Disabled Authorization ACL ID : 3001 Authorization user profile : N/A Authorization CAR : N/A Roam status : N/A Key derivation : SHA1 PMF status : N/A Forwarding policy name : Not configured Online time : Odays Ohours Ominutes 20seconds FT status : Inactive

[AC] display dot1x connection Total connections: 1 User MAC address : fcdb-b3d4-d88c AP name : ap1 Radio ID : 2 SSID : h3c-dot1x BSSID : ac74-0906-e874 Username : h3c1x

| Authentication domain      | : clearpass           |
|----------------------------|-----------------------|
| IPv4 address               | : 40.9.0.13           |
| Authentication method      | : EAP                 |
| Initial VLAN               | : 1308                |
| Authorization VLAN         | : 1309                |
| Authorization ACL number   | : 3001                |
| Authorization user profile | : N/A                 |
| Authorization CAR          | : N/A                 |
| Termination action         | : N/A                 |
| Session timeout last from  | : N/A                 |
| Session timeout period     | : N/A                 |
| Online from                | : 2019/03/16 15:35:40 |
| Online duration            | : 0h 0m 26s           |
|                            |                       |

3. ClearPassサーバーで、オンラインユーザー情報を表示します。

# 左側のナビゲーションペインで、Monitoring > Live Monitoring > Access Trackerを選択します。 #表示されたページで、クライアントが802.1X EAP-PEAP認証を通過したことを確認します。

図37 オンラインユーザーの表示

| aruba                                                                                                    |                                                                | Clear                                                  | Pass Policy Manager                      |                      |              | Menu 🗮              |  |
|----------------------------------------------------------------------------------------------------|----------------------------------------------------------------|--------------------------------------------------------|------------------------------------------|----------------------|--------------|---------------------|--|
| Dashboard                                                                                                    | Monitoring > Live Monitoring > Acc                             | nitoring » Live Monitoring » Access Tracker            |                                          |                      |              |                     |  |
| Uve Monitoring                                                                                                    | Access Tracker oct 27, 202<br>The Access Tracker page provides | 1 16:39:52 CST<br>a real-time display of per-session a | iccess activity on the selected server c | ir domain.           |              |                     |  |
| P Accounting<br>OnGuard Activity<br>Analysis & Trending                                                                                                    | T [All Requests]                                               | CPPM (6.6.                                             | 1.201)                                   | Last 1 day before To | day          | Edit                |  |
| System Monitor                                                                                                    | Filter: Usemame                                                | contains 🖌                                             | Go Clear Filter                          |                      |              | Show 50 v records   |  |
| Indpoint Profiler     Indpoint Profiler     Indpoint Scan Results     Indpoint Scan Results     Indpoint Scan Results     Indpoint Scan     Indpoint Scan     Indpoint     Indpoint Scan | Ø Server                                                       | Source                                                 | Username                                 | Service              | Login Status | Request Timestamp • |  |

## 構成ファイル

AC:

```
#
radius scheme clearpass
  primary authentication 8.1.1.171
  primary accounting 8.1.1.171
  key authentication cipher $c$3$y9gLDgP10B8T9ry5u3AHTHOadEYI7g==
  key accounting cipher $c$3$bNuYW3C3Tf2AlrFwSRSRjUdZMn1uoQ==
  user-name-format without-domain
#
domain clearpass
  authentication default radius-scheme clearpass
  authorization default radius-scheme clearpass
  accounting default radius-scheme clearpass
#
dot1x authentication-method eap
#
wlan service-template h3c-dot1x
  ssid h3c-dot1x
  akm mode dot1x
  cipher-suite ccmp
  security-ie rsn
  client-security authentication-mode dot1x
  dot1x domain clearpass
  service-template enable
#
```

```
wlan ap ap1 model WA5320
    serial-id 219801A0YD8171E04018
    radio 1
      radio enable
      service-template h3c-dot1x vlan 1308
    radio 2
      radio enable
      service-template h3c-dot1x vlan 1308
 #
 vlan 1308 to 1309
 #
 interface Ten-GigabitEthernet1/0/26
    port link-type trunk
    port trunk permit vlan all
 #
 acl advanced 3001
    rule 0 deny ip destination 40.8.0.119 0
    rule 5 permit ip
 #
    スイッチ:
#
vlan 1308 to 1309
#
interface Ten-GigabitEthernet0/0/35
  port link-type trunk
  port trunk permit vlan all
#i
nterface Vlan-interface1308
  ip address 40.8.0.1 255.255.0.0
#i
nterface Vlan-interface1309
  ip address 40.9.0.1 255.255.0.0
#
dhcp server ip-pool vlan1308
  gateway-list 40.8.0.1
  network 40.8.0.0 mask 255.255.0.0
  dns-list 40.8.0.1
#
dhcp server ip-pool vlan1309
  gateway-list 40.9.0.1
  network 40.9.0.0 mask 255.255.0.0
  dns-list 40.9.0.1
```

#

# 例:ClearPassベースのポータル認証の設定

# ネットワーク構成

図38に示すように、ACはスイッチを介してClearPassサーバーに到達できます。次の要件を満たすよう にデバイスを設定します。

• ACは、ClearPassサーバーをRADIUSサーバーおよびポータル認証サーバーとして使用して クライアントのポータル認証を実行します。 • 認証方式は、直接ポータル認証です。

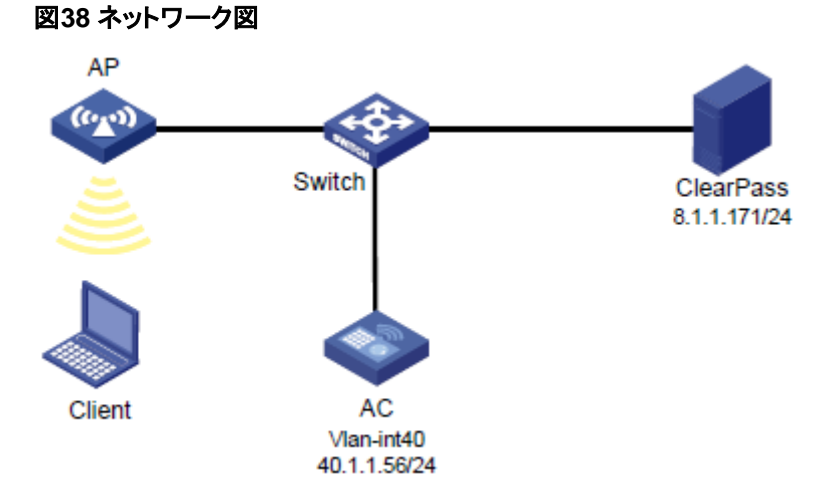

# 使用されているソフトウェアバージョン

この設定例は、次のハードウェアおよびソフトウェアバージョンで作成および確認されています。

| ハードウェア              | ソフトウェアのバージョン                                 |
|---------------------|----------------------------------------------|
| WX5540Hアクセスコントローラ   | R5444P03                                     |
| WA5320アクセスポイント      | R5444P03                                     |
| Aruba ClearPassサーバー | CPPM-VM-x86_64-6.5.0.71095-ESX-CP-VA-500-ovf |

# 制約事項とガイドライン

APの背面パネルに表示されているシリアルIDを使用して、APを指定します。

### 手順

### ()重要:

この設定例では、ClearPassサーバーでのポータル認証によるクライアントの認証に関連する主な設定 だけを説明します。基本的なネットワーク設定および基本的なWLAN設定については、デバイスおよび サーバーのマニュアルを参照してください。

#### ACの 設定

# ClearPassという名前のRADIUSスキームを作成し、ユーザー認証とアカウンティング用に 8.1.1.171のClearPassサーバーを指定します。そして、暗号化文字列h3cを共有キーとして設定します。

radius scheme clearpass

primary authentication 8.1.1.171 primary accounting 8.1.1.171 key authentication cipher \$c\$3\$y9gLDgP10B8T9ry5u3AHTHOadEYI7g== key accounting cipher \$c\$3\$bNuYW3C3Tf2AIrFwSRSRjUdZMn1uoQ== user-name-format without-domain

#

#ユーザー認証、認可、アカウンティングにRADIUSスキームのclearpassを使用するように、ISPドメイン

```
のclearpassを設定します。
#
domain clearpass
  authentication default radius-scheme clearpass
  authorization default radius-scheme clearpass
  accounting default radius-scheme clearpass
#
#HTTPおよびHTTPSサービスを有効にし、ポータルWebサーバーを構成し、HTTPおよびHTTPSベー
スのローカルポータルWebサービスを構成します。
ip http enable
ip https enable
#
portal web-server clearpass
  url https://8.1.1.171/guest/h3c.php?_browser=1
#
portal local-web-server http
  default-logon-page defaultfile.zip
#
portal local-web-server https
  default-logon-page defaultfile.zip
#
# ワイヤレスポータルクライアントの有効性チェックを有効にし、40.1.1.56宛てのトラフィックを許可するよ
うにIPベースのポータルフリー規則を設定します。
#
portal host-check enable
portal free-rule 200 destination ip 40.1.1.56 255.255.255.255
#サービステンプレートh3c-portalを構成します。SSIDをh3c-portalに設定し、直接ポータル認証を有効に
して、認証ドメインclearpassを指定します。
#
wlan service-template h3c-portal
  ssid h3c-portal
  portal enable method direct
  portal domain clearpass
  portal apply web-server clearpass
  service-template enable
#
#手動APを設定し、サービステンプレートh3c-portalをAPの無線にバインドします。
#
wlan ap ap1 model WA5320
  serial-id 219801A0YD8171E04018
  radio 1
    radio enable
    service-template h3c-portal vlan 1308
  radio 2
    radio enable
    service-template h3c-portal vlan 1308
#
#スイッチに接続されているポートのリンクタイプをトランクに設定し、クライアントのVLAN内のトラフィック
がポートを通過できるようにします。
#
interface Ten-GigabitEthernet1/0/26
```

```
port link-type trunk
```

port trunk permit vlan all

#

### スイッチの設定

```
#VLAN 1308とVLAN-interface 1308を作成し、VLANインターフェースにIPアドレスを割り当てます。ス
イッチはこのVLANを使用してクライアントへのパケットを転送します。ACIに接続されているポートのリン
クタイプをトランクに設定し、クライアントのVLAN内のトラフィックがポートを通過できるようにします。
[Switch] vlan 1308
#
interface Ten-GigabitEthernet0/0/35
port link-type trunk
port trunk permit vlan all
#
interface Vlan-interface1308
ip address 40.8.0.1 255.255.0.0
#vlan1308という名前のDHCPアドレスプールを作成し、DHCPアドレスプールにサブネット40.8.0.0/16と
ゲートウェイIPアドレス40.8.0.1を指定します。この例では、DNSサーバーのアドレスは次のとおりです。
40.8.0.1(ゲートウェイアドレス)。ネットワーク上のDNSサーバーの実際のアドレスに置き換える必要があ
```

ります。 #

```
dhcp server ip-pool vlan1308
gateway-list 40.8.0.1
network 40.8.0.0 mask 255.255.0.0
dns-list 40.8.0.1
```

return

### ClearPassサーバーの設定

1. ポータル認証を設定します。

#サーバーのWebインターフェースにアクセスするには、WebブラウザのアドレスバーにClearPass サーバーの管理IPアドレスを入力します。この例では、管理IPアドレスは8.1.1.171です。

#ClearPass Guestをクリックします。

#### 図39 ClearPassゲストへのログイン

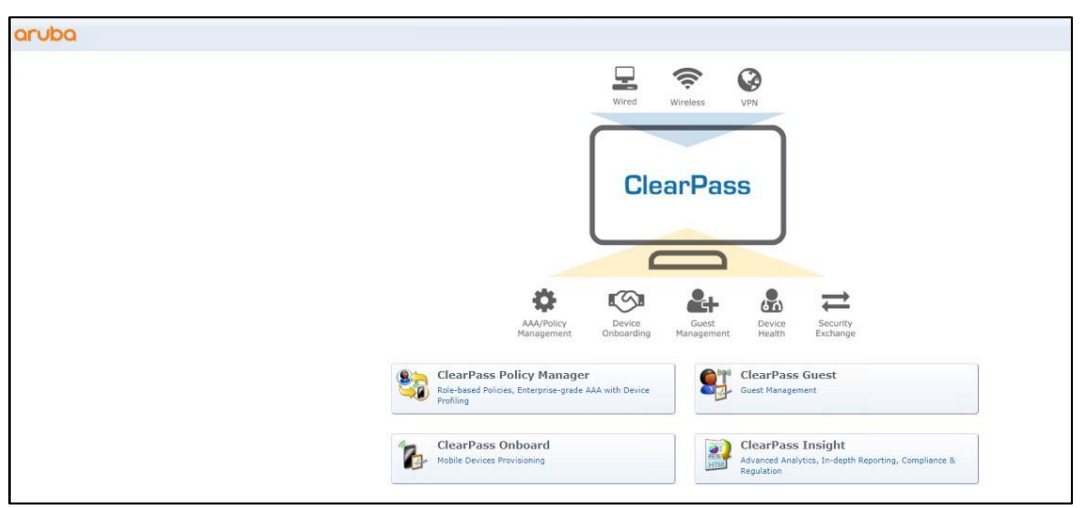

#左側のナビゲーションペインで、Configuration > Pages > Web Loginsを選択します。表示されたページで、新しいWebログインページを作成します。

#### 図40 Webログインページ

| aruba                                                                                                    |                                                                                        | Clear                               | Pass Guest                       |
|----------------------------------------------------------------------------------------------------|----------------------------------------------------------------------------------------|-------------------------------------|----------------------------------|
| Guest                                                                                                    | • Home > Configuration > Pages > Web Logins                                            | 15                                  |                                  |
| Devices                                                                                                    | Web Logins                                                                             |                                     |                                  |
| Onboard                                                                                                    | 0                                                                                      |                                     |                                  |
| Configuration                                                                                                    | Many NAS devices support Web-based auth                                                | nentication for visitors.           |                                  |
| - SAuthentication                                                                                                    | By defining a web login page on the ClearPa                                            | ass Guest you are able to provide a | customized graphical login page  |
| 🥶 Content Manager                                                                                                    | Use this list view to define new web login pa                                          | ages, and to make changes to exis   | ing web login pages.             |
| Suest Manager                                                                                                    |                                                                                        | a now managed from the Web Login    | tab within provisioning settings |
| By Hotspot Manager                                                                                                    | A Maria                                                                                | Dage Title                          | thes Name - Dage Chie            |
| Pages                                                                                                    | rane 48 h3c                                                                            | h3c                                 | Galleria Skin                    |
| Tields                                                                                                    | A h3c-local                                                                            | h3c-l                               | cal Galleria Skin                |
| - Di Forms                                                                                                    | 2 web looins ( Reload                                                                  |                                     | Show all rows                    |
| Sal-Fagination     Sal-Fagination     Sal-Fagination | <ul> <li>Back to pages</li> <li>Back to configuration</li> <li>Back to main</li> </ul> |                                     |                                  |

#ポータルログインページを次のようにカスタマイズします。

- a. 名前をh3clこ設定します。
- b. ページ名をh3clc設定します。
- c. Vendor SettingsリストからCustom Settingsを選択します。
- **d.** Submit URLフィールドにhttp://40.1.1.56/portal/logon.cgiと入力します。IPアドレス40.1.1.56 はACのIPアドレスです。
- e. Username FieldフィールドにPtUser、Password FieldフィールドにPtPwdと入力しExtra Fields フィールドにPtButton=Logonと入力します。 Username Field、Password Field、およびExtra Fieldsフィールドの設定は変更しないことをお

Username Field、Password Field、およひExtra Fieldsフィールドの設定は変更しないことをお 勧めします。

- f. 他のパラメータにはデフォルト値を使用します。
- g. Save Changesをクリックします。

### 図41 ポータルログインページのカスタマイズ

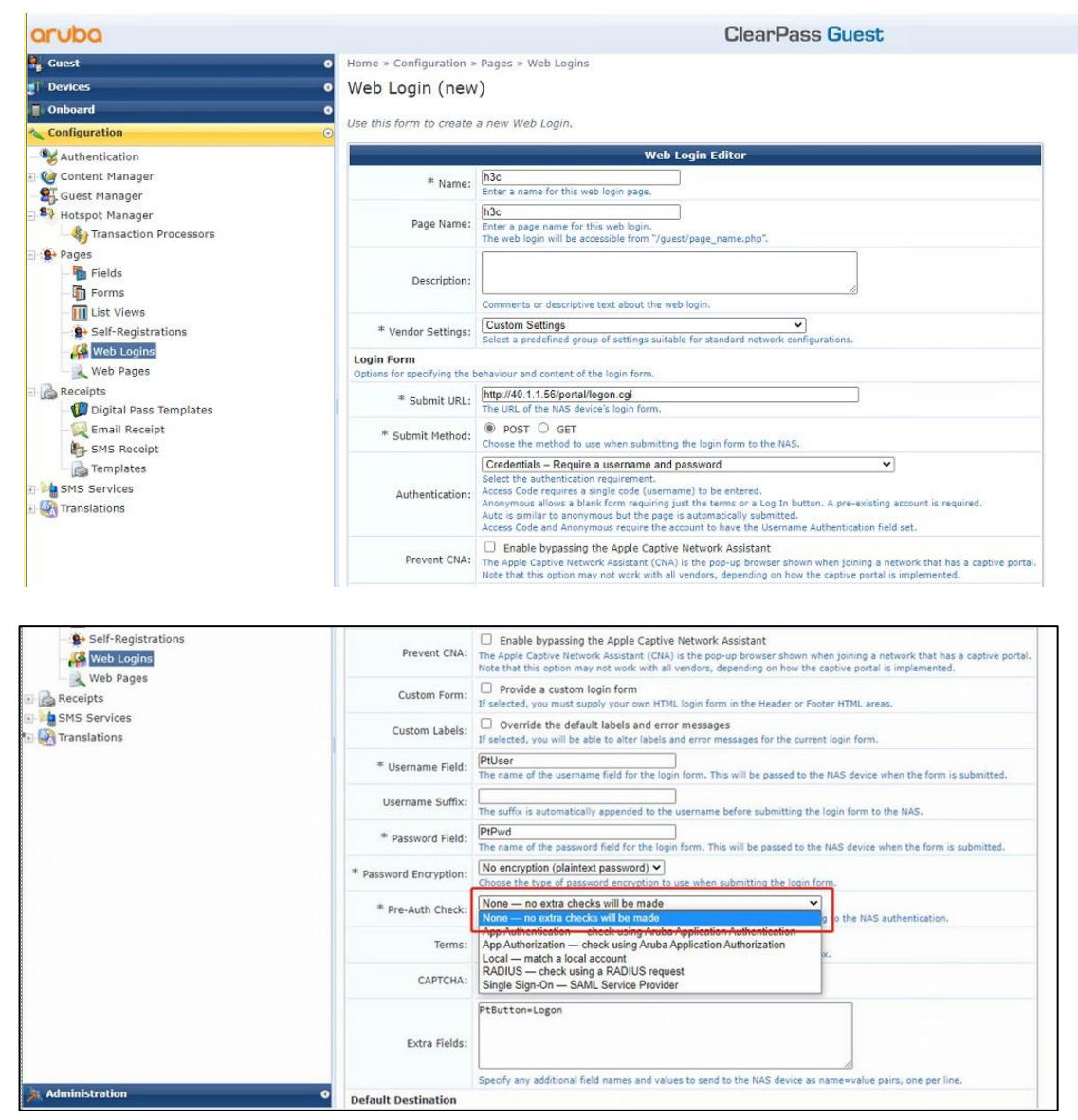

|                                                                                                    |                                                                                                    | ClearPass Guest                                                                                                    |
|----------------------------------------------------------------------------------------------------|----------------------------------------------------------------------------------------------------|----------------------------------------------------------------------------------------------------|
| Guest 0                                                                                                    | Login Page                                                                                                    | It selected, the client's default destination will be overridden regardless of its value.                                                                                                    |
| E Onboard                                                                                                    | Options for controlling the                                                                                                    | look and feel of the login page.                                                                                                    |
| Configuration                                                                                                    | * Skin:                                                                                                    | Choes the skin to use when this web login page is displayed.                                                                                                    |
| - 🥵 Authentication<br>E- 🍲 Content Manager                                                                                                    | Title:                                                                                                    | The title to display on the web login page.<br>Leave blank to use the default (Login).                                                                                                    |
| Guest Manager<br>Hotspot Manager<br>Transaction Processors<br>Pages<br>- Fields<br>- Forms<br>- List Views<br>- Self-Rejistrations<br>- Web Pages                                                                                                    | Header HTML:                                                                                                    | <pre>[mus_cooltecheck]<br/>{fif Sernsgi/mus_context type=erron}{serrmsglescape}<br/>{/mus_text id=7980{cp&gt;<br/>Please login to the network using your<br/>username and password.<br/>{/p}{/mus_text}</pre>                                                                                                    |
| Constraints Constraints Const | Footer HTML:                                                                                                    | <pre>{ma_text id=7979}cp&gt;<br/>Contact a staff member if you are experiencing<br/>difficulty loggin in.<br/>//mus_text}</pre>                                                                                                    |
| Administration O                                                                                                    | Login Message:                                                                                                    | HTML template code displayed after the login form. [nwm_text id=7978;cp> Logging in, plases wait                                                                                                    |
| on the                                                                                                    |                                                                                                    | Clean Dage Guest                                                                                                    |
| droba                                                                                                    |                                                                                                    | Clear Pass Guest                                                                                                    |
| Cuest O Devices O Conboard O Configuration O                                                                                                    | Login Message:                                                                                                    |                                                                                                    |
| - S Authentication                                                                                                    |                                                                                                    |                                                                                                    |
| 🗄 🕼 Content Manager                                                                                                    |                                                                                                    | Insert  HTML template code displayed while the login attempt is in progress.                                                                                                    |
| Gest Manager     Guest Manager                                                                                                    | * Login Delay:                                                                                                    | Insert                                                                                                    |
| . € Content Manager<br>- St. Guest Manager<br>- St. Hotspot Manager<br>- St. Transaction Processors                                                                                                    | * Login Delay:<br>Advertising Services                                                                                                    | Insert         HTML template code displayed while the login attempt is in progress.         0         The time in seconds to delay while displaying the login message.                                                                                                    |
| B C Content Manager<br>- S Cuest Manager<br>- S Hotspot Manager<br>- S Transaction Processors<br>- S Pages                                                                                                    | * Login Delay:<br>Advertising Services<br>Enable advertising content                                                                                                    | Insert                                                                                                    |
| Guest Manager     Guest Manager     Guest Manager     Guest Manager     Guest Manager     Government Manager     Government Manager      | * Login Delay:<br>Advertising Services<br>Enable advertising content<br>Advertising:                                                                                                    | Insert                                                                                                    |
|                                                                                                    | * Login Delay:<br>Advertising Services<br>Enable advertising content<br>Advertising:<br>Cloud Identity<br>Optionally present guests of                                                                                                    | Insert ITAL template code displayed while the login attempt is in progress.  The time in seconds to delay while displaying the login message.  on the login page.  Enable Advertising Services content  with various cloud identity / social login options.                                                                                                    |
| Gontent Manager     Guest Manager     Guest     | * Login Delay:<br>Advertising Services<br>Enable advertising content<br>Advertising:<br>Cloud Identity<br>Optionally present guests of<br>Enabled:                                                                                                    | Insert  HTML template code displayed while the login attempt is in progress.  The time in seconds to delay while displaying the login message.  on the login page.  Enable Advertising Services content  with various cloud identity / social login options.  Enable logins with cloud identity / social network credentials                                                                                                    |
|                                                                                                    | * Login Delay:<br>Advertising Services<br>Enable advertising content<br>Advertising:<br>Cloud Identity<br>Optionally preset guests v<br>Enabled:<br>Multi-Factor Authentio                                                                                                    |                                                                                                    |
|                                                                                                    | * Login Delay:<br>Advertising Services<br>Enable advertising content<br>Advertising:<br>Cloud Identity<br>Optionally present guests u<br>Enabled:<br>Multi-Factor Authentit<br>Require a secondary factor                                                                                                    | Insert                                                                                                    |
| Guest Manager     Guest Manager     Guest Manager     Stransaction Processors     Pages     Fields     Transactions     Guest Registrations     Self-Registrations     Web Pages     Receipts     Receipts                                                                                                    | * Login Delay:<br>Advertising Services<br>Enable advertising content<br>Advertising:<br>Cloud Identity<br>Optionaly present guests<br>Brabled:<br>Multi-Factor Authentit<br>Require a secondary factor<br>Provider:<br>Network I conta Access                                                                                                    | Insert  HTML template code displayed while the login attempt is in progress.  The time in seconds to delay while displaying the login message.  on the login page.  Enable Advertising Services content  with various cloud identity / social login options.  Enable logins with cloud identity / social network credentials  attion when authenticating.  No multi-factor authentication                                                                                                    |
| Content Manager  Content Manager  Conte | * Login Delay:<br>Advertising Services<br>Enable advertising content<br>Advertising:<br>Cloud Identity<br>Optionally present guests<br>Enabled:<br>Multi-Factor Authentit<br>Require a secondary factor<br>Provide:<br>Network Login Access<br>Controls access to the Logi                                                                                                    | Insert                                                                                                    |
| Content Manager  Content Manager  Content Manager  Fields  Fields  Self-Registrations  Web Pages  Receipts  Digital Pass Templates  Fields  Self-Services  Self-Services   | * Login Delay:<br>Advertising Services<br>Enable advertising content<br>Advertising:<br>Cloud Identity<br>Optionally present guests<br>Enabled:<br>Multi-Factor Authentit<br>Regure a secondary factor<br>Provider:<br>Network Login Access<br>Controls access to the login<br>Allowed Access:                                                                                                    | Insert         HTML template code displayed while the login attempt is in progress.         0         The time in seconds to delay while displaying the login message.         on the login page.         Enable Advertising Services content         with various doud identity / social login options.         Enable Indentity / social network credentials         station         when suthenticating.         No multi-factor authentication         page.         Enter the IP addresses and networks from which logins are permitted.                                                                                                    |
| Content Manager  Content Manager  Conte | * Login Delay:<br>Advertising Services<br>Enable advertising content<br>Advertising:<br>Cloud Identity<br>Optionally present guests<br>Enabled:<br>Multi-Factor Authentit<br>Require a secondary factor<br>Provider:<br>Network Login Access:<br>Controls access to the login<br>Allowed Access:<br>Denied Access:                                                                                                    | Insert                                                                                                    |
| Content Manager  Content Manager  Conte | * Login Delay:<br>Advertising Services<br>Enable advertising content<br>Advertising:<br>Cloud Identity<br>Optionally present guests<br>Enabled:<br>Multi-Factor Authentit<br>Require a secondary factor<br>Provider:<br>Network Login Access:<br>Controls access to the login<br>Allowed Access:<br>Denied Access:<br>* Deny Behavior:                                                                                                    | Insert                                                                                                    |
| Guest Manager     Guest Manager     Guest Manager     Hotspot Manager     Fields     Transaction Processors     Fages     Fields     Forms     Till List Views     Self-Registrations     Web Pages     Recoipts     Fields     Fields     Guest Receipt     Fields     Translations                                                                                                    | * Login Delay:<br>Advertising Services<br>Enable advertising content<br>Advertising:<br>Cloud Identity<br>Optionally present guests<br>Enabled:<br>Multi-Factor Authentit<br>Require a secondary factor<br>Provide:<br>Network Login Access:<br>Controls access to the login<br>Allowed Access:<br>Denied Access:<br>* Deny Behavior:<br>Post-Authentication                                                                                                    | Insert.   HTML template code displayed while the login attempt is in progress.  HTML template code displayed while the login attempt is in progress.  The time in seconds to delay while displaying the login message.  on the login page.  Enable Advertising Services content  with various cloud identity / social login options.  Enable logins with cloud identity / social network credentials  attion when authentication  Page.  Enter the IP addresses and networks from which logins are permitted.  Enter the IP addresses and networks from which logins are permitted.  Enter the IP addresses and networks from which logins access.  Send HTTP 404 Not Found status v  Select the response of the system to a reguest that is not permitted.  Enterected une-authentication                                                                                                    |
| Content Manager  Content Manager  Conte | togin Delay:     Advertising Services     Enable advertising Services     Enable advertising Could dentity     Optionally present guests vi     Enabled:     Multi-Factor Authentic     Regure a secondary factor     Provider:     Network Login Access:     Controls access to the login     Allowed Access:     Denied Access:         Denied Access:         * Deny Behavior:     Post-Authentication     Actions to perform after a         Health Check:                                                                                                    | Insert   HTML template code displayed while the login attempt is in progress.   Image: Image: Image            |
| Content Manager  Content Manager  Content Manager  Factor of the second second | * Login Delay:<br>Advertising Services<br>Enable advertising<br>Cloud Identity<br>Optionally presert guests<br>Enabled:<br>Multi-Factor Authentit<br>Require a secondary factor<br>Provider:<br>Network Login Access:<br>Controls access to the login<br>Allowed Access:<br>* Denied Access:<br>* Denied Access:<br>* | Insert.   HTML template code displayed while the login attempt is in progress. Image: Image: Ima |

2. ClearPass Policy Managerにログインします。

#サーバーのWebインターフェースにアクセスするには、WebブラウザのアドレスバーにClearPass サーバーの管理IPアドレスを入力します。この例では、管理IPアドレスは8.1.1.171です。

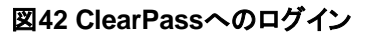

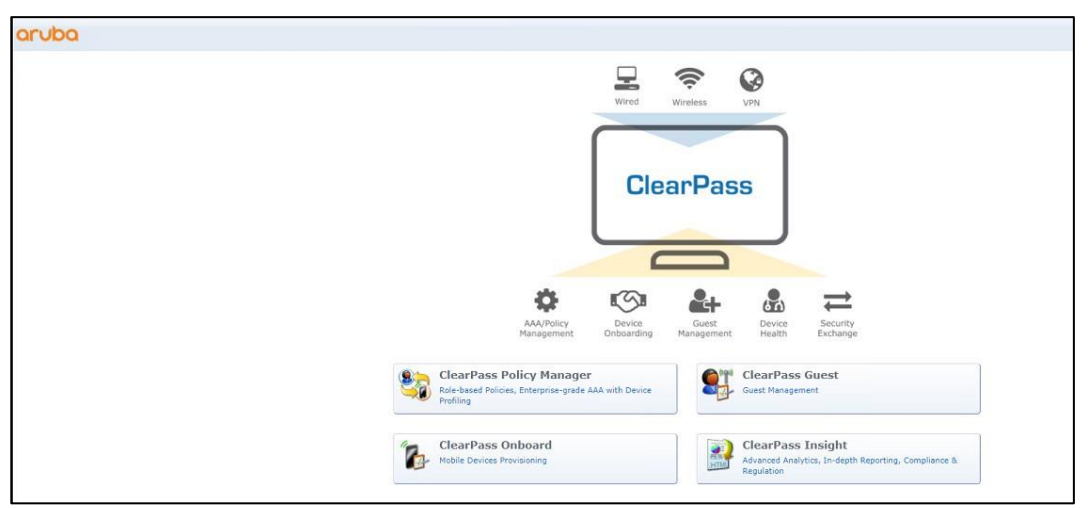

# ClearPass Policy Managerをクリックします。表示されたページで、ログインユーザー名とパスワードを入力し、Log Inをクリックします。

| aruba                                                    | ClearPass Policy Manager                                       |
|----------------------------------------------------------|----------------------------------------------------------------|
|                                                          |                                                                |
|                                                          |                                                                |
|                                                          | You have 83 day(s) to activate the product <u>Activate Now</u> |
|                                                          | Admin Login Usemame:                                           |
|                                                          | Password: Log In                                               |
|                                                          |                                                                |
|                                                          |                                                                |
|                                                          |                                                                |
|                                                          |                                                                |
|                                                          |                                                                |
|                                                          |                                                                |
|                                                          |                                                                |
|                                                          |                                                                |
| Copyright 2020 Hewlett Packard Enterprise Development LP |                                                                |

図43 ClearPass Policy Managerへのログイン

3. ClearPass Policy ManagerにACを追加します。

#左側のナビゲーションペインで、Configuration > Network > Devicesを選択します。開いたページ で、右上隅にあるAddをクリックします。

- a. ACでIPアドレス40.1.1.56/24を指定します。 ClearPassサーバーがこのIPアドレスに到達できることを確認します。
- b. RADIUS共有秘密を設定します。 ここで指定した共有シークレットが、AC上のRADIUSサーバーに指定した共有キーと同じである

ことを確認します。この例では、共有シークレットはh3cです。

- c. ベンダー名H3Cを選択します。
- d. Addをクリックします。

### 図44 デバイスの追加

| aruba                                                                         |                                                  | ClearPass Policy                                                                 | Manager             |                         |                                                                                                    | Menu 🗮                                   |
|-------------------------------------------------------------------------------|--------------------------------------------------|----------------------------------------------------------------------------------|---------------------|-------------------------|----------------------------------------------------------------------------------------------------|------------------------------------------|
| Dashboard C                                                                   | Configuration > Network > Devices                |                                                                                  |                     |                         |                                                                                                    |                                          |
| Monitoring C                                                                  | Network Devices                                  |                                                                                  |                     |                         |                                                                                                    | 🕂 Add                                    |
| Configuration                                                                 |                                                  |                                                                                  |                     |                         |                                                                                                    | A Import                                 |
| Service Templates & Wizards     Services     Services     Authentication      | A Network Access Device (NAD) must belong to the | global list of devices in the ClearPass                                          | latabase in order t | o connect to ClearPass. |                                                                                                    | <ul> <li>Discovered Devices</li> </ul>   |
| - Q Methods                                                                   | Filter: Name V contains V                        | 🕀 Go Cle                                                                         | ar Filter           |                         |                                                                                                    | Show 20 v records                        |
| - Q Identity                                                                  | # Add Device                                     |                                                                                  |                     |                         | •                                                                                                    |                                          |
| - C Single Sign-On (SSO)                                                      | 1. Device SNMP Read Settings                     | SNMP Write Settings CLI Settings                                                 | OnConnect Enfor     | rcement Attributes      |                                                                                                    |                                          |
| - 💭 Local Users                                                               | 2. Name:                                         | AC.                                                                              |                     |                         | and the second second s |                                          |
| - 12 Endpoints<br>- 12 Static Host Lists                                      | 3. IP or Subnet Address:                         | 40.1.1.56/24                                                                     |                     |                         |                                                                                                    | 1.1.1.1.1.1.1.1.1.1.1.1.1.1.1.1.1.1.1.1. |
| - CR Roles                                                                    | Showing 1-                                       | (e.g., 192.168.1.10 or 192.168.1.1/24 or 192.168.1.1-20 or 2001:db8:a0b:12f0::1) |                     |                         |                                                                                                    | CopyExportOelete                         |
| - 🛱 Role Mappings                                                             | Description:                                     |                                                                                  |                     |                         |                                                                                                    |                                          |
| Posture                                                                       |                                                  |                                                                                  |                     |                         |                                                                                                    |                                          |
| -Ö Policies                                                                   | RADIUS Shared Secret:                            | [······                                                                          | Verify:             |                         |                                                                                                    |                                          |
| Profiles                                                                      | TACACS+ Shared Secret:                           | []                                                                               | Verify:             |                         |                                                                                                    |                                          |
| Network                                                                       | Vendor Name:                                     | НЗС                                                                              |                     |                         |                                                                                                    |                                          |
| - Q Devices                                                                   | Enable RADIUS Dynamic Authorizatio               | n: LH3C                                                                          |                     |                         |                                                                                                    |                                          |
| - Di Proxy Targets                                                            | Enable RadSec:                                   |                                                                                  |                     |                         |                                                                                                    |                                          |
| O Event Sources     O Event Sources     O Event Sources     Proley Simulation |                                                  | _                                                                                |                     | Add                     | Casca                                                                                                    |                                          |

4. ユーザーの追加:

#左側のナビゲーションペインで、Configuration > Identity > Local Usersを選択します。開いたペ ージで、右上隅にあるAddをクリックします。

- a. ユーザーID、名前、およびパスワードをh3cportalに設定します。
- b. 事前定義済ロールEmployeeまたはユーザー定義済ロールを選択します。この例では、事前定 義済ロールEmployeeが選択されています。
- c. Addをクリックします。

45 ユーザーの追加

| aruba                                                                      | ClearPass Policy Manager                                               |                                        |            |                  |                                                       | Menu        |                    |
|----------------------------------------------------------------------------|------------------------------------------------------------------------|----------------------------------------|------------|------------------|-------------------------------------------------------|-------------|--------------------|
| Dashboard                                                                  | O Configura                                                            | Configuration » Identity » Local Users |            |                  |                                                       |             |                    |
| Monitoring                                                                 | • Local                                                                | Users                                  |            |                  |                                                       |             | 🗣 Add              |
| Configuration                                                              | ChenPase Roky Manager lists all local laters in the Local Laters page. |                                        |            |                  |                                                       |             | Export All         |
| - Authentication                                                           |                                                                        |                                        |            |                  |                                                       |             | ()                 |
| r'i Sources                                                                | Filter: U                                                              | ser ID                                 |            | Add Local User   |                                                       | •           | Show (20 V records |
| Identity                                                                   | "                                                                      |                                        | User ID 🔺  |                  |                                                       | Role        | Status             |
| _ the Single Sign-On (SSO)                                                 | 1.                                                                     |                                        | 1          | User ID:         | h3cportal                                             | [Employee]  | Enabled            |
| 🗘 Local Users                                                              | 2.                                                                     |                                        | fcdbb3d4d8 | Manager          | P2erceted                                             | [Employee]  | Enabled            |
| - 🗱 Endpoints                                                              | з.                                                                     |                                        | h3c1x      | name:            | nscportar                                             | [Employee]  | Enabled            |
| - 🛱 Static Host Lists                                                      | 4.                                                                     |                                        | h3cportal  | Password:        |                                                       | [Employee]  | Enabled            |
| - 🗘 Roles                                                                  | 5.                                                                     |                                        | leader     | Verify Password: |                                                       | leader-role | Enabled            |
| - Q Role Mappings                                                          | 6.                                                                     |                                        | yuandongqu | Enable User:     | Check to enable user)                                 | [Employee]  | Enabled            |
| Enforcement                                                                | 7.                                                                     |                                        | yuandongqu |                  |                                                       | [Employee]  | Enabled            |
| - D Policies                                                               | Showing                                                                | 1-7 of 7                               |            | Change Password: | Check to force change password on next IACACS+ login) |             | Export Delete      |
| - 🛱 Profiles                                                               |                                                                        | tona. (frembolaal                      |            |                  |                                                       |             |                    |
| 🗄 🕂 Network                                                                |                                                                        |                                        |            |                  | Attributes                                            |             |                    |
| - 🛱 Devices                                                                |                                                                        |                                        |            | Attribute        | Value                                                 |             |                    |
| - Q Device Groups                                                          |                                                                        |                                        |            | 1. Click to add  |                                                       |             |                    |
| Proxy Targets     Q Event Sources     Network Scan     Q Policy Simulation |                                                                        |                                        |            |                  |                                                       |             |                    |
|                                                                            |                                                                        |                                        |            |                  | Add C                                                 | ancel       |                    |
|                                                                            |                                                                        |                                        |            |                  |                                                       |             |                    |

5. ゲストアクセスの設定:

#左側のナビゲーションペインで、Configuration > Service Templates & Wizardsの順に選択します。表示されたページで、Guest Accessを選択します。

図46 ゲストアクセス

| aruba                                                                                                    | ClearPass Policy Manager                                                                                                    | Menu |
|----------------------------------------------------------------------------------------------------|----------------------------------------------------------------------------------------------------|------|
| Dashboard O<br>Monitoring O                                                                                                    | ClearPass Admin Access (Active Directory)<br>Service templete for Access to Grantess Policy Humager administration consule (Active Directory users).                                                          |      |
| Configuration                                                                                                    | ClearPass Admin SSO Login (SAML SP Service)<br>SH/L based Single Sgn-On (SSO) access to ClearMass Policy Hanager, Rolph, Queet and Operator sorvers via entermal Identity Provider                            |      |
| ⇒ Authentication<br>→ Methods                                                                                                    | Service template to provide SAHL based single sign-or service that can be used by other applications.                                                                                                    |      |
| ⊇ Identity<br>→⊉ Single Sign-On (SSO)<br>→☐ local Users                                                                                                    | Cloud Identity / Social Media Authentication     To sufferitore user logging in via captive portal with their cloud identity or social media accounts. Guests must in-sufferitorate after their session ends. | ]    |
| - California<br>- California<br>- Cal | Device MAC Authentication<br>To suffericate guest devices based on their MAC address.                                                                                                    |      |
| - ☆ Role Mappings                                                                                                    | EDUROAM service<br>EDUROAM service to connect to compute the connect to compute retworks that are part of the eduration federation.                                                                           |      |
| Policies     Profiles                                                                                                    | Encrypted Wireless Access via 802.1X Public PEAP method<br>Server Template for providing etcrypted wreters access to (guest) users via field 80.1X PEAP credentals.                                           |      |
| Devices     Device Groups     Device Transfer                                                                                                    | Guest Access<br>To sutheritate guest sams logging in via captive portal. Guests must re-sutheritate after their session ends.                                                                                 |      |
| - Č Event Sources                                                                                                    | Seusst Access - Web Login<br>To subtericate parts users logang in via guest portal.                                                                                                    |      |
| - servicy amonaton                                                                                                    | Guest Authentication with MAC Caching           To authenticate users once using cachine portal and later to allow logins using cachied MAC Address of the device.                                            |      |
|                                                                                                    | OAuth2 API User Access     Servet template for API clerts subtracticating with username and password (OAuth2 grant type "password").                                                                          |      |
|                                                                                                    | Onboard Service template for authorizing device predential provisioning and probarding.                                                                                                    |      |

# Generalタブで、Select Prefixフィールドのh3cを選択します。

#### 図47 Generalタブ

| aruba                         | ClearPass Policy Manager Menu 🚍                                                                                                    |
|-------------------------------|----------------------------------------------------------------------------------------------------|
| a 🖥 Dashboard                 | Configuration > Service Templates 8. Wizards                                                                                                    |
| Honitoring                    | Service Templates - Guest Access                                                                                                    |
| Configuration                 |                                                                                                    |
| — Service Templates & Wizards | General Wireless Network Settings Posture Settings Guest Access Restrictions                                                                                                    |
| - 🛱 Services                  | Select Prefix: h3c V                                                                                                    |
| - Authentication              | Name Tardina Line                                                                                                    |
| - 💭 Methods                   | Name Preix, 105                                                                                                    |
| - D Sources                   | Description                                                                                                    |
| 🗉 🧕 Identity                  |                                                                                                    |
| - ☆ Single Sign-On (SSO)      | For authenticating guest users who login via captive portal. Guests must re-authenticate after their session ends. Network access can be restricted based on day of the week or bandwidth limit used by the guest user. |
| 🛱 Local Users                 | Posture checks can be enabled, optionally, to validate the client device for antivirus, anti-spyware, and firewall status. These results will determine the enforcement for the device.                                 |
| - Q Endpoints                 |                                                                                                    |
| - Q Static Host Lists         | Kack to Service Templates & Wizards     Delete Next→ Update Service Cancel                                                                                                    |
| - Q Roles                     |                                                                                                    |
| - La Role Happings            |                                                                                                    |
| * Coferement                  |                                                                                                    |
| P Policier                    |                                                                                                    |
| - Profiles                    |                                                                                                    |
| Network                       |                                                                                                    |
| - L' Devices                  |                                                                                                    |
| - I'l Device Groups           |                                                                                                    |
| - C Proxy Targets             |                                                                                                    |
| - C Event Sources             |                                                                                                    |
| - D Network Scan              |                                                                                                    |
| - D Policy Simulation         |                                                                                                    |
|                               |                                                                                                    |

# Wireless Network Settingsタブで、SSIDをh3c-portalに設定し、ワイヤレスコントローラとして ACを選択します。他のタブでは、パラメータのデフォルト値を使用して、設定を保存します。

図48 ワイヤレスネットワーク設定の構成

| aruba                           |                                                                | C                         | earPass Policy Manager    | Menu                             |
|---------------------------------|----------------------------------------------------------------|---------------------------|---------------------------|----------------------------------|
| Dashboard                       | <ul> <li>Configuration &gt; Service Templates &amp;</li> </ul> | Wizards                   |                           |                                  |
| Monitoring                      | · Service Templates - Gue                                      | ct Accors                 |                           |                                  |
| Configuration                   | o olivice templates oue                                        | St Access                 |                           |                                  |
| - 🛱 Service Templates & Wizards | General Wireless Network Setti                                 | ngs Posture Settings      | Guest Access Restrictions |                                  |
| 🗸 🛱 Services                    | Select a wireless controller from                              | the list, or create a new | ne                        |                                  |
| E Authentication                | Wireless SSID for Guest access ::                              | h3c-portal                |                           |                                  |
| - C Methods                     | Select Wireless Controller:                                    | AC                        | ~                         |                                  |
| = Q Identity                    | Wireless Controller Name:                                      | AC                        |                           |                                  |
|                                 | Controller IP Address:                                         | 40.1.1.56/24              |                           |                                  |
| - 🛱 Local Users                 | Vendor Name:                                                   | H3C                       | *                         |                                  |
| - 🛱 Endpoints                   | RADIUS Shared Secret:                                          |                           |                           |                                  |
| - Q Static Host Lists           | Enable RADIUS Dynamic Authorizatio                             | on: 🖾                     |                           |                                  |
| - Ca Role Mappings              | Dynamic Authorization Port:                                    | 3799                      |                           |                                  |
| E Posture                       | Enable RadSec:                                                 |                           |                           |                                  |
| ⊖ S Enforcement<br>- ⇔ Policies |                                                                |                           |                           |                                  |
| - D Profiles                    |                                                                |                           |                           |                                  |
| - Devices                       |                                                                |                           |                           |                                  |
| Device Groups                   |                                                                |                           |                           |                                  |
| — 谟 Proxy Targets               |                                                                |                           |                           |                                  |
| - 🛱 Event Sources               | K Back to Service Templates & Wi                               | izards                    |                           | Delete Next → Add Service Cancel |
| - i Network Scan                |                                                                |                           |                           |                                  |
| - 44 Policy Simulation          |                                                                |                           |                           |                                  |

6. サービスを追加します。

#左側のナビゲーションペインで、Configuration > Servicesを選択します。表示されたページで、 サービスh3c Guest Accessを追加し、サービスの順序を変更して、サービスh3c Guest Accessを 最初のサービスに移動します。

#### 図49 サービスh3c Guest Accessの追加

| nfiguratio<br>ervices<br>is page si<br>cer: Name | on > Services<br>S<br>hows the current                     | I list and order of services that ClearPass follows during auther                                                                                                    | ntication and authorization.                                                                                                    |                                                                                                    | 🚽 Add<br>🔔 Import<br>🙎 Export A                                                                                                    |
|--------------------------------------------------|------------------------------------------------------------|----------------------------------------------------------------------------------------------------|----------------------------------------------------------------------------------------------------|----------------------------------------------------------------------------------------------------|----------------------------------------------------------------------------------------------------|
| ervices<br>is page si<br>ter: Name               | 5<br>hows the current                                      | t list and order of services that ClearPass follows during auther                                                                                                    | ntication and authorization.                                                                                                    |                                                                                                    | ⇒ Add<br>≜ Import<br>≗ Export A                                                                                                    |
| is page si<br>cer: Nami                          | hows the current                                           | t list and order of services that ClearPass follows during author                                                                                                    | ntication and authorization.                                                                                                    |                                                                                                    | 🛓 Import<br>🧟 Export A                                                                                                    |
| is page si<br>ter: Name                          | hows the current                                           | t list and order of services that ClearPass follows during auther                                                                                                    | ntication and authorization.                                                                                                    |                                                                                                    |                                                                                                    |
| er: Name                                         | •                                                          | v contains v Go Cle                                                                                                    |                                                                                                    |                                                                                                    |                                                                                                    |
|                                                  |                                                            |                                                                                                    | ar Filter                                                                                                    |                                                                                                    | Show 50 v recor                                                                                                    |
| Parent I                                         | Order 🔺                                                    | Name                                                                                                    | Туре                                                                                                    | Template                                                                                                    | Status                                                                                                    |
| 1.                                               | 1                                                          | h3c Guest Access                                                                                                    | RADIUS                                                                                                    | RADIUS Enforcement ( Generic )                                                                                                    | 0                                                                                                    |
| 2.                                               | 2                                                          | dafu-802.1x                                                                                                    | RADIUS                                                                                                    | 802.1X Wireless - Identity Only                                                                                                    | 0                                                                                                    |
| 3.                                               | 3                                                          | chengdu-7205-1x                                                                                                    | RADIUS                                                                                                    | Aruba 802.1X Wireless                                                                                                    | 0                                                                                                    |
| 4.                                               | 0 4                                                        | [Policy Manager Admin Network Login Service]                                                                                                    | TACACS                                                                                                    | TACACS+ Enforcement                                                                                                    | 0                                                                                                    |
| 5.                                               | 5                                                          | [AirGroup Authorization Service]                                                                                                    | RADIUS                                                                                                    | RADIUS Enforcement ( Generic )                                                                                                    | 0                                                                                                    |
| 6.                                               | 6                                                          | [Aruba Device Access Service]                                                                                                    | TACACS                                                                                                    | TACACS+ Enforcement                                                                                                    | 0                                                                                                    |
| 7.                                               | 7                                                          | [Guest Operator Logins]                                                                                                    | Application                                                                                                    | Aruba Application Authentication                                                                                                    | 0                                                                                                    |
| 8.                                               | 8                                                          | [Insight Operator Logins]                                                                                                    | Application                                                                                                    | Aruba Application Authentication                                                                                                    | 0                                                                                                    |
| 9.                                               | 9                                                          | [Device Registration Disconnect]                                                                                                    | WEBAUTH                                                                                                    | Web-based Authentication                                                                                                    | ۲                                                                                                    |
| 10.                                              | 10                                                         | MAC ACCESS                                                                                                    | RADIUS                                                                                                    | MAC Authentication                                                                                                    | 0                                                                                                    |
| 11.                                              | 11                                                         | 802.1X for h3c                                                                                                    | RADIUS                                                                                                    | 802.1X Wired - Identity Only                                                                                                    | 0                                                                                                    |
| owing 1-:                                        | 11 of 11                                                   |                                                                                                    |                                                                                                    |                                                                                                    | Reorder Copy Export Delet                                                                                                    |
|                                                  |                                                            |                                                                                                    |                                                                                                    |                                                                                                    |                                                                                                    |
|                                                  | 4.<br>5.<br>6.<br>7.<br>8.<br>9.<br>10.<br>11.<br>owing 1- | 4.         4           5.         5           6.         6           7.         7           8.         8           9.         9           10.         10           11.         11           cwing 1-11 of 11 | 4         [Priory Planager Admin Network Login Service]           5         5         [AliGroup Authonitation Service]           6         [AliGroup Authonitation Service]           7         [Const Operator Legina]           8         7         [Const Operator Legina]           9         [Doing For Operator Legina]           9         [Doing For Operator Legina]           10         11         Mac Access           11         11         802.1X for h3c | 4         Pellon Manager Admin Internotic Login Service]         TACACS           5         C Mich Group Authorization Service]         RADUS           6         C Ando Borieck Access Service]         TACACS           7         C Group Authorization Service]         TACACS           8         8         6         Analo Service Access Service]         TACACS           8         0         7         Construct Operator Loging         Application           9         0         Device Registration Eleconnect]         WEBAUTH           10         1         MAZ SES         RADIUS           11         11         802.1X for hbc         RADIUS | 4         Piking Managar Admin Nethernik Ligh Service]         TACACS         TACACS         TACACS         TACACS         TACACS         Nathernamet           5         C         A         C Maria Versional Administration Service]         TACACS         TACACS         RADUIS Enforcement (Generic )           7         C         C Marka Device Access Service]         TACACS         TACACS         Enforcement           7         C         C vect Operator Loging]         Application         Annala Application Automatication           8         0         C         Enforth Conservert Light         Application         Annala Application Automatication           9         C         Device Registration Disconnect]         WEBAUTH         WeBAUTH         WeBAUTH           10         0         NACACSES         RADUIS         RACAUNATICATION           11         0         11         002.1X for hbc         RADUIS         802.1X Wird - Identity Only |

#service h3c Guest Accessを編集します。Authenticationタブで、認証ソースとして Authenticationおよび[Local User Repository][Local SQL DB],を選択し、構成を保存します。

| aruba                                                                                             |                                               | ClearPass Policy Manager                                                                                      | Menu 📕                        |
|---------------------------------------------------------------------------------------------------|-----------------------------------------------|----------------------------------------------------------------------------------------------------|-------------------------------|
| Dashboard                                                                                         | Configuration > Services >                    | Edit - h3c Guest Access                                                                                       |                               |
| Monitoring                                                                                        | <ul> <li>Services - h3c Gu</li> </ul>         | est Access                                                                                                    |                               |
| & Configuration                                                                                   | Summary Service                               | Authentication Boles Enforcement                                                                              |                               |
|                                                                                                   | Authentication Methods:                       | [CHAP]<br>[PAP] Micros Up ;<br>[MICRAP] More Down ;                                                           | Add New Authentication Method |
| - ☆ Sources<br>⇒ © Identity<br>- ☆ Single Sign-On (SSO)<br>- ☆ Local Users<br>- ☆ Endenint        |                                               | Remove Vere DataBe ModifySelect to Add- v                                                                     |                               |
| → C Static Host Lists<br>→ C Static Host Lists<br>→ C Roles<br>→ C Role Mappings<br>T III Posture | Authentication Sources:                       | (Closes User Repository) [Local SQL DB]<br>[Local User Repository] [Local SQL DB]<br>Home Domain 3<br>Sentone | Add New Authentication Source |
| 을 활 Enforcement<br>- 次 Policies<br>- 次 Profiles<br>- 아 Network                                    |                                               | Vew Datab<br>Modily                                                                                           |                               |
| - C Devices<br>- C Device Groups                                                                  | Strip Username Rules:<br>Service Certificate: | Enable to specify a comma-separated list of rules to strip username prefixes or suffixes                      | View Certificate Details      |
| -☆ Proxy Targets<br>-☆ Event Sources<br>-☆ Network Scan<br>-☆ Policy Simulation                   |                                               |                                                                                                    |                               |
| aruba                                                                                             | Configuration = Services =                    | ClearPass Policy Manager                                                                                      | Menu                          |
| Nonitoring                                                                                        | Complete h2e Cu                               |                                                                                                    |                               |
| Configuration                                                                                     | Services - risc Gu                            | est Access                                                                                                    |                               |
| - Z Service Templates & Wizards                                                                   | Summary Service                               | Authentication Roles Enforcement                                                                              |                               |
| - 🛱 Services                                                                                      | Service:                                      |                                                                                                    |                               |
| - Authentication                                                                                  | Name:                                         | h3c Guest Access                                                                                              |                               |
| - Q Methods<br>- C Sources                                                                        | Description:                                  | RADULE Palacement ( Canada )                                                                                  |                               |
| 🗃 🧕 Identity                                                                                      | Ctatue:                                       | Enabled                                                                                                    |                               |
| ្ស៊ី Single Sign-On (SSO)                                                                         | Monitor Mode:                                 | Disabled                                                                                                    |                               |
| 🛱 Local Users                                                                                     | More Ontions:                                 | 5. State 1                                                                                                    |                               |
| - I Endpoints                                                                                     |                                               |                                                                                                    |                               |
| - O Roles                                                                                         |                                               | Service Rule                                                                                                  |                               |
| 🛱 Role Mappings                                                                                   | match ANY of the following                    | conditions:                                                                                                   | Value                         |
| ) 🕆 Posture                                                                                       | 170-s                                         |                                                                                                    |                               |
|                                                                                                   | Authentication Methods:                       | 1. [CHAP]<br>2. [PAP]                                                                                         |                               |
| ∋ I Network<br>- Devices                                                                          | Authentication Sources:                       | 3. [MSCHAP]<br>1. [Guest User Repository] [Local SQL DB]<br>2. [Card Use Repository] [Local SQL DB]           |                               |
| Device Groups                                                                                     | Strip Username Pulae                          | an (cooler ower responsion) ( cooler SQL DB)                                                                  |                               |
| - 2's Event Sources                                                                               | Service Certificate:                          |                                                                                                    |                               |
| Q Network Scan                                                                                    | Dervice Continueder                           |                                                                                                    |                               |
| - © Policy Simulation                                                                             | Roles:                                        |                                                                                                    |                               |
|                                                                                                   | Role Mapping Policy:                          | *                                                                                                    |                               |
|                                                                                                   | Enforcement:                                  |                                                                                                    |                               |
|                                                                                                   | Use Cached Results:                           | Disabled                                                                                                    |                               |
|                                                                                                   | Enforcement Policy:                           | [Sample Allow Access Policy]                                                                                  |                               |
|                                                                                                   | Back to Services                              |                                                                                                    | Disable Copy Save Cancel      |
| Administration                                                                                    | •                                             |                                                                                                    |                               |

#### 図50 認証の設定

## 設定の確認

- 1. クライアント上で、サービスh3c-portalに関連付けられた後にポータル認証ページにリダイレクト され、ポータル認証を通過できることを確認します(詳細は省略)。
- ACで、WLANクライアント情報とオンラインポータルユーザー情報を表示して、クライアントがオン ラインになったことを確認します。 [AC] display wlan client

| Total number of<br>MAC address<br>fcdb-b3d4-d88c | clients: 1<br>User name<br>N/A | AP name<br>ap1 | R IP address VLAN<br>1 40.8.0.129 1308 |
|--------------------------------------------------|--------------------------------|----------------|----------------------------------------|
| [AC] display wla                                 | n client verbos                | е              |                                        |
| Total number of                                  | clients: 1                     |                |                                        |
| MAC address                                      |                                | : fo           | cdb-b3d4-d88c                          |
| IPv4 address                                     |                                | : 4            | 0.8.0.129                              |
| IPv6 address                                     |                                | : N            | J/A                                    |
| Username                                         |                                | : N            | /A                                     |
| AID                                              |                                | : 1            |                                        |
| AP ID                                            |                                | : 2            | .6                                     |
| AP name                                          |                                | : a            | p1                                     |
| Radio ID                                         |                                | :1             |                                        |
| SSID                                             |                                | : h:           | 3c-portal                              |
| BSSID                                            |                                | : a            | 1074-0906-0860                         |
| VLAN ID                                          |                                | : 1.           | 308                                    |
|                                                  |                                | . / (          |                                        |
| Channel bandwi                                   | dth                            | . 0            |                                        |
| SM power save                                    | am                             | . 2<br>        |                                        |
| Short GL for 20M                                 | 1117                           | . D<br>. c     | Supported                              |
| Short GI for 40M                                 | 1112<br>1Hz                    |                | Supported                              |
| Short GI for 80M                                 | 1Hz                            |                | Supported                              |
| Short GI for 160                                 | /80+80MHz                      | · N            | lot supported                          |
| STBC RX capab                                    | oility                         | · N            | ot supported                           |
| STBC TX capab                                    | ility                          | : S            | upported                               |
| LDPC RX capab                                    | oility                         | : 5            | Supported                              |
| Beamformee ST                                    | S capability                   | : 1            |                                        |
| Number of Soun                                   | ding Dimensio                  | ons :1         |                                        |
| SU beamformee                                    | capability                     | : 5            | Supported                              |
| MU beamformee                                    | e capability                   | : 5            | Supported                              |
| Block Ack                                        |                                | : T            | ID 0 Both                              |
|                                                  |                                | TI             | D 1 Out                                |
|                                                  |                                | TI             | D 6 In                                 |
| Supported VHT-                                   | MCS set                        | : N            | NSS1 0, 1, 2, 3, 4, 5, 6, 7, 8         |
| _                                                |                                | 1              | NSS2 0, 1, 2, 3, 4, 5, 6, 7, 8         |
| Supported HT M                                   | ICS set                        | : 0            | , 1, 2, 3, 4, 5, 6, 7,                 |
|                                                  |                                | 8              | 3, 9, 10, 11, 12, 13, 14,15            |
| Supported rates                                  |                                | : 6,           | , 9, 12, 18, 24, 36,                   |
|                                                  |                                | 48             |                                        |
| QoS mode                                         |                                | : /\           |                                        |
|                                                  |                                | : 10           |                                        |
| RUU<br>Dy/Ty rata                                |                                | . 0.           | 73.3/173.3 Mbps                        |
| Authentication m                                 | nethod                         | <br>. O        | non system                             |
| Security mode                                    | lethou                         | . U            | PRF-RSNA                               |
| AKM mode                                         |                                | · N            | ot configured                          |
| Cipher suite                                     |                                | · N            | /A                                     |
| User authenticat                                 | tion mode                      | : E            | Bypass                                 |
| WPA3 status                                      |                                | : N            | J/A                                    |
| Authorization AC                                 | CL ID                          | : N            | /A                                     |
| Authorization us                                 | er profile                     | : N            | /A                                     |
| Authorization CA                                 | ٨R                             | : N            | J/A                                    |
| Roam status                                      |                                | : N            | /A                                     |
| Key derivation                                   |                                | : N            | /A                                     |
| PMF status                                       |                                | : N            | /A                                     |

Forwarding policy name Online time FT status : Inactive [AC] display portal user all Total portal users: 1 Username: h3cportal AP name: ap1 Radio ID: 1 SSID: h3c-portal Portal server: N/A State: Online VPN instance: N/A IP MAC fcdb-b3d4-d88c 40.8.0.129 Authorization information: DHCP IP pool: N/A User profile: N/A Session group profile: N/A ACL number: N/A Inbound CAR: N/A Outbound CAR: N/A [AC] display portal user all verbose Total portal users: 1 Basic: AP name: ap1 Radio ID: 1 SSID: h3c-portal Current IP address: 40.8.0.129 Original IP address: 40.8.0.129 Username: h3cportal User ID: 0x1000009 Access interface: WLAN-BSS1/0/614 Service-VLAN/Customer-VLAN: 1308/-MAC address: fcdb-b3d4-d88c Authentication type: Local Domain name: clearpass VPN instance: N/A Status: Online Portal server: N/A Vendor: N/A Portal authentication method: Direct AAA: Realtime accounting interval: 720s, retry times: 5 Idle cut: N/A Session duration: 0 sec, remaining: 0 sec Remaining traffic: N/A Login time: 2019-03-16 14:46:17 UTC Online time(hh:mm:ss): 00:00:41 DHCP IP pool: N/A ACL&QoS&Multicast: Inbound CAR: N/A Outbound CAR: N/A ACL number: N/A User profile: N/A Session group profile: N/A

: Not configured

: 0days 0hours 11minutes 54seconds

**VLAN** Interface 1308 WLAN-BSS1/0/614 Max multicast addresses: 4 Flow statistic: Uplink packets/bytes: 56/5061 Downlink packets/bytes: 0/0

3. ClearPassサーバーで、オンラインユーザー情報を表示します。

#左側のナビゲーションペインで、Monitoring > Live Monitoring > Access Trackerを選択します。

#開いたページで、クライアントがポータル認証を通過したことを確認します。

図51 オンラインユーザーの表示

| aruba                                                                                                    |                                   | ClearPass Policy Manager                                |                               |                     |              |                     |  |  |
|----------------------------------------------------------------------------------------------------|-----------------------------------|---------------------------------------------------------|-------------------------------|---------------------|--------------|---------------------|--|--|
| Dashboard                                                                                                    | Monitoring > Live Monitoring > Ac | cess Tracker                                            |                               |                     |              |                     |  |  |
| Monitoring                                                                                                    | Access Tracker oct 27, 20         | Access Tracker oct 27, 2021 16:39:52 CST Ø Auto Refresh |                               |                     |              |                     |  |  |
| Live Monitoring                                                                                                    | The Access Tracker page provides  | a real-time display of per-session access ad            | tivity on the selected server | or domain.          |              |                     |  |  |
| Accounting                                                                                                    | T [All Requests]                  | CPPM (6.6.1.201)                                        |                               | Last 1 day before 1 | oday         | Edit                |  |  |
| Analysis & Trending<br>System Monitor                                                                                        | Filter: Usemame                   | ▼] contains ▼] +                                        | Go Clear Filter               |                     |              | Show 50 v records   |  |  |
| Endpoint Profiler                                                                                                    | # Server                          | Source                                                  | Username                      | Service             | Login Status | Request Timestamp 🔹 |  |  |
| Endpoint Profile     Results     Discovered Devices     Audit Viewer     Event Viewer     Data Filters     Blacklisted Users |                                   |                                                         |                               |                     |              |                     |  |  |

# 構成ファイル

```
AC:
radius scheme clearpass
  primary authentication 8.1.1.171
  primary accounting 8.1.1.171
  key authentication cipher $c$3$y9gLDgP10B8T9ry5u3AHTHOadEYI7g==
  key accounting cipher $c$3$bNuYW3C3Tf2AIrFwSRSRjUdZMn1uoQ==
  user-name-format without-domain
#
domain clearpass
  authentication default radius-scheme clearpass
  authorization default radius-scheme clearpass
  accounting default radius-scheme clearpass
#
ip http enable
ip https enable
#
portal web-server clearpass
  url https://8.1.1.171/guest/h3c.php?_browser=1
#
portal local-web-server http
  default-logon-page defaultfile.zip
#
portal local-web-server https
  default-logon-page defaultfile.zip
#
portal host-check enable
  portal free-rule 200 destination ip 40.1.1.56 255.255.255.255
#
wlan service-template h3c-portal
  ssid h3c-portal
  portal enable method direct
  portal domain clearpass
```

```
portal apply web-server clearpass
  service-template enable
#
wlan ap ap1 model WA5320
  serial-id 219801A0YD8171E04018
  radio 1
    radio enable
    service-template h3c-portal vlan 1308
  radio 2
    radio enable
    service-template h3c-portal vlan 1308
  #
  interface Ten-GigabitEthernet1/0/26
  port link-type trunk
  port trunk permit vlan all
 スイッチ:
#
vlan 1308
#
interface Ten-GigabitEthernet0/0/35
  port link-type trunk
  port trunk permit vlan all
#i
nterface Vlan-interface1308
  ip address 40.8.0.1 255.255.0.0
#
dhcp server ip-pool vlan1308
  gateway-list 40.8.0.1
  network 40.8.0.0 mask 255.255.0.0
  dns-list 40.8.0.1
#
return
```

# 例:ClearPassサーバーからユーザーを強制的 にログオフする

# ネットワーク構成

•

図52に示すように、ACはスイッチを介してClearPassサーバーに到達できます。次の要件を 満たすようにデバイスを構成します:

- ACはClearPassサーバーをRADIUSサーバーとして使用して、次の802.1X認証を実行します。 クライアント。
- 認証方式はEAP-PEAPです。
- ClearPassサーバーは、クライアントを強制的にログオフできます。

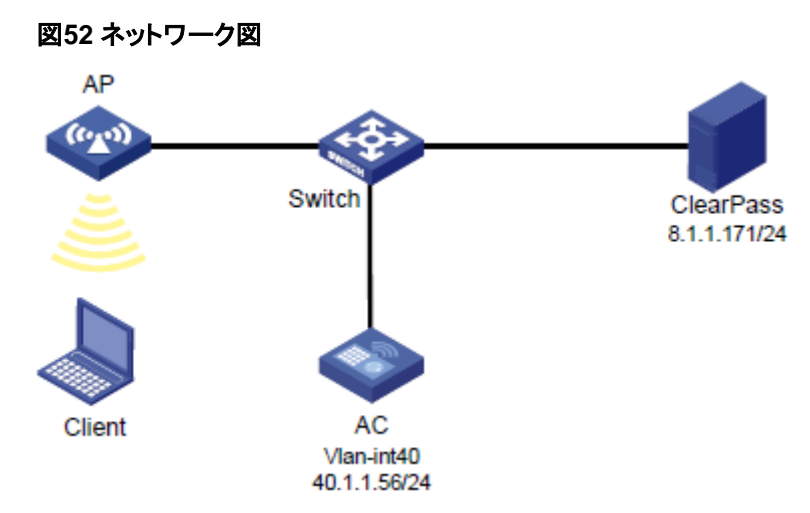

# 使用されているソフトウェアバージョン

この設定例は、次のハードウェアおよびソフトウェアバージョンで作成および確認されています。

| ハードウェア              | ソフトウェアのバージョン                                 |
|---------------------|----------------------------------------------|
| WX5540Hアクセスコントローラ   | R5444P03                                     |
| WA5320アクセスポイント      | R5444P03                                     |
| Aruba ClearPassサーバー | CPPM-VM-x86_64-6.5.0.71095-ESX-CP-VA-500-ovf |

# 制約事項とガイドライン

APの背面パネルに表示されているシリアルIDを使用して、APを指定します。

### 手順

### ()重要:

この設定例では、ClearPassサーバーからクライアントを強制的にログオフすることに関連する主な設定についてのみ説明します。基本的なネットワーク設定および基本的なWLAN設定については、デバイスおよびサーバーのマニュアルを参照してください。

#### ACの 設定

#ClearPassという名前のRADIUSスキームを作成し、ユーザー認証とアカウンティング用に8.1.1.171の ClearPassサーバーを指定し、共有キーをh3cの暗号化されたプレーンテキスト文字列に設定します。 # radius scheme clearpass primary authentication 8.1.1.171 primary accounting 8.1.1.171 key authentication cipher \$c\$3\$y9gLDgP10B8T9ry5u3AHTHOadEYI7g== key accounting cipher \$c\$3\$bNuYW3C3Tf2AlrFwSRSRjUdZMn1uoQ== user-name-format without-domain #

#ユーザー認証、認可、アカウンティングにRADIUSスキームのclearpassを使用するように、ISPドメイン のclearpassを設定します。 # domain clearpass authentication default radius-scheme clearpass authorization default radius-scheme clearpass accounting default radius-scheme clearpass # #EAPリレーを使用して802.1Xクライアントを認証するようにACを設定します。 [AC] dot1x authentication-method eap #サービステンプレートh3c-dot1xを作成し、そのSSIDをh3c-dot1xに設定し、認証モードを802.1X認証に 設定して、認証ドメインclearpassを指定します。 # wlan service-template h3c-dot1x ssid h3c-dot1x akm mode dot1x cipher-suite ccmp security-ie rsn client-security authentication-mode dot1x dot1x domain clearpass service-template enable # #手動APを設定し、サービステンプレートh3c-dot1xをAPの無線にバインドします。 # wlan ap ap1 model WA5320 serial-id 219801A0YD8171E04018 radio 1 radio enable service-template h3c-dot1x vlan 1308 radio 2 radio enable service-template h3c-dot1x vlan 1308 # #スイッチに接続されているポートのリンクタイプをトランクに設定し、クライアントのVLAN内のトラフィック がポートを通過できるようにします。 # interface Ten-GigabitEthernet1/0/26 port link-type trunk port trunk permit vlan all # #RADIUS DAEサーバー(DAS)を有効にし、ClearPassサーバーをDAEクライアント(DAC)として指定し、 暗号化された形式の共有キーh3cを設定します。RADIUSセッション制御を有効にします。 # radius dynamic-author server client ip 8.1.1.171 key cipher \$c\$3\$LkLgZHMHKYai/BgJw8LF98DwtLq6RQ== # radius session-control enable # スイッチの設定

#VLAN 1308とVLAN-interface 1308を作成し、VLANインターフェースにIPアドレスを割り当てます。ス イッチはこのVLANを使用してクライアントへのパケットを転送します。ACに接続されているポートのリン

```
クタイプをトランクに設定し、クライアントのVLAN内のトラフィックがポートを通過できるようにします。
[Switch] vlan 1308
#
interface Ten-GigabitEthernet0/0/35
  port link-type trunk
  port trunk permit vlan all
#
interface Vlan-interface1308
  ip address 40.8.0.1 255.255.0.0
#vlan1308という名前のDHCPアドレスプールを作成し、DHCPアドレスプールにサブネット40.8.0.0/16と
ゲートウェイIPアドレス40.8.0.1を指定します。この例では、DNSサーバーのアドレスは次のとおりです。
40.8.0.1(ゲートウェイアドレス)。ネットワーク上のDNSサーバーの実際のアドレスに置き換える必要があ
ります。
#
dhcp server ip-pool vlan1308
  gateway-list 40.8.0.1
  network 40.8.0.0 mask 255.255.0.0
  dns-list 40.8.0.1
#
```

```
return
```

### ClearPassサーバーの設定

1. ClearPassサーバーにログインします。

#サーバーのWebインターフェースにアクセスするには、WebブラウザのアドレスバーにClearPass サーバーの管理IPアドレスを入力します。この例では、管理IPアドレスは8.1.1.171です。

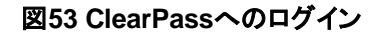

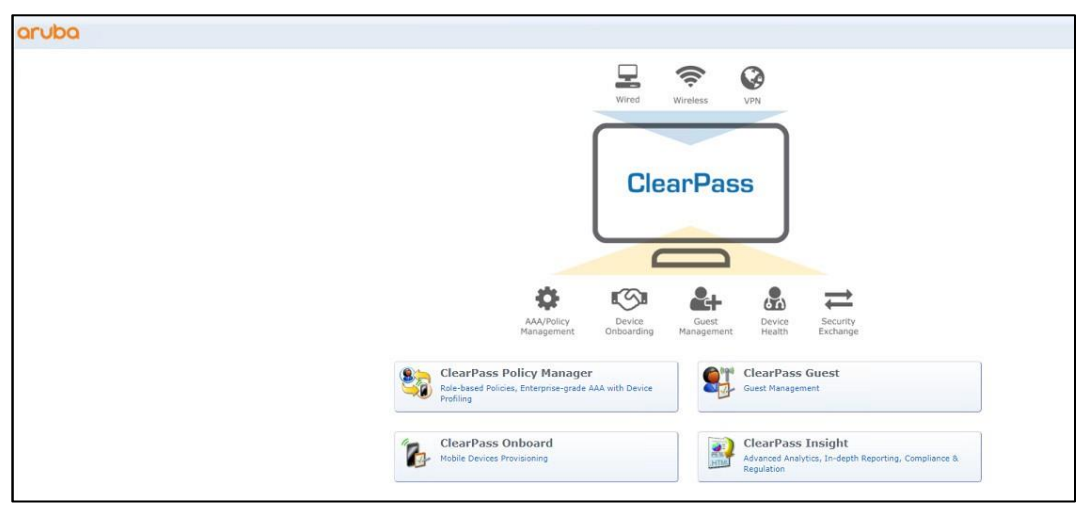

#[ClearPass Policy Manager]をクリックします。表示されたページで、ログインユーザー名とパスワードを入力し、Log Inをクリックします。

#### 図54 ClearPass Policy Managerへのログイン

| aruba                                                      | ClearPass Policy Manager                   |
|------------------------------------------------------------|--------------------------------------------|
|                                                            |                                            |
|                                                            |                                            |
|                                                            |                                            |
|                                                            | You have 83 day(s) to activate the product |
|                                                            | Admin Login                                |
|                                                            | Password:                                  |
|                                                            | Log In                                     |
|                                                            |                                            |
|                                                            |                                            |
|                                                            |                                            |
|                                                            |                                            |
|                                                            |                                            |
|                                                            |                                            |
|                                                            |                                            |
|                                                            |                                            |
|                                                            |                                            |
|                                                            |                                            |
|                                                            |                                            |
| E copyright 2020 newlett Packard Enterprise Development LP |                                            |

2. ClearPass Policy ManagerにACを追加します。

#左側のナビゲーションペインで、Configuration > Network > Devicesを選択します。開いたページ で、右上隅にあるAddをクリックします。

- a. ACでIPアドレス40.1.1.56/24を指定します。 ClearPassサーバーがこのIPアドレスに到達できることを確認します。
- b. RADIUS共有秘密を設定します。 ここで指定した共有シークレットが、AC上のRADIUSサーバーに指定した共有キーと同じである ことを確認します。この例では、共有シークレットはh3cです。
- **c.** ベンダー名H3Cを選択します。
- d. Addをクリックします。

#### 図55 デバイスの追加

| aruba                           | ClearPass Policy Manager                                                                                                    | Menu 🗮                |
|---------------------------------|----------------------------------------------------------------------------------------------------|-----------------------|
| Dashboard                       | O Configuration * Network * Devices                                                                                                    |                       |
| Monitoring                      | Network Devices                                                                                                    | 🕂 Add                 |
| S Configuration                 |                                                                                                    | Import     Export All |
| - 🛱 Service Templates & Wizards |                                                                                                    | Discovered Devices    |
| - 🛱 Services                    | A Network Access Device (NAD) must belong to the global list of devices in the ClearPass database in order to connect to ClearPass.                                                                                                    |                       |
| 🗄 🚘 Authentication              |                                                                                                    |                       |
| - 💭 Methods                     | Filter: Name Contains V 🕒 Go Clear Filter                                                                                                    | Show 20 v records     |
| Sources                         | Add Device O                                                                                                    |                       |
| - I Single Sign-On (SSO)        | 1. In the second second se |                       |
| - Q Local Users                 | 2. Device SMMP Keda Settings SMMP Write Settings CLI Settings Unconnect Enforcement Attributes                                                                                                    |                       |
| - 🛱 Endpoints                   | 3. Name: AC                                                                                                    |                       |
| - C Static Host Lists           | Showing 1- IP or Subnet Address: 40.1156/24                                                                                                    |                       |
| D Roles                         | (w.g., 192.106.1.10 of 192.106.1.1/24 of 192.106.1.1/20 of 2001:005:005:1210:11)                                                                                                    |                       |
| Posture                         | Description:                                                                                                    |                       |
| S Enforcement                   |                                                                                                    |                       |
| - 🛱 Policies                    | RADIUS Shared Secret: Verify:                                                                                                    |                       |
| - C Profiles                    | TACACS+ shared Secret: Verify:                                                                                                    |                       |
| Network                         | Vendor Name: H3C                                                                                                    |                       |
| - A Device Groups               | Enable RADIUS Dynamic Authorization: (H3C                                                                                                    |                       |
| - C Proxy Targets               | Enable RadSec:                                                                                                    |                       |
| - O Event Sources               |                                                                                                    |                       |
| - 🛱 Network Scan                |                                                                                                    |                       |
| - 🎝 Policy Simulation           |                                                                                                    |                       |
|                                 | Add Cancel                                                                                                    |                       |
|                                 |                                                                                                    |                       |
|                                 |                                                                                                    |                       |
|                                 |                                                                                                    |                       |
|                                 |                                                                                                    |                       |
|                                 |                                                                                                    |                       |

3. ユーザーの追加:

#左側のナビゲーションペインで、Configuration > Identity > Local Usersを選択します。開いたペ ージで、右上隅にあるAddをクリックします。

- a. ユーザーID、名前、およびパスワードをh3c1xに設定します。
- b. 事前定義済ロールEmployeeまたはユーザー定義済ロールを選択します。この例では、事前定 義済ロールEmployeeが選択されています。
- c. Addをクリックします。

図56 ユーザーの追加

| aruba                         |                               |                               | ClearPass Policy Manager                               |             | Menu 🗮            |
|-------------------------------|-------------------------------|-------------------------------|--------------------------------------------------------|-------------|-------------------|
| Dashboard                     | Configuration > Identity > Lo | ocal Users                    |                                                        |             |                   |
| Monitoring                    | Local Users                   |                               |                                                        |             | 🛖 Add             |
| S Configuration               |                               |                               |                                                        |             | A Import          |
| C Service Templates & Wizards |                               |                               |                                                        |             | Account Settings  |
| - 🛱 Services                  | ClearPass Policy Manager lis  | ts all local users in the Loc | al Users page.                                         |             | La recont octaine |
| Authentication                |                               |                               |                                                        |             |                   |
| - 🗘 Methods                   | Filter: User ID               | v Containe v                  | Go Clear Filter                                        |             | Show 20 v records |
| - 🛱 Sources                   | a 📕 liser ID a                | Add Local User                |                                                        | • Role      | Status            |
| E Q Identity                  |                               |                               |                                                        | [Employee]  | Enabled           |
| - C Single Sign-On (SSO)      |                               | User ID:                      | h3c1x                                                  | (Employee)  | Enabled           |
| C Local Users                 | 2. 0 10003040                 | Name:                         | h3c1x                                                  | [employee]  | Enabled           |
| - 4 Endpoints                 | 3. 🗆 n3cportai                | Dassword-                     |                                                        | [Employee]  | Enabled           |
| A Boles                       | 4. Lader                      |                               |                                                        | leader-role | Enabled           |
| - C Role Mappings             | 5. U yuandong                 | qu Verify Password:           |                                                        | [Employee]  | Enabled           |
| E Posture                     | 6. 🗌 yuandong                 | Enable User:                  | (Check to enable user)                                 | [Employee]  | Enabled           |
| 🗄 🕏 Enforcement               | Showing 1-6 of 6              | Change Password:              | (Check to force change password on next TACACS+ login) |             | Export Delete     |
| - C Policies                  |                               | Role:                         | [Employee]                                             |             |                   |
| - Antwork                     |                               |                               | Attributes                                             |             |                   |
| Devices                       |                               | Attribute                     | Value                                                  |             |                   |
| - Device Groups               |                               | 1 Click to add                |                                                        | _           |                   |
| - 🛱 Proxy Targets             |                               | in the to out in              |                                                        |             |                   |
| - 🛱 Event Sources             |                               |                               |                                                        |             |                   |
| Network Scan                  |                               |                               |                                                        |             |                   |
| - I Policy Simulation         |                               |                               |                                                        |             |                   |
|                               |                               |                               | Add                                                    |             |                   |
|                               |                               |                               | Add                                                    |             |                   |
|                               |                               |                               |                                                        |             |                   |
|                               |                               |                               |                                                        |             |                   |
|                               |                               |                               |                                                        |             |                   |
|                               |                               |                               |                                                        |             |                   |
|                               |                               |                               |                                                        |             |                   |
|                               |                               |                               |                                                        |             |                   |
|                               |                               |                               |                                                        |             |                   |
| Administration                | 0                             |                               |                                                        |             |                   |

4. enforcementプロファイルを追加します。

# 左側のナビゲーションペインで、Configuration > Enforcement > Profilesを選択します。開いたページで、右上隅にあるAddをクリックします。

### 図57 enforcementプロファイルの追加

| aruba                         |               |         | C                                               | earPass Pol            | icy Manager            |                                                                                                    | Menu 📕       |
|-------------------------------|---------------|---------|-------------------------------------------------|------------------------|------------------------|----------------------------------------------------------------------------------------------------|--------------|
| Dashboard O                   | Configurati   | ion » E | nforcement » Profiles                           |                        |                        |                                                                                                    |              |
| Monitoring 0                  | Enforce       | mer     | t Profiles                                      |                        |                        |                                                                                                    | 🐥 Add        |
| & Configuration               | Linoree       | inci    | it fromes                                       |                        |                        |                                                                                                    | A Import     |
| D Service Templates & Wizards | Fach enfon    | remer   | t policy contains enforcement profiles that mat | ch conditions (mla m   | osture and time) to ar | tions (enforcement profiles)                                                                                                    | Export All   |
| - 🛱 Services                  | Local canon   | center  | e poney contains entereenten promes that may    | en conditions (role) p | une, une une, to be    | terroreanent promesti                                                                                                    |              |
| E Authentication              | Tithe av Man  |         | http://www.sectores.com                         |                        | Clear Filter           | Shaw                                                                                                    | 20 × recorde |
| 🖧 Methods                     | Filter: [Nali |         | • Contains • Insq                               |                        |                        |                                                                                                    | Tecords      |
| - 🛱 Sources                   |               |         | Name 🔺                                          |                        | Туре                   | Description                                                                                                    |              |
| 🖹 🧕 Identity                  | 1.            | 0       | ACL for h3c                                     |                        | RADIUS                 | puli                                                                                                    |              |
| –                             | 2.            | 0       | disconnect for h3c                              |                        | RADIUS_COA             | puli                                                                                                    |              |
| Local Users                   | 3.            |         | [H3C - Bounce Switch Port]                      |                        | RADIUS_COA             | System-defined profile to bounce the switch port on H3C products (including HPE FlexNetwork / C                                                                                                    | omware).     |
| - 🛱 Endpoints                 | 4.            |         | [H3C - Disable Switch Port]                     |                        | RADIUS_CoA             | System-defined profile to disable the switch port on H3C products (including HPE FlexNetwork / C                                                                                                    | omware).     |
| - Q Static Host Lists         | 5.            |         | h3c Guest Bandwidth Limit                       |                        | Post_Authentication    | System-defined profile to set Guest bandwidth limits                                                                                                    |              |
| - Li Roles                    | 6.            |         | h3c Guest Do Expire                             |                        | Post_Authentication    | Enforcement profile for Guest do expire functionality                                                                                                    |              |
| The Posture                   | 7.            | 0       | h3c Guest Expire Post Login                     |                        | Post_Authentication    | Enforcement profile for Guest expire post login functionality                                                                                                    |              |
| # Enforcement                 | 8.            |         | h3c Guest MAC Caching                           |                        | Post Authentication    | System-defined profile to update the endpoint with Guest user details                                                                                                    |              |
| - O Policies                  | 9.            |         | h3c Guest Session Limit                         |                        | Post Authentication    | System-defined profile to set concurrent Guest session count                                                                                                    |              |
| - 🛱 Profiles                  | 10            |         | h3c Guest Session Timeout                       |                        | RADIUS                 | and the second second |              |
| Network                       |               | -       | [UDC - Terminate Consider]                      |                        | DADIUG CHA             | Custom defined applies to discover the uses on USC appliests (includes USC FlagMatural) ( Com                                                                                                    |              |
| - 🛱 Devices -                 | 11.           |         | (MSC - Terminate Session)                       |                        | KADIOS_COA             | System-denned prome to disconnect the user on HSC products (including HVE Rexidential)                                                                                                    | wate).       |
| - 🛱 Device Groups             | Showing 1-    | -11 of  | 11                                              |                        |                        |                                                                                                    | xport Delete |
| - 🛱 Proxy Targets             |               |         |                                                 |                        |                        |                                                                                                    |              |
| - 🛱 Event Sources             |               |         |                                                 |                        |                        |                                                                                                    |              |
| - Q Network Scan              |               |         |                                                 |                        |                        |                                                                                                    |              |
| - Q Policy Simulation         |               |         |                                                 |                        |                        |                                                                                                    |              |
|                               |               |         |                                                 |                        |                        |                                                                                                    |              |
|                               |               |         |                                                 |                        |                        |                                                                                                    |              |
|                               |               |         |                                                 |                        |                        |                                                                                                    |              |
|                               |               |         |                                                 |                        |                        |                                                                                                    |              |
|                               |               |         |                                                 |                        |                        |                                                                                                    |              |
|                               |               |         |                                                 |                        |                        |                                                                                                    |              |
|                               |               |         |                                                 |                        |                        |                                                                                                    |              |
|                               |               |         |                                                 |                        |                        |                                                                                                    |              |
|                               |               |         |                                                 |                        |                        |                                                                                                    |              |
| R Administration 0            |               |         |                                                 |                        |                        |                                                                                                    |              |

#H3Cのプロファイル名をDisconnectに設定し、RADIUS\_CoAと入力して、属性を追加します。 [Radius:IETF Acct-Session-Id]を選択し、[Save]をクリックします。

### 図58 プロファイルの構成

| aruba                                                                                                    |                                       | ClearPass Poli                                                | cy Manager                           |       | Menu             |
|----------------------------------------------------------------------------------------------------|---------------------------------------|---------------------------------------------------------------|--------------------------------------|-------|------------------|
| ashboard                                                                                                    | O Configuration > Enforcement         | nt = Profiles = Edit Enforcement Profile - Disconnect for H3C |                                      |       |                  |
| Honitoring                                                                                                    | <ul> <li>Enforcement Profi</li> </ul> | les - Disconnect for H3C                                      |                                      |       |                  |
| Configuration                                                                                                    | 0                                     |                                                               | Enforcement profile has not been sav | ed    |                  |
| <ul> <li>— Ö Service Templates &amp; Wizards</li> <li>– Ö Services</li> </ul>                                                                                                    | Summary Profile A                     | ttributes                                                     |                                      |       |                  |
| Authentication                                                                                                    | Profile:                              |                                                               |                                      |       |                  |
| C Methods                                                                                                    | Name:                                 | Disconnect for H3C                                            |                                      |       |                  |
| ⇒ Ω Identity                                                                                                    | Description:                          |                                                               |                                      |       |                  |
|                                                                                                    | Type:                                 | RADIUS_CoA                                                    |                                      |       |                  |
| 🛱 Local Users                                                                                                    | Action:                               | Disconnect                                                    |                                      |       |                  |
| Endpoints     Or Otatio Next Lists                                                                                                    | Device Group List:                    | •                                                             |                                      |       |                  |
| - La Roles                                                                                                    | Attributes:                           |                                                               |                                      |       |                  |
| C Role Mappings                                                                                                    | Туре                                  | Name                                                          |                                      | Value |                  |
| A Bernormant     A Denicles     A Denicles     A Denicles     A Denicles     A Denicle     A Denicle     A De |                                       |                                                               | -                                    |       |                  |
| Administration                                                                                                    | Back to Enforcement                   | Profiles                                                      |                                      |       | Copy Save Cancel |

- 5. 強制ポリシーを追加します。詳細については、「例:VLANおよびACL割り当てを使用した ClearPassベースの802.1X認証の設定」を参照してください。
- 6. サービスを追加します。

#左側のナビゲーションペインで、Configuration > Servicesを選択します。表示されたページで、 右上隅のAddをクリックします。 図59 サービスページ

図60 サービスの追加

| aruba                                      |                            |          |               | ClearPass Policy                                              | Manager                       |                                  | Menu                    |
|--------------------------------------------|----------------------------|----------|---------------|---------------------------------------------------------------|-------------------------------|----------------------------------|-------------------------|
| Dashboard                                  | O Configur                 | ration » | Services      |                                                               |                               |                                  |                         |
| Monitoring                                 | <ul> <li>Servie</li> </ul> | ces      |               |                                                               |                               |                                  | 🚽 Add                   |
| 8 Configuration                            | 0                          |          |               |                                                               |                               |                                  | A Import                |
| Ö Service Templates & Wizards     Services | This pag                   | je show  | s the current | list and order of services that ClearPass follows during auth | entication and authorization. |                                  | Export                  |
| Authentication                             | Filter: N                  | lame     |               | ✓ contains ✓ + Go Cl                                          | ear Filter                    |                                  | Show 50 v reco          |
| - C Methods                                |                            |          | Order •       | Name                                                          | Туре                          | Template                         | Status                  |
| 2 Identity                                 | 1.                         | 0        | 9             | h3c Guest Access                                              | RADIUS                        | RADIUS Enforcement ( Generic )   | 0                       |
| - C Single Sign-On (SSO)                   | 2.                         | 0        | 8             | [Device Registration Disconnect]                              | WEBAUTH                       | Web-based Authentication         | 0                       |
| - 🛱 Local Users                            | 3.                         | 0        | 7             | [Insight Operator Logins]                                     | Application                   | Aruba Application Authentication | ۲                       |
| - 🗘 Endpoints                              | 4.                         |          | 6             | [Guest Operator Logins]                                       | Application                   | Aruba Application Authentication | 0                       |
| - i Static Host Lists                      | 5.                         |          | 5             | [Aruba Device Access Service]                                 | TACACS                        | TACACS+ Enforcement              | 0                       |
| - 11 Roles                                 | 6.                         | 0        | 4             | [AirGroup Authorization Service]                              | RADIUS                        | RADIUS Enforcement ( Generic )   | 0                       |
| Posture                                    | 7.                         | 0        | 3             | [Policy Manager Admin Network Login Service]                  | TACACS                        | TACACS+ Enforcement              | ٢                       |
| & Enforcement                              | 8.                         | 0        | 2             | chengdu-7205-1x                                               | RADIUS                        | Aruba 802.1X Wireless            | 0                       |
| - 🗘 Policies                               | 9.                         |          | 1             | dafu-802.1x                                                   | RADIUS                        | 802.1X Wireless - Identity Only  | 0                       |
| Profiles                                   | Showing                    | 1-9 of   | 9             |                                                               |                               | Re                               | order Copy Export Delet |
| La Devices                                 |                            |          |               |                                                               |                               |                                  |                         |
| Device Groups                              |                            |          |               |                                                               |                               |                                  |                         |
| - D Proxy Targets                          |                            |          |               |                                                               |                               |                                  |                         |
| 🛱 Event Sources                            |                            |          |               |                                                               |                               |                                  |                         |
| 🛱 Network Scan                             |                            |          |               |                                                               |                               |                                  |                         |
| Policy Simulation                          |                            |          |               |                                                               |                               |                                  |                         |

# Serviceタブで、Typeフィールドから802.1X Wireless-Identity Onlyを選択し、h3cの名前を802.1Xに設定します。

| aruba                                                                                                    |                                                                                                    |                                                                                                    | ClearPass Policy Ma | anager                                            |                                                                                   | Menu 🗮                       |
|----------------------------------------------------------------------------------------------------|----------------------------------------------------------------------------------------------------|----------------------------------------------------------------------------------------------------|---------------------|---------------------------------------------------|-----------------------------------------------------------------------------------|------------------------------|
| Dashboard                                                                                                    | Onfiguration > Services > Add                                                                                  |                                                                                                    |                     |                                                   |                                                                                   |                              |
| Monitoring 0                                                                                                    | Services                                                                                                    |                                                                                                    |                     |                                                   |                                                                                   |                              |
| Configuration 📀                                                                                                    | Service Au                                                                                                    | uthentication Roles Enforcement                                                                                                    | Summary             |                                                   |                                                                                   |                              |
| Image/regime         Image/regime           Operation         Operation           Operation         Operation | Services Au<br>Type:<br>Name:<br>Description:<br>Monte Option:<br>Matches O Att<br>Matches O Att<br>Click to / | uthentification         Roles         Enforcement           002 XX Wared - learning Only         002 XX Wared - learning Only         002 XX Wared - learning Only           002 XX Wared - learning Only         002 XX Wared - learning Only         001 XX Wared - learning Only           01 Authorization         > nonitor - networe         - authorization         > nonitor - networe           01 Authorization         > nonitor - networe         - authorization         > nonitor - networe           12 FT | Summary             | Service Rule<br>Operation<br>EQUALS<br>BELONGS_TO | Volter<br>Etheret (15)<br>Login Use (1), Framed-User (2), Authenticat<br>Only (8) | 9 <u>6</u> 9<br>9 <u>6</u> 9 |
| _                                                                                                    | Back to Ser                                                                                                    | ervices                                                                                                    |                     |                                                   | Next Sa                                                                           | re Cancel                    |

# Authenticationタブで、Authentication Methodsフィールドで[EAP MSCHAPv2]と[EAP PEAP]を選択し、Authentication Sourcesフィールドで[Local User Repository]を選択します。 Enforcementタブで、Disconnect for H3Cを選択し、設定を保存します。

```
図61 サービスの構成
```

| aruba                                                                                                    | ClearPass Policy Manager                                                                                                    | Menu                          |
|----------------------------------------------------------------------------------------------------|----------------------------------------------------------------------------------------------------|-------------------------------|
| Dashboard                                                                                                    | Configuration > Services > Add                                                                                                    |                               |
| Monitoring                                                                                                    | Services                                                                                                    |                               |
| Configuration                                                                                                    | Service Authentication Roles Enforcement Summary                                                                                                    |                               |
| Q Service Templates & Wizards     Q Services     Q Authentication     Q Methods     Q Sources     Q Identity     Q Single Sign-On (SSO)                                  | Authentication Methods:<br>[EAP IECHAPY2] More Up 1<br>[EAP ISCHAPY2] R<br>More Down j<br>R<br>Wow Dy 1<br>Wore Down j<br>Wow Dy 10<br>Wore Down j<br>Wow Dy 10<br>Wore Down j<br>Wow Dy 10<br>Wore Down j<br>R<br>Wore Down j<br>Wore Down j<br>R<br>Wore Down j<br>R<br>Wore Down j<br>Wore Down j<br>R<br>Wore Down j<br>Wore Down j<br>R<br>Wore Down j<br>R<br>Wore Down j<br>Wore Down j<br>R<br>Wore Down j<br>Wore Down j | Add New Authentication Method |
| -Q.Local Users<br>-Q.Endpoints<br>-Q.Static Host Lits<br>-Q.Role Mappings<br>- Proture<br># Enforcement                                                                  | Authentication Sources: [Local User Repository] (Local SQL DB) Move Up :<br>Move Up :<br>Move Down ;<br>Comove<br>View Details<br>ModBy<br>-Select to Add-                                                                                                    | Add New Authentication Source |
| - in Profiles                                                                                                    | Strip Username Rules: Enable to specify a comma-separated list of rules to strip username prefixes or suffixes                                                                                                    |                               |
| ⊴ firstensk<br>⊖ Device Groups<br>⊖ Device Groups<br>⊖ Provy Trapets<br>⊖ Revent Sources<br>⊖ Revent Sources<br>⊖ Revent Sources<br>⊖ Revent Sources<br>→ O Herbork Scan | Service Certificate: Selectib Add-                                                                                                    | View Certificate Details      |
| Administration                                                                                                    | Back to Services                                                                                                    | Next → Save Cancel            |

# **Configuration** > **Services**ページで、サービスの順序を変更してh3cのサービス802.1Xを最初 へ移動します。

### 図62 サービスの順序変更

| aruba                                                       |                             |                    | ClearPass Policy                                                  | Manager                                                         |                                  | Menu                       |
|-------------------------------------------------------------|-----------------------------|--------------------|-------------------------------------------------------------------|-----------------------------------------------------------------|----------------------------------|----------------------------|
| Dashboard                                                   | O Configur                  | ration » Services  |                                                                   |                                                                 |                                  |                            |
| Honitoring                                                  | <ul> <li>Service</li> </ul> | ces                |                                                                   |                                                                 |                                  | 🚽 Add                      |
| S Configuration                                             | 0                           |                    |                                                                   |                                                                 |                                  | A Import                   |
| Service Templates & Wizards     Services     Authentication | This pag                    | ge shows the curre | nt list and order of services that ClearPass follows during authe | Service "802.1X for h3c" has be<br>ntication and authorization. | en added                         |                            |
| - C Methods                                                 | Filter: N                   | lame               | ✓ contains ✓ Go Cte                                               | ar Filter                                                       |                                  | Show 50 v records          |
| □ _ Q Identity                                              |                             | Order              | Name                                                              | Туре                                                            | Template                         | Status                     |
| - 🛱 Single Sign-On (SSO)                                    | 1.                          | 0 11               | 802.1X for h3c                                                    | RADIUS                                                          | 802.1X Wired - Identity Only     | 0                          |
| - 🛱 Local Users                                             | 2.                          | 0 10               | MAC ACCESS                                                        | RADIUS                                                          | MAC Authentication               | 0                          |
| - Q Endpoints                                               | 3.                          | 9                  | h3c Guest Access                                                  | RADIUS                                                          | RADIUS Enforcement ( Generic )   | 0                          |
| - I't Roles                                                 | 4.                          | 8                  | [Device Registration Disconnect]                                  | WEBAUTH                                                         | Web-based Authentication         | 0                          |
| Role Mappings                                               | 5.                          | 0 7                | [Insight Operator Logins]                                         | Application                                                     | Aruba Application Authentication | 0                          |
| 🗊 🖶 Posture                                                 | 6.                          | 6                  | [Guest Operator Logins]                                           | Application                                                     | Aruba Application Authentication | ٢                          |
| 🗄 🔹 Enforcement                                             | 7.                          | □ s                | [Aruba Device Access Service]                                     | TACACS                                                          | TACACS+ Enforcement              | 0                          |
| - 🖧 Policies                                                | . 8.                        | 0 4                | [AirGroup Authorization Service]                                  | RADIUS                                                          | RADIUS Enforcement ( Generic )   | ۲                          |
| - Q: Profiles                                               | 9.                          | 3                  | [Policy Manager Admin Network Login Service]                      | TACACS                                                          | TACACS+ Enforcement              | ۲                          |
| - The Network                                               | 10.                         | 2                  | chengdu-7205-1x                                                   | RADIUS                                                          | Aruba 802.1X Wireless            | ۲                          |
| - Ž Device Groups                                           | 11.                         | □ 1                | dafu-802.1x                                                       | RADIUS                                                          | 802.1X Wireless - Identity Only  | 0                          |
| Proxy Targets                                               | Showing                     | 1-11 of 11         |                                                                   |                                                                 |                                  | Reorder Copy Export Delete |
| — ♀ Network Scan<br>→ ♀ Policy Simulation                   |                             |                    |                                                                   |                                                                 |                                  |                            |

## 設定の確認

- 1. クライアントで、サービスh3c-dot1xに関連付けられ、802.1X認証を通過してIPアドレスを取得できることを確認します(詳細は省略)。
- **2.** ACで、WLANクライアント情報とオンライン802.1Xユーザー情報を表示して、クライアントがオン ラインになったことを確認します。

| AP name | R                                                                    | IP address VLAN                                                                        |
|---------|----------------------------------------------------------------------|----------------------------------------------------------------------------------------|
| ap1     | 2                                                                    | 40.8.0.129 1308                                                                        |
|         |                                                                      |                                                                                        |
| : 1     |                                                                      |                                                                                        |
| : fcdb- | b3d4-d8                                                              | 38c                                                                                    |
| : 40.8  | .0.129                                                               |                                                                                        |
| : N/A   |                                                                      |                                                                                        |
| : h3c1  | х                                                                    |                                                                                        |
| : 1     |                                                                      |                                                                                        |
|         | AP name<br>ap1<br>: 1<br>: fcdb-<br>: 40.8<br>: N/A<br>: h3c1<br>: 1 | AP name R<br>ap1 2<br>: 1<br>: fcdb-b3d4-d8<br>: 40.8.0.129<br>: N/A<br>: h3c1x<br>: 1 |

AP ID AP name Radio ID SSID BSSID VLAN ID Sleep count Wireless mode Channel bandwidth 20/40 BSS Coexistence Management SM power save Short GI for 20MHz Short GI for 40MHz STBC RX capability STBC TX capability LDPC RX capability Block Ack Supported HT MCS set Supported rates QoS mode Listen interval RSSI Rx/Tx rate Authentication method Security mode AKM mode Cipher suite User authentication mode WPA3 status Authorization ACL ID Authorization user profile Authorization CAR Roam status Key derivation PMF status Forwarding policy name Online time FT status [AC] display dot1x connection Total connections: 1 User MAC address : fcdb-b3d4-d88c AP name Radio SSID BSSID Username Authentication domain IPv4 address Authentication method Initial VLAN Authorization VLAN Authorization ACL number Authorization user profile Authorization CAR : N/A Termination action : N/A

:26 : ap1 :2 : h3c-dot1x :ac74-0906-e874 : 1308 :0 : 802.11gn : 20MHz : Not supported : Disabled : Supported : Not supported : Supported : Supported : Supported : N/A : 0, 1, 2, 3, 4, 5, 6, 7, 8, 9, 10, 11, 12, 13, 14, 15 : 11, 12, 18, 24, 36, 48, 54 Mbps : WMM :10 :0 : 0/0 Mbps : Open system : RSN :802.1X : CCMP :802.1X : Disabled : N/A : N/A : N/A : N/A : SHA1 : N/A : Not configured : Odays Ohours Ominutes 13seconds : Inactive : ap1 ID:2 : h3c-dot1x : ac74-0906-e874 : h3c1x : clearpass : 40.8.0.129 : EAP : 1308 : 1308 : N/A : N/A

| Session timeout last from | : N/A                 |
|---------------------------|-----------------------|
| Session timeout period    | : N/A                 |
| Online from               | : 2019/03/16 11:14:25 |
| Online duration           | : 0h 0m 19s           |
|                           | · · · · · · · · · ·   |

3. ClearPassサーバーで、オンラインユーザー情報を表示します。

#左側のナビゲーションペインで、Monitoring > Live Monitoring > Access Trackerを選択します。 #表示されたページで、クライアントが802.1X EAP-PEAP認証を通過したことを確認します。

図63 オンラインユーザーの表示

| aruba                                                                                                    |                                                                 | ClearPa                                     | ss Policy Manager               |            |              | Menu 📃                                   |
|----------------------------------------------------------------------------------------------------|-----------------------------------------------------------------|---------------------------------------------|---------------------------------|------------|--------------|------------------------------------------|
| Monitoring                                                                                                | Monitoring > Live Monitoring > Av     Access Tracker oct 27, 20 | ccess Tracker<br>321 16:39:52 CST           |                                 |            |              | 🖉 Auto Refresh                           |
| Access Tracker<br>Access Tracker<br>OnGuard Activity                                                      | The Access Tracker page provide                                 | s a real-time display of per-session access | activity on the selected server | or domain. | day          | Edit                                     |
| Analysis & trending     System Monitor     Monitor     Profiler and Network Scan     Metwork Scan Results | Filter: Usemame Server                                          | Contains     Source                         | Go Clear Filter<br>Username     | Service    | Login Status | Show 50 v records<br>Request Timestamp v |
| Audit Viewer     Event Viewer     Data Filters     Blacklisted Users                                      |                                                                 |                                             |                                 |            |              |                                          |
|                                                                                                    |                                                                 |                                             |                                 |            |              |                                          |

#802.1Xユーザーの詳細な要求情報を表示し、要求ステータスを変更します。アクセスコントロー ルタイプとして[RADIUS CoA]を選択し、[RADIUS CoA type]を[Disconnect for H3C]に設定して、 設定を送信します。

**4.** パケットをキャプチャして、ClearPassサーバーが接続解除要求メッセージを送信してオンラインユ ーザーをログオフし、ACからACKメッセージを受信できることを確認します。

```
図64 切断メッセージ
```

| No.     Source     Destination     Protocol     Length     Info       629 8.1.1.171     40.1.1.56     RADIUS     110 Disconnect-Request(40) (id=108, 1=60)                                                             |
|----------------------------------------------------------------------------------------------------|
| No.         Source         Destination         Protocol         Length         Info           629         8.1.1.171         40.1.1.56         RADIUS         110         Disconnect-Request(40)         (id=108, 1=60) |
| 629 8.1.1.171 40.1.1.56 RADIUS 110 Disconnect-Request(40) (id=108, 1=60)                                                                                                    |
|                                                                                                    |
| 634 40.1.1.56 8.1.1.1/1 RADIUS 110 Disconnect-ACK(41) (1d=108, 1=60)                                                                                                    |
| 635 40.1.1.56 8.1.1.171 RADIUS 460 Accounting-Request(4) (id=7, 1=410)                                                                                                    |
| 636 8.1.1.171 40.1.1.56 RADIUS 70 Accounting-Response(5) (id=7, l=20)                                                                                                    |
|                                                                                                    |
|                                                                                                    |
| # Frame 629: 110 bytes on wire (880 bits), 110 bytes captured (880 bits)                                                                                                    |
| Ethernet II (VLAN tagged), SrC: 50:08:00:84:00:71 (50:08:00:84:00:71), Dst: 48:78:08:68:68:68:68:68:68:68:68:68:68:68:68:68                                                                                            |
| HINTERNET PROTOCOL VERSION 4, SPC: 8.1.1.1/1 (8.1.1.1/1), DST: 40.1.1.56 (40.1.1.56)                                                                                                    |
| B oser Datagram Protocol, Src Port: 5/461 (5/461), Dst Port: radius-dynauth (3/99)                                                                                                    |
| Code: Disconnect Request (40)                                                                                                    |
| Parket identifier: Nofc (108)                                                                                                    |
| Length: 60                                                                                                    |
| Authenticator: d93cc147d6152a8708672d1593577290                                                                                                    |
| The response to this request is in frame 6341                                                                                                    |
| Attribute value Pairs                                                                                                    |
|                                                                                                    |
|                                                                                                    |
|                                                                                                    |
|                                                                                                    |
|                                                                                                    |
|                                                                                                    |
|                                                                                                    |

# 構成ファイル

AC: • # radius scheme clearpass primary authentication 8.1.1.171 primary accounting 8.1.1.171 key authentication cipher \$c\$3\$y9gLDgP10B8T9ry5u3AHTHOadEYI7g== key accounting cipher \$c\$3\$bNuYW3C3Tf2AIrFwSRSRjUdZMn1uoQ== user-name-format without-domain # domain clearpass authentication default radius-scheme clearpass authorization default radius-scheme clearpass accounting default radius-scheme clearpass # dot1x authentication-method eap # wlan service-template h3c-dot1x ssid h3c-dot1x akm mode dot1x cipher-suite ccmp security-ie rsn client-security authentication-mode dot1x dot1x domain clearpass service-template enable # wlan ap ap1 model WA5320 serial-id 219801A0YD8171E04018 radio 1 radio enable service-template h3c-dot1x vlan 1308 radio 2 radio enable service-template h3c-dot1x vlan 1308 # interface Ten-GigabitEthernet1/0/26 port link-type trunk port trunk permit vlan all # radius dynamic-author server client ip 8.1.1.171 key cipher \$c\$3\$LkLgZHMHKYai/BgJw8LF98DwtLq6RQ== # radius session-control enable # スイッチ: . # vlan 1308 # interface Ten-GigabitEthernet0/0/35 port link-type trunk port trunk permit vlan all # interface Vlan-interface1308

```
ip address 40.8.0.1 255.255.0.0
#
dhcp server ip-pool vlan1308
gateway-list 40.8.0.1
network 40.8.0.0 mask 255.255.0.0
dns-list 40.8.0.1
#
return
```